Ghid utilizator Nokia N97 mini

# Cuprins

| Siguranța                    | 6 |
|------------------------------|---|
| Despre aparatul Dvs.         | 6 |
| Aplicații Office             | 7 |
| Servicii de rețea            | 7 |
| Memoria partajată            | 8 |
| Mail for Exchange            | 8 |
| Magneți și câmpuri magnetice | 8 |
|                              |   |

#### Pregătirea pentru utilizare 9 Taste si elemente componente (fată) 9 9 Taste si elemente componente (spate) Taste și elemente componente (părțile laterale) 10 10 Taste si componente (sus) Introducerea cartelei SIM si a acumulatorului 10 Cartelă de memorie 12 13 Amplasarea antenelor Oprirea si pornirea aparatului 13 14 Încărcarea acumulatorului Setul cu cască 14 Prinderea curelusei de purtat la mână 15 Actiuni în ecranul tactil 15 17 Scrierea textului Blocarea tastelor si a ecranului senzorial 21 21 Nokia Comutare Profiluri 23 23

# Aparatul Dvs. Ecranul Start

23

| Indicatoarele de pe afișaj                          | 25 |
|-----------------------------------------------------|----|
| Comenzi rapide                                      | 26 |
| Căutare                                             | 27 |
| Reglajul volumului sonor și al difuzorului          | 27 |
| Profilul deconectat                                 | 28 |
| Preluare rapidă                                     | 28 |
| Ovi by Nokia (serviciu de rețea)                    | 29 |
|                                                     |    |
| Efectuarea apelurilor                               | 29 |
| Ecranul tactil în timpul apelurilor                 | 29 |
| Efectuarea unui apel vocal                          | 30 |
| În timpul unui apel                                 | 30 |
| Răspunsul la un apel sau respingerea acestuia       | 31 |
| Căutarea contactelor                                | 31 |
| Formarea rapidă a unui număr de telefon             | 31 |
| Apelare vocală                                      | 32 |
| Apel în așteptare                                   | 32 |
| Realizarea unei teleconferințe                      | 33 |
| Căsuțe poștale vocale și video                      | 33 |
| Efectuarea unui apel video                          | 34 |
| În timpul unui apel video                           | 34 |
| Răspunsul la un apel video sau respingerea acestuia | 35 |
| Partajare video                                     | 35 |
| Apeluri Internet                                    | 38 |
| Jurnal                                              | 39 |
|                                                     |    |
| Contacte (agendă telefonică)                        | 40 |
| Memorarea și editarea numelor și numerelor          | 41 |
| Bara de instrumente Contacte                        | 41 |
| Gestionare nume si numere                           | 41 |

| Atribuirea de numere si adrese implicite          | 42 |
|---------------------------------------------------|----|
| Fise de contact                                   | 42 |
| Setarea contactelor ca preferinte                 | 42 |
| Sunete de apel, imagini si text de apelare pentru |    |
| contacte                                          | 43 |
| Copierea contactelor                              | 43 |
| Servicii SIM                                      | 43 |
| Grupuri de contacte                               | 44 |
|                                                   |    |

| Mesaje                                     | 45 |
|--------------------------------------------|----|
| Ecranul principal Mesaje                   | 45 |
| Scrierea și expedierea mesajelor           | 46 |
| Căsuță intrare pentru mesaje               | 47 |
| Vizualizarea mesajelor de pe o cartelă SIM | 48 |
| Mesaje prin transmisii celulare            | 48 |
| Comenzi de servicii                        | 48 |
| Setări mesaje                              | 48 |
|                                            |    |

| E-mail                        | 50 |
|-------------------------------|----|
| Despre e-mail                 | 50 |
| Adăugarea unei căsuțe poștale | 51 |
| Citirea mesajelor e-mail      | 52 |
| Expedierea unui mesaj e-mail  | 52 |

| Conectivitate                            | 52 |
|------------------------------------------|----|
| Conexiuni de date și puncte de acces     | 52 |
| Setări rețea                             | 53 |
| LAN fără fir                             | 53 |
| Puncte de acces                          | 55 |
| Vizualizarea conexiunilor de date active | 58 |
| Sincronizarea                            | 58 |

| Conexiunea Bluetooth              | 59 |
|-----------------------------------|----|
| Transferul datelor prin cablu USB | 62 |
| Conexiuni la PC                   | 62 |
| Setări administrative             | 62 |

| Internet                                 | 63 |
|------------------------------------------|----|
| Despre browserul Web.                    | 64 |
| Navigarea pe Web                         | 64 |
| Adăugarea unui marcaj                    | 64 |
| Abonarea la un flux Web                  | 64 |
| Descoperirea evenimentelor din apropiere | 65 |
|                                          |    |

| Poziționare (GPS)                           | 65 |
|---------------------------------------------|----|
| Despre GPS                                  | 65 |
| Despre GPS asistat (A-GPS)                  | 66 |
| Indicații pentru crearea unei conexiuni GPS | 66 |
| Cereri de poziție                           | 67 |
| Repere                                      | 67 |
| Date GPS                                    | 68 |
| Setări poziționare                          | 69 |

| Hărți                                                  | 69 |
|--------------------------------------------------------|----|
| Prezentare generală a serviciului Hărți                | 69 |
| Despre metodele de poziționare                         | 70 |
| Vizualizarea locației pe hartă                         | 71 |
| Ecranul de navigare                                    | 72 |
| Ecranul hartă                                          | 72 |
| Planificarea unui traseu                               | 72 |
| Obținerea informațiilor din trafic și despre siguranță | 74 |
| Deplasarea către destinație                            | 74 |
| Deplasarea pe jos către destinație                     | 75 |

| Partajare informații locație        | 75 |
|-------------------------------------|----|
| Memorarea locurilor și a traseelor  | 76 |
| Expedierea locurilor către prieteni | 76 |
| Schimbarea aspectului hărții        | 76 |

| Foto-video                    | 77 |
|-------------------------------|----|
| Înregistrarea imaginilor      | 77 |
| Înregistrarea videoclipurilor | 82 |
| Setări aparat foto-video      | 82 |
|                               |    |

| Fotografii                                 | 84 |
|--------------------------------------------|----|
| Despre Fotografii                          | 84 |
| Vizualizarea imaginilor și videolcipurilor | 84 |
| Vizualizare și editare detalii fișier      | 85 |
| Organizarea imaginilor și videoclipurilor  | 85 |
| Bara de instrumente fotografii             | 85 |
| Albume                                     | 86 |
| Cuvinte cheie                              | 86 |
| Serie de imagini                           | 87 |
| Editarea imaginilor                        | 87 |
| Editarea videoclipurilor                   | 88 |
| Imprimare imagini                          | 88 |
| Partajarea online                          | 89 |

| Muzică                                                    | 89 |
|-----------------------------------------------------------|----|
| Redarea unei melodii sau a unui podcast                   | 89 |
| Liste de redare                                           | 90 |
| Vizualizarea versurilor în timpul ascultării unei melodii | 91 |
| Podcasturi                                                | 91 |
| Transferul muzicii de pe calculator                       | 91 |
| Muzică Ovi                                                | 92 |

| Nokia Podcast | 92 |
|---------------|----|
| Radio FM      | 95 |

| Videoclipuri                                      | 96 |
|---------------------------------------------------|----|
| Preluarea și redare unui videoclip                | 96 |
| Fluxuri video                                     | 97 |
| Videoclipurile mele                               | 98 |
| Copierea videoclipurilor între aparat și computer | 98 |
| Setări Video și TV                                | 98 |

| Personalizarea aparatului        | 99  |
|----------------------------------|-----|
| Schimbarea aspectului aparatului | 99  |
| Profiluri                        | 99  |
| Sunete 3-D                       | 100 |
| Modificarea ecranului inițial    | 100 |
| Modificarea meniului principal   | 100 |

| Aplicații  | 100 |
|------------|-----|
| Agendă     | 100 |
| Ceas       | 102 |
| RealPlayer | 103 |
| Recorder   | 104 |
| Note       | 104 |
| Office     | 105 |
|            |     |

| 110 |
|-----|
| 110 |
| 116 |
| 118 |
|     |

| Depanare |  |  |
|----------|--|--|
|          |  |  |

| Găsirea informațiilor de ajutor               | 123 |
|-----------------------------------------------|-----|
| Asistentă                                     | 123 |
| Ajutorul de pe aparat                         | 123 |
| Faceți mai multe cu aparatul                  | 123 |
| Actualizare software aparat                   | 124 |
| Setări                                        | 124 |
| Coduri de acces                               | 125 |
| Blocarea la distanță                          | 125 |
| Prelungirea duratei de viață a acumulatorului | 126 |
| Creșterea memoriei disponibile                | 126 |
|                                               |     |

| Protecția mediului  | 127 |
|---------------------|-----|
| Economisiți energia | 127 |
| Reciclați           | 127 |

| Informații de siguranță și despre produs | 128 |
|------------------------------------------|-----|
|                                          |     |
| Index                                    | 134 |

# Siguranța

Citiți aceste instrucțiuni simple. Nerespectarea acestor instrucțiuni poate fi periculoasă sau ilegală. Pentru informații suplimentare, citiți în întregime ghidul utilizatorului.

# PORNIREA TELEFONULUI ÎN CONDIȚII DE SIGURANȚĂ

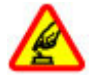

Nu porniți aparatul dacă folosirea telefoanelor mobile este interzisă sau dacă aceasta poate provoca interferențe sau pericole.

# SIGURANȚA CIRCULAȚIEI - ÎNAINTE DE TOATE

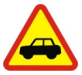

Respectați toate legile locale. Păstrați-vă întotdeauna mâinile libere în timp ce conduceți un autovehicul. Prima grijă a Dvs. în timp ce conduceți un autovehicul trebuie să fie siguranța circulației.

### INTERFERENŢE

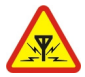

Toate aparatele mobile pot intra în interferență, ceea ce le-ar putea afecta performanțele.

# **OPRIȚI ÎN ZONE CU RESTRICȚII**

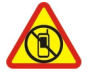

Respectați toate restricțiile. Opriți aparatul în avioane, în apropierea aparatelor medicale sau în apropierea zonelor cu carburanți, substanțe chimice sau cu pericol de explozie.

# SERVICE CALIFICAT

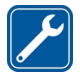

Instalarea și repararea acestui produs este permisă numai personalului calificat.

#### ACCESORII ȘI ACUMULATORI

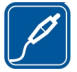

Folosiți numai accesorii omologate și acumulatori omologați. Nu conectați între ele produse incompatibile.

#### **REZISTENȚA LA APĂ**

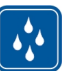

Aparatul Dvs. nu rezistă la apă. Feriți aparatul de umiditate.

#### Despre aparatul Dvs.

Aparatul mobil descris în acest ghid este omologat pentru a fi utilizat în rețele (E)GSM 850, 900, 1800,1900 și UMTS 900, 1900, 2100 MHz . Pentru informații suplimentare despre rețele, contactați furnizorul Dvs. de servicii.

Aparatul Dvs. acceptă mai multe metode de conectivitate și, la fel ca în cazul calculatoarelor, poate fi expus la virusuri și la alte tipuri dăunătoare de conținut. Fiți precauți în cazul mesajelor, solicitărilor de conectare, navigării pe paginile internet și al descărcărilor. Instalați și utilizați numai servicii și programe provenite din surse de încredere, cum sunt aplicațiile Symbian Signed sau care au trecut testul de verificare Java Verified<sup>™</sup>, care oferă o siguranță și o protecție adecvată. Aveți în vedere instalarea de aplicații antivirus și a altor programe de siguranță pe aparatul Dvs. și pe orice calculator conectat. Este posibil ca aparatul Dvs. să aibă preinstalate o serie de marcaje și linkuri către site-uri Internet ale unor terțe părți și care vă permit să accesați aceste site-uri. Acestea nu sunt afiliate la Nokia, iar Nokia nu le sprijină și nu își asumă răspunderea pentru ele. Dacă accesați astfel de site-uri, luați măsuri de precauție în ceea ce privește siguranța și conținutul.

# 🛕 Avertizare:

Pentru a utiliza orice funcție a acestui aparat, alta decât ceasul cu alarmă, aparatul trebuie să fie pornit. Nu porniți aparatul dacă folosirea aparatelor mobile poate provoca interferențe sau pericole.

La utilizarea acestui aparat, respectați toate legile, precum și obiceiurile locale, dreptul la viață privată și alte drepturi legitime ale celorlalte persoane, inclusiv drepturile de autor. Protecția drepturilor de autor ar putea împiedica copierea, modificarea sau transferul unor imagini, piese muzicale sau a altui tip de conținut.

Faceți copii de siguranță sau păstrați înregistrări scrise ale tuturor informațiilor importante memorate în aparatul Dvs.

Când conectați aparatul la orice alt echipament, citiți manualul de utilizare al acestui echipament pentru instrucțiunile detaliate de siguranță. Nu conectați între ele produse incompatibile.

Imaginile din acest ghid pot diferi de cele de pe afișajul aparatului Dvs.

Pentru alte informații importante referitoare la aparatul Dvs., consultați ghidul utilizatorului.

## Aplicații Office

Aplicațiile Office acceptă funcții obișnuite Microsoft Word, PowerPoint și Excel (Microsoft Office 2000, XP și 2003). Nu toate formatele de fișiere sunt acceptate.

### Servicii de rețea

Pentru a utiliza aparatul trebuie să beneficiați de serviciile unui furnizor de servicii de comunicații mobile. Unele funcții nu sunt disponibile în toate rețelele; este posibil ca anumite funcții să necesite încheierea de acorduri specifice cu furnizorul Dvs. de servicii pentru putea utiliza respectivele funcții. Serviciile de rețea implică transmiterea de date. Cereți furnizorului Dvs. de servicii informații referitoare la taxele din rețeaua Dvs. din țară și când sunteți în roaming, din alte rețele. Furnizorul Dvs. de servicii vă poate explica ce tarife se vor aplica. Unele rețele ar putea avea limitări ce influențează modul în care puteți utiliza unele funcții ale acestui aparat și care necesită suport din partea rețelei, cum ar fi suport pentru tehnologii specifice precum protocoale WAP 2.0 (HTTP și SSL) care rulează prin protocoalele TCP/IP, precum și caracterele specifice unor limbi.

Este posibil ca furnizorul Dvs. de servicii să fi solicitat ca anumite funcții ale aparatului Dvs. să fie dezactivate sau să nu fie activate. În acest caz, funcțiile respective nu vor fi prezente în meniul aparatului Dvs. Este posibil, de asemenea, ca aparatul Dvs. să aibă articole personalizate, cum ar fi nume de meniuri, ordinea acestora și pictogramele.

#### Memoria partajată

Următoarele funcții ale acestui aparat pot folosi memoria partajată: mesaje multimedia (MMS), aplicație e-mail, mesaje chat. Utilizarea uneia sau mai multor astfel de funcții poate reduce spațiul de memorie disponibil pentru celelalte funcții. Dacă aparatul Dvs. afișază un mesaj prin care vă informează că memoria este plină, ștergeți unele informații care sunt stocate în memoria partajată.

#### **Mail for Exchange**

Utilizarea sistemului de Mail for Exchange este limitată la sincronizarea prin radio a informațiilor PIM între aparatul Nokia și serverul autorizat Microsoft Exchange.

În perioadele de utilizare prelungită cum ar fi un apel video activ și o conexiune de transmisii de date de mare viteză, este posibil ca aparatul să se încălzească. În cele mai multe cazuri, această stare este normală. Dacă aveți motive să bănuiți că aparatul nu funcționează corespunzător, duceți-l la cel mai apropiat atelier de service autorizat pentru reparații.

### Magneți și câmpuri magnetice

Feriți aparatul de magneți sau de câmpurile magnetice.

# Pregătirea pentru utilizare

**Observație:** Învelișul suprafeței acestui aparat nu conține nichel. Suprafața acestui aparat conține oțel inoxidabil.

## Taste și elemente componente (față)

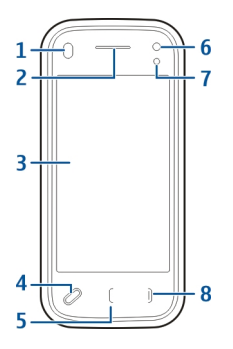

- 1 Senzor de proximitate
- 2 Receptor
- 3 Ecran tactil
- 4 Tasta Meniu
- 5 Tasta Apelare
- 6 Obiectivul aparatului foto-video secundar
- 7 Senzor de lumină
- 8 Tasta de terminare

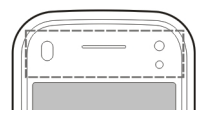

Nu acoperiți zona de deasupra ecranului senzorial, de exemplu cu o peliculă de protecție.

# Taste și elemente componente (spate)

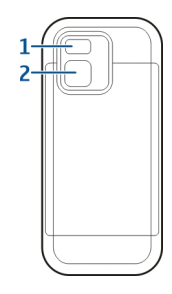

- **1** Bliț aparat foto-video
- 2 Obiectivul aparatului foto-video

# Taste și elemente componente (părțile laterale)

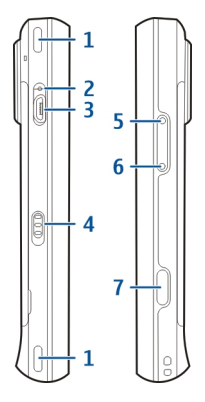

- 1 Difuzor stereo
- 2 Lumină indicator de încărcare
- 3 Conector micro USB
- 4 Comutator de blocare
- 5 Tasta Creștere volum/Mărire
- 6 Tasta Micșorare volum/Micșorare
- 7 Tasta de fotografiere

# Taste și componente (sus)

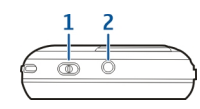

- 1 Tasta de pornire/oprire
- 2 Conector AV Nokia (3,5 mm)

## Introducerea cartelei SIM și a acumulatorului

● Important: Nu introduceți în acest aparat cartele SIM mini-UICC, denumite și cartele micro-SIM, cartele micro-SIM cu adaptor sau cartele SIM cu un decupaj mini-UICC (vezi figura). Cartelele micro-SIM sunt mai mici decât cartelele SIM standard. Aparatul nu acceptă cartelele micro-SIM. Utilizarea cartelelor SIM incompatibile poate duce la deteriorarea cartelelor sau a aparatului. De asemenea, poate provoca deteriorarea datelor stocate pe cartelă.

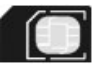

Urmați cu atenție instrucțiunile pentru a evita deteriorarea capacului posterior.

Măsuri de siguranță privind scoaterea acumulatorului. Înainte de a scoate acumulatorul, opriți întotdeauna aparatul și deconectați-l de la încărcător.

1 Îndepărtați capacul posterior, ridicându-l dinspre capătul de jos al aparatului.

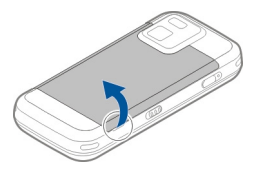

2 Dacă acumulatorul este introdus, ridicați-l pentru a-l scoate.

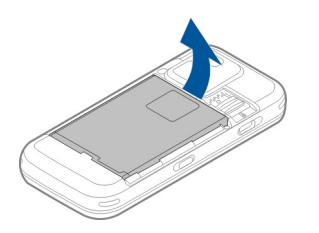

3 Extrageți suportul de cartelă SIM și introduceți cartela. Asigurați-vă că zona de contacte a cartelei este îndreptată în jos și colțul teșit al cartelei este îndreptat spre colțul teșit al locașului. Împingeți suportul cartelei SIM înapoi la locul său.

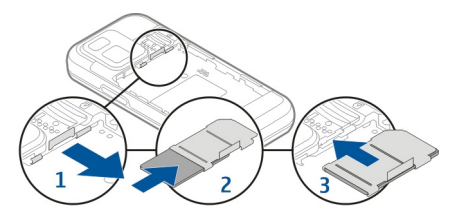

4 Aliniați contactele acumulatorului cu conectorii aferenți din compartimentul acumulatorului și introduceți acumulatorul.

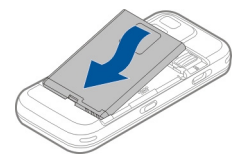

5 Pentru a pune la loc capacul posterior, îndreptați ghearele de fixare din partea de sus spre locașurile corespunzătoare și apăsați în jos până când capacul se blochează.

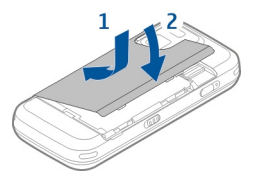

#### Cartelă de memorie

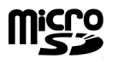

Utilizați numai cartele microSD compatibile, omologate de Nokia spre a fi utilizate cu acest aparat. Nokia utilizează standarde industriale aprobate pentru cartele de memorie, dar este posibil ca anumite mărci să nu fie perfect compatibile cu acest aparat. Cartelele incompatibile pot provoca defecțiuni ale cartelei și aparatului, afectând și datele stocate pe cartelă.

# Introducerea cartelei de memorie

Este posibil ca o cartelă de memorie să fie deja introdusă în aparat. Dacă nu este, efectuați următoarele operații:

1 Îndepărtați capacul posterior al aparatului.

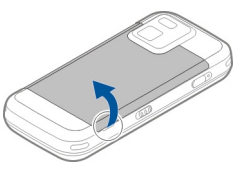

2 Introduceți o cartelă de memorie compatibilă în locașul corespunzător. Asigurați-vă că zona cu contacte a cartelei este îndreptată în jos și înspre locaș.

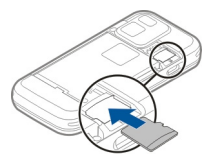

- 3 Împingeți cartela până când aceasta se blochează în locașul său.
- 4 Puneți la loc capacul posterior. Țineți aparatul cu fața în jos când înlocuiți capacul. Verificați dacă este închis bine.

## Scoaterea cartelei de memorie

Important: Nu scoateți cartela de memorie în timpul unei operații de accesare a cartelei. În caz contrar se pot produce defecțiuni ale cartelei de memorie și aparatului, afectând și datele stocate pe cartelă.

- 1 Înainte de a scoate cartela, apăsați tasta de pornire și selectați Scoatere cart. memorie. Se închid toate aplicațiile.
- 2 Când se afișează Scoaterea cartelei de memorie va închide toate aplicațiile deschise. Scoateți cartela?, selectați Da.
- 3 Când se afişează Scoateți cartela de memorie și apăsați "OK", îndepărtați capacul posterior al aparatului.
- 4 Apăsați cartela de memorie pentru a o scoate din locaș.
- 5 Scoateți cartela de memorie. Dacă aparatul este pornit, selectați OK.

© 2011 Nokia. Toate drepturile rezervate.

6 Puneți la loc capacul posterior. Verificați dacă este închis bine.

#### **Amplasarea antenelor**

Este posibil ca aparatul Dvs. să dispună de antene interioare și exterioare. Evitați atingerea inutilă a zonei antenei în timp ce aceasta transmite sau recepționează semnale. Contactul cu antenele afectează calitatea comunicării, poate provoca creșterea nivelului de consum în timpul funcționării și poate reduce durata de viață a acumulatorului.

#### Oprirea și pornirea aparatului

Pentru a porni aparatul:

1 Apăsați și mențineți apăsată tasta de pornire.

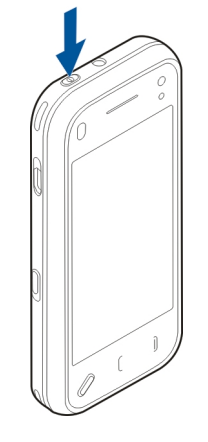

2 Dacă aparatul solicită un cod PIN sau un cod de blocare, introduceți-l și selectați OK. Codul de blocare presetat este 12345. Dacă uitați codul și aparatul este blocat, aparatul va avea nevoie de service și este posibil să se aplice tarife suplimentare. Pentru mai multe informații, luați legătura cu un punct Nokia Care sau cu distribuitorul aparatului. Pentru a opri aparatul, apăsați scurt tasta de pornire și selectați **Oprește!**.

## Încărcarea acumulatorului

Acumulatorul aparatului a fost încărcat parțial în fabrică, dar este necesar să îl reîncărcați înainte de a putea porni aparatul pentru prima oară. Dacă aparatul indică energie insuficientă, efectuați următoarele:

1 Conectați încărcătorul la o priză de electricitate.

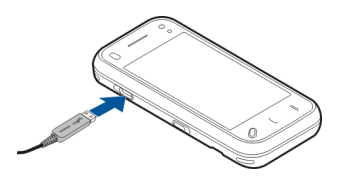

- 2 Conectați încărcătorul la aparat. Indicatorul luminos de încărcare de lângă conectorul mini-USB se aprinde atunci când acumulatorul se încarcă.
- 3 După ce aparatul indică încărcarea completă, scoateți acumulatorul din aparat și apoi din priza de alimentare.

Nu se recomandă o anumită durată de timp pentru încărcarea acumulatorului și este permisă utilizarea aparatului în timp ce acesta se încarcă. Dacă acumulatorul este complet descărcat, ar putea fi necesare mai multe minute înainte ca indicatorul de încărcare să apară pe ecran sau înainte de a putea efectua apeluri. Indicație: Deconectați încărcătorul de la priza de alimentare atunci când nu îl utilizați. Încărcătorul conectat la priză consumă energie, chiar dacă nu este conectat la aparat.

# Încărcarea prin USB

Puteți utiliza încărcarea prin USB atunci când nu este disponibilă o priză de perete. Cu încărcarea prin USB, puteți, de asemenea, să transferați date în timp ce aparatul se încarcă.

- Conectați un aparat USB compatibil la propriul aparat, prin intermediul unui cablu USB compatibil.
   Eficiența încărcării USB variază în mod semnificativ. În unele cazuri, ar putea dura foarte mult timp până ce încărcarea este inițializată și aparatul devine funcțional.
- 2 Dacă aparatul este pornit, puteți selecta dintre opțiunile disponibile ale modului USB de pe ecranul aparatului.

În perioadele de utilizare prelungită cum ar fi un apel video activ și o conexiune de transmisii de date de mare viteză, este posibil ca aparatul să se încălzească. În cele mai multe cazuri, această stare este normală. Dacă aveți motive să bănuiți că aparatul nu funcționează corespunzător, duceți-l la cel mai apropiat atelier de service autorizat pentru reparații.

## Setul cu cască

Puteți să conectați la aparat un set compatibil cu cască sau căști compatibile. Este posibil să fie nevoie să selectați modul cablului.

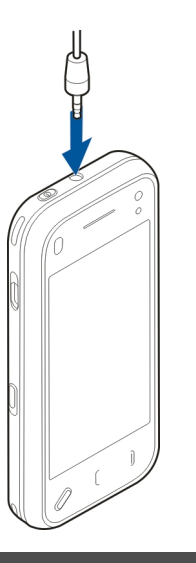

# 🛕 Avertizare:

Când utilizați setul cu cască, abilitatea Dvs. de a auzi sunetele din exterior poate fi redusă. Nu utilizați setul cu cască dacă acest lucru vă poate periclita siguranța.

Nu conectați aparate care emit semnale de ieșire, deoarece acest fapt poate duce la defectarea aparatului. Nu conectați nicio sursă de tensiune la conectorul AV Nokia. Când conectați la conectorul AV Nokia orice aparat sau set cu cască extern, altele decât cele aprobate de Nokia spre a fi utilizate cu acest aparat, aveți o grijă deosebită la tastele de volum.

#### Prinderea curelușei de purtat la mână

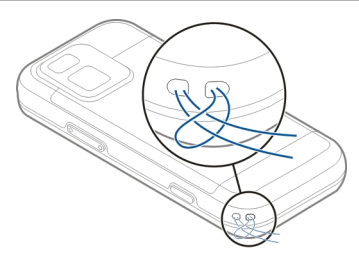

Treceți curelușa de purtat la mână și strângeți-o.

#### Acțiuni în ecranul tactil

Utilizați ecranul tactil cu degetul sau cu un stilou (dacă este disponibil).

Important: Utilizați numai un stilou omologat de Nokia pentru a fi folosit cu acest aparat. Utilizarea oricărui alt tip de stilou poate anula orice garanție acordată acestui produs și poate deteriora ecranul senzorial. Evitați zgârierea ecranului senzorial. Nu utilizați niciodată un stilou sau un creion obișnuit și nici alte obiecte ascuțite pentru a scrie pe ecranul senzorial.

Glisarea

Atingerea si atingerea dublă

Pentru a deschide o aplicatie sau un alt element de pe ecranul tactil, îl atingeți în mod normal cu degetul. Totuși, pentru a deschide următoarele articole, trebuie să le atingeți de două ori.

- Articolele listă dintr-o aplicatie, cum ar fi dosarul Ciorne în aplicatia Mesaie.
- Fisiere dintr-o listă de fisiere, de exemplu, o imagine din dosarul Captate din aplicatia Fotografii.

Indicatie: Când deschideti un ecran de tip listă, primul articol din listă este deia evidentiat. Pentru a deschide articolul evidentiat, atingeti-l odată.

Dacă atingeți un fisier sau un articol similar odată, acesta nu se deschide, ci devine evidentiat. Pentru a vizualiza optiunile disponibile pentru articol, selectati Optiuni sau, dacă este disponibilă, selectati o pictogramă de pe o bară de instrumente.

## Selectarea

În această documentație pentru uțilizatori, pentru a deschide aplicatii sau articole prin atingerea acestora odată sau de două ori se numeste "selectare".

Exemplu: Pentru a selecta Optiuni > Ajutor, atingeti Optiuni, apoi atingeti Aiutor.

Pentru glisare, puneti degetul pe ecran si deplasati-l spre locul dorit

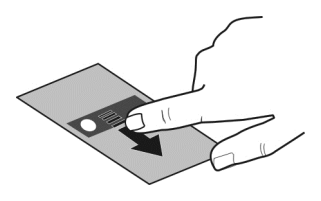

Exemplu: Pentru a parcurge în sus sau în jos pe o pagină Web, glisati pagina cu degetul.

## Glisare laterală

Pentru glisarea laterală, miscati degetul rapid spre stânga sau spre dreapta pe ecran.

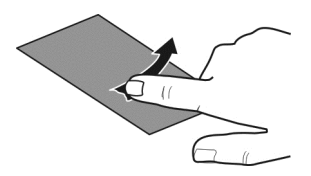

**Exemplu:** Când vizualizați o imagine, pentru a vizualiza imaginea următoare sau pe cea anterioară, glisați spre stânga, respectiv spre dreapta.

#### Derulare rapidă

Pentru a derula rapid, puneți degetul pe ecran, glisați-l rapid peste ecran și ridicați repede degetul. Conținutul ecranului va continua să se deruleze cu viteza și în direcția imprimată în momentul ridicării degetului. Pentru a selecta un articol dintr-o listă de derulare și a opri mișcarea, atingeți articolul. Pe aparat, derularea rapidă este disponibilă în Music player.

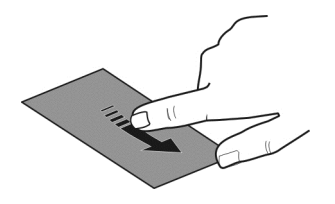

## Parcurgerea

Pentru a parcurge în sus sau în jos liste care au o bară de parcurgere, deplasați glisorul barei de parcurgere.

În anumite ecrane listă, puteți așeza degetul pe un articol din listă și glisa în sus sau în jos. **Exemplu:** Pentru a răsfoi prin contacte, puneți degetul pe un contact și glisați în sus sau în jos.

Indicație: Pentru a vedea o scurtă descriere a unei pictograme, puneți degetul pe aceasta. Nu toate pictogramele au descrieri.

# Iluminarea ecranului tactil

Iluminarea ecranului tactil este dezactivată după o perioadă de inactivitate.

Pentru a activa iluminarea de fundal a ecranului, deblocați ecranul și tastele, dacă este necesar, și apăsați tasta de meniu.

### Scrierea textului

Puteți introduce texte prin diferite metode. Când capacul este deschis, tastatura funcționează ca una normală. Când capacul este închis, puteți să utilizați tastatura virtuală pentru a introduce text sau să utilizați scrisul de mână pentru a scrie caractere direct pe ecran.

Pentru a deschide tastatura virtuală, selectați orice câmp de introducere a textului. Pentru a comuta între tastatura virtuală și modul scriere de mână, selectați 🎹 și modul de introducere dorit.

Metodele și limbile de introducere acceptate de caracteristica de recunoaștere a scrisului de mână variază în funcție de regiune.

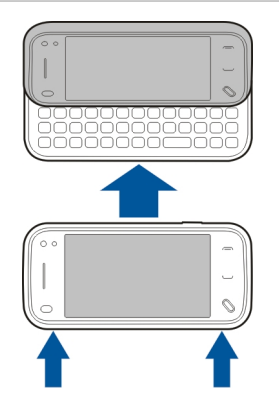

Aparatul este dotat cu o tastatură completă. Pentru a deschide tastatura, apăsați ecranul tactil în sus. În toate aplicațiile, ecranul se rotește automat din modul portret în modul peisaj, atunci când deschideți tastatura.

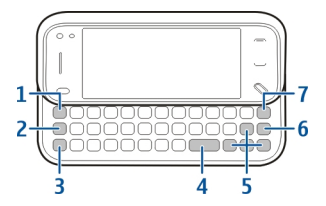

- 1 **Tasta Simbol**. Pentru a insera caractere speciale care nu sunt afișate pe tastatură, apăsați o dată tasta simbol și selectați caracterul din tabel.
- 2 Tasta funcțională. Pentru a introduce un caracter special imprimat în partea de sus a tastelor, apăsați tasta funcțională și apăsați tasta literă corespunzătoare sau apăsați și mențineți apăsată numai tasta literă. Pentru a introduce mai multe caractere speciale în rând, apăsați tasta funcțională, rapid de două ori, apoi apăsați tastele literă dorite. Pentru a reveni la modul normal, apăsați o dată tasta funcțională.
- 3 Tasta Shift. Pentru a comuta între litere mari și litere mici, apăsați de două ori tasta shift. Pentru a introduce o lingură literă mare în modul litere mici sau o lingură literă mică în modul litere mari, apăsați tasta shift o dată, apoi tasta literă dorită.
- 4 Tasta de spațiu
- 5 Tastele săgeată. Pentru a vă deplasa în sus, în jos, la stânga sau la dreapta, utilizați tastele săgeată.
- 6 Tasta Enter
- 7 Tasta backspace. Pentru a şterge un caracter, apăsați tasta backspace. Pentru a şterge mai multe caractere, apăsați și mențineți apăsată tasta backspace.

# Introducerea literelor care nu sunt afișate pe tastatură

Este posibil să introduceți variante ale literelor, cum ar fi literele cu accent. Pentru a introduce á, apăsați și mențineți apăsată tasta simbol și apăsați simultan, în mod repetat, tasta A până când se afișează caracterul dorit. Ordinea și disponibilitatea literelor depinde de limba de scriere selectată.

#### Introducere tactilă Scrisul de mână

Metodele de introducere a textului și limbile acceptate de recunoașterea scrisului de mână pot varia în funcțșie de regiune și este posibil să nu fie disponibile pentru toate limbile.

Pentru a activa modul scris de mână, selectați 🇮 > Scris de mână.

Scrieți caractere lizibile, verticale în zona de introducere text și lăsați un spațiu între fiecare caracter.

Pentru a învăța aparatul scrisul de mână, selectați 🔳 > Învățare scris de mână. Această opțiune nu este disponibilă în toate limbile.

Pentru a introduce litere și numere (mod implicit), scrieți cuvintele așa cum le scrieți în mod normal. Pentru a selecta modul numeric, selectați 12. Pentru a introduce caractere non-latine, selectați pictograma cprespunzătoare, dacă este disponibilă.

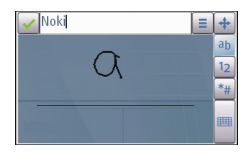

Pentru a intyroduce caractere speciale, scrieți-le în mod normal sau selectați **\*\*** și caracterul dorit.

Pentru a șterge caractere sau a muta cursorul înapoi, parcurgeți înapoi (vezi Figura 1).

Pentru a introduce un spațiu, parcurgeți înapoi (vezi Figura 2).

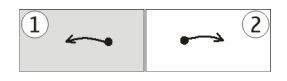

# Setări de introducere senzorială

Selectați Meniu > Setări și Telefon > Introduc. tactilă.

Pentru a configura setările de introducere a textului pentru ecranul senzorial, selectați una dintre următoarele opțiuni:

**Învățare scris de mână** — Deschideți aplicația de învățare a scrisului de mână. Învățați aparatul să recunoască mai bine scrisul Dvs. de mână. Această opțiune nu este disponibilă în toate limbile. **Limbă de scriere** — Definiți ce caracterele specifice limbii Dvs. sunt recunoscute din scrisul Dvs. de mână și aspectul tastaturii pe ecran.

**Viteză de scriere** — Reglați viteza de recunoaștere a scrisului de mână.

**Linii ajutătoare** — Afișați sau ascundeți linia de ghidare din zona de scriere. Linia de ghidare vă ajută să scrieți în linie dreaptă și ajută aparatul să vă recunoască scrisul de mână. Este posibil ca această opțiune să nu fie disponibilă în toate limbile.

Lățime urmă stilou — Pentru a modifica grosimea textului.

Culoare de scriere — Pentru a modifica culoarea textului.

# Tastatura virtuală

Cu tastatura virtuală (Tastatură alfanumerică) puteți introduce caractere, la fel cum faceți cu tastatura fizică tradițională a unui telefon cu taste numerice.

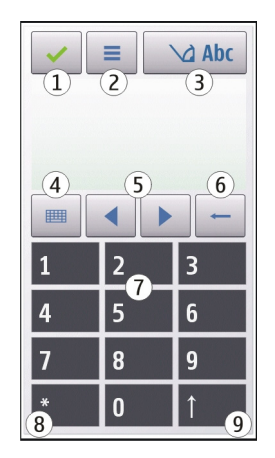

- 1 Închidere Închide tastatura virtuală (Tastatură alfanumerică).
- 2 Meniu Introducere Deschide meniul de introducere senzorială, care conține comenzi, cum ar fi Activare text predictiv și Limbă de scriere. Pentru a adăuga un emoticon, selectați Inserare emoticon.
- 3 Indicator introducere text Deschide o fereastră în care puteți activa sau dezactiva modul de introducere predictivă a textului, puteți schimba între litere mari şi mici şi puteți comuta între modul numeric şi cel alfabetic.
- 4 Mod de introducere Deschide o fereastră în care puteți selecta modul de introducere. Când atingeți o metodă, ecranul metodei de introducere curente se închide și se

deschide metoda selectată. Disponibilitatea modurilor de introducere poate să difere dacă modul de introducere automată (setări senzor) este activat sau nu.

- 5 Tastele săgeți Parcurgere spre stânga sau spre dreapta.
- 6 Backspace
- 7 Numere
- 8 Asterisc Deschide tabelul de caractere speciale.
- 9 Shift Comută între scrierea cu litere mai şi litere mici, activează sau dezactivează modul de introducere predictivă a textului şi comută între modul numeric şi cel alfabetic.

## Blocarea tastelor și a ecranului senzorial

Dacă aparatul sau tastatura sunt blocate, efectuarea de apeluri către numărul oficial de urgență programat în aparatul Dvs. poate fi posibilă.

Pentru a bloca sau a debloca ecranul senzorial și tastele, glisați comutatorul de blocare de pe partea laterală a aparatului.

Când ecranul tactil și tastele sunt blocate, ecranul este închis și tastele sunt inactive.

Dacă apăsați ecranul tactil în sus, tastatura se deblochează.

Ecranul și tastele se pot bloca automat după o perioadă de inactivitate.

Pentru a modifica setările pentru de blocare automată a ecranului și a tastaturii, selectați Meniu > Setări și Telefon > Manag. telefon > Autobloc. taste.

#### Nokia Comutare Transferul de conținut

Puteți utiliza aplicația Comutare pentru a copia conținut precum numere de telefon, adrese, articole de agendă și imagini de pe vechiul aparat Nokia pe aparat.

Tipul de conținut ce poate fi transferat depinde de modelul aparatului de pe care doriți să transferați conținutul. Dacă aparatul respectiv acceptă sincronizarea, puteți să sincronizați date între cele două aparate. Aparatul propriu vă anunță dacă celălalt aparat nu este compatibil.

În cazul în care celălalt aparat nu poate fi pornit fără o cartelă SIM, puteți introduce cartela SIM proprie în aparatul respectiv. Dacă aparatul este pornit fără o cartelă SIM, profilul Deconectat se activează automat și transferul se poate efectua.

# Transferul conținutului pentru prima dată

- 1 Pentru a prelua date de pe alt aparat pentru prima dată pe propriul aparat, selectați Meniu > Setări > Conectivitate > Transfer de date > Comutare telef.
- 2 Selectați tipul conexiunii prin care doriți să transferați date. Ambele aparate trebuie să accepte tipul de conexiune selectat.
- 3 În cazul în care selectați conexiunea Bluetooth ca tip de conexiune, conectați cele două aparate. Pentru ca

aparatul să caute aparate cu conectivitate Bluetooth, selectați **Continuare**. Selectați aparatul de pe care doriți să transferați conținut. Vi se cere să introduceți un cod în aparat. Introduceți un cod (1-16 cifre) și selectați **OK**. Introduceți același cod în celălalt aparat și selectați **OK**. Aparatele sunt acum asociate.

Este posibil ca unele aparate Nokia mai vechi să nu aibă aplicația Comutare. În acest caz, aplicația Comutare se expediază către celălalt aparat într-un mesaj. Pentru a instala aplicația Comutare pe celălalt aparat, deschideți mesajul și urmați instrucțiunile afișate pe ecran.

4 Pe aparatul propriu, selectați conținutul pe care doriți săl transferați de pe celălalt aparat.

După ce ați pornit transferul, îl puteți anula și îl puteți relua ulterior.

Conținutul este transferat din memoria celuilalt aparat în locul corespunzător de pe aparatul dumneavoastră. Durata transferului depinde de volumul de date ce trebuie transferat.

# Sincronizarea, preluarea sau expedierea conținutului

După primul transfer de date, puteți să începeți noi transferuri sau să creați comenzi rapide pentru a repeta același tip de transfer mai târziu.

Selectați Meniu > Setări > Conectivitate > Transfer de date > Comutare telef..

Selectați dintre următoarele pentru a începe un nou transfer, în funcție de model:

Sincronizați conținut între aparatul Dvs. și un altul, dacă aparatul respectiv acceptă sincronizarea. Sincronizarea este bidirecțională. Dacă se șterge un articol de pe un aparat, acesta va fi șters de pe ambele aparate. Articolele șterse nu se pot restaura prin sincronizare.

 Preluați conținut de pe celălalt aparat pe cel propriu. Operația de preluare transferă conținutul de pe celălalt aparat pe cel propriu. Este posibil să vi se solicite să păstrați sau să ștergeți conținutul original de pe celălalt aparat, în funcție de modelul acestuia.
 Expediați conținut de pe propriul aparat pe celălalt aparat.

Dacă nu puteți să expediați un articol, în funcție de tipul celuilalt aparat, puteți adăuga articolul la dosarul Nokia sau la **C:\Nokia** sau la **E:\Nokia** pe aparat. Atunci când selectați dosarul de transferat, articolele se sincronizează în dosarul corespunzător de pe celălalt aparat și invers.

După un transfer de date, vi se solicită să confirmați dacă doriți sp memorați o comandă rapidă cu setările transferului în ecranul principal, pentru a putea repeta transferul mai târziu.

## Editarea unei comenzi rapide

Selectați **Opțiuni > Setări comandă rapidă**. De exemplu, puteți crea sau modifica numele comenzii rapide.

## Vizualizarea jurnalului de transfer

Selectați o comandă rapidă din ecranul principal și **Opțiuni** > Vizualizare jurnal.

Dacă un articol de transferat a fost editat pe ambele aparate, aparatul încearcă să îmbine automat modificările. Dacă acest lucru nu este posibil, apare un conflict de transfer.

# Rezolvarea conflictelor de transfer

Selectați Verificare caz cu cazPrioritate acest telefon sau Prioritate alt telefon.

## Profiluri

Selectați Meniu > Setări și Profiluri.

Puteți utiliza profiluri pentru a seta și a particulariza sunete de apel, de avertizare pentru mesaje, precum și alte sunete pentru diferite evenimente, medii sau grupuri de apelanți. Numele profilului selectat este afișat în partea superioară a ecranului de start.

Pentru a modifica un profil, mergeți la acesta și selectați **Opțiuni > Activare**.

Pentru a personaliza un profil, mergeți la acesta și selectați **Opțiuni > Personalizare**. Selectați setarea pe care doriți să o partajați.

Pentru a seta profilul să fie activ până la o anumită oră în următoarele 24 de ore, mergeți la profil, selectați **Opțiuni** > **Programare** și setați ora. La expirarea perioadei, profilul revine la profilul fără temporizare activ anterior. Dacă un profil este temporizat, în ecranul de start se afișează (). Profilul Offline nu se poate temporiza. Pentru a crea un profil nou, selectați **Opțiuni > Creare** profil.

# **Aparatul Dvs.**

#### Ecranul Start Despre ecranul inițial

În ecranul de start, puteți accesa rapid cele mai frecvent utilizate aplicații, puteți comanda aplicații precum playerul de muzică, puteți vizualiza contactele preferate și puteți vedea dintr-o privire dacă aveți apeluri nepreluate sau mesaje noi.

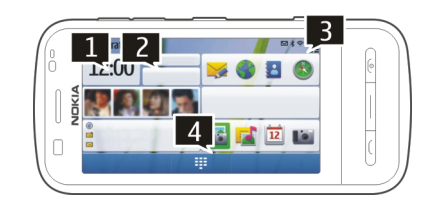

# Elemente interactive în ecranul Start

Pentru a deschide aplicația ceas, atingeți ceasul (1).

Pentru a deschide agenda sau a modifica profiluri din ecranul de start, atingeți data sau numele profilului (2).

Pentru a vizualiza sau a modifica setările de conectare (==), pentru a vizualiza rețelele LAN fără fir disponibile dacă scanarea WLAN este activată sau pentru a vizualiza evenimentele pierdute, atingeți colțul din dreapta sus (3).

Pentru a deschide ecranul de apelare pentru a efectua un apel telefonic, selectați 🖽 (4).

Pentru a afișa sau a ascunde conținut, glisați degetul pe ecranul inițial.

# Pentru a adăuga articole în ecranul Start.

Selectați și mențineți selectată o zonă goală de pe ecranul inițial și din meniul vertical, selectați **Adăugare conținut** și un articol.

Utilizarea widgeturilor poate să presupună transmisia unor cantități mari de date (serviciu de rețea).

## Mutarea unui articol în ecranul inițial

Selectați **Opțiuni** > **Editare conținut** și articolul dorit și glisați-l și fixați-l în noua locație.

# Pentru a elimina una articol din ecranul Start

Selectați și mențineți selectat articolul pe care doriți să-l ștergeți și din meniul vertical selectați **Eliminare**.

## Music player în ecranul Start

Puteți utiliza aplicația Redare muzică din ecranul inițial.

# Activarea controalelor aplicației Redare muzică

În ecranul Start, selectați Opțiuni > Editare conținut > Opțiuni > Adăugare conținut > Redare muzică.

# Deschiderea aplicației Redare muzică

Selectați Salt la Muzică și articolele pe care doriți să le ascultați.

În timpul redării melodiei se afișează tastele de control din Redare muzică, precum și următoarele informații (dacă sunt disponibile): titlul melodiei, artistul și coperta albumului.

# Contacte preferate în ecranul de Start

Puteți adăuga mai multe contacte direct în ecranul de Start și puteți să le apelați sau să le expediați rapid mesaje, să vizualizați fluxurile Web sau să accesați informațiile și setările acestora.

# Adăugarea contactelor preferate în ecranul inițial

- În ecranul inițial, selectați Opțiuni > Editare conținut > Opțiuni > Adăugare conținut > Contacte preferate.
   Un rând de pictograme & este afișat în ecranul Start.
- 2 Selectați o pictogramă (🕹) și un contact.

# Adăugarea fluxului Partajare online la ecranul inițial

Dacă adăugați widgetul Partajare online la ecranul inițial, puteți accesa rapid fluxul Partajare online.

În ecranul Start, selectați Opțiuni > Editare conținut > Opțiuni > Adăugare conținut > Partajare online.

Înainte de a recepționa un flux, trebuie să vă înregistrați la serviciu.

Widgetul afișează imagini miniaturale de la flux. Cele mai recente imagini se afișează primele.

# Indicatoarele de pe afișaj

# Indicatoarele generale

| <b>ද</b> | Ecranul senzorial și tastele sunt blocate.                             |
|----------|------------------------------------------------------------------------|
| ×        | Aparatul atenționează silențios primirea de noi<br>apeluri sau mesaje. |
| S<br>S   | Ați setat o alarmă                                                     |
| ୯        | Utilizați un profil temporizat.                                        |

# Indicatoarele de apeluri

| t          | Cineva a încercat să vă sune.                                                                                                    |  |
|------------|----------------------------------------------------------------------------------------------------|--|
| 2          | Utilizați a doua linie telefonică (serviciu de rețea).                                                                                                    |  |
|            | Ați setat aparatul să redirecționeze apelurile<br>primite către alt număr (serviciu de rețea). Dacă<br>aveți două linii telefonice, un număr indică linia<br>activă. |  |
| R <b>ð</b> | Aparatul este pregătit pentru un apel Internet.                                                                                                    |  |

# Indicatoare de mesaje

| Δ  | Aveți mesaje necitite. Indicatorul luminează<br>intermitent, memoria cartelei SIM pentru<br>mesaje ar putea fi plină. |  |
|----|----------------------------------------------------------------------------------------------------|--|
| E@ | Ați primit un nou mesaj de e-mail.                                                                                    |  |
| 企  | Există mesaje de trimis în dosarul Căsuță de<br>ieșire.                                                               |  |

# Indicatoare de rețea

| ۳        | Aparatul este conectat la o rețea GSM (serviciu de rețea).                                                                                               |  |
|----------|----------------------------------------------------------------------------------------------------|--|
| 3G       | Aparatul este conectat la o rețea 3G (serviciu de rețea).                                                                                                |  |
| 3.5g     | Este activată conexiunea HSPDA (High-speed<br>downlink packet access) / HSUPA (high-speed<br>uplink packet access) (serviciu de rețea) în<br>rețeaua 3G. |  |
| <u>*</u> | Este activă o conexiune de pachete de date GPRS<br>(serviciu de rețea). 拳 indică o conexiune în<br>așteptare, iar 裴 indică o conexiune stabilită.        |  |

| E<br> | Este activă o conexiune de pachete de date<br>EGPRS (serviciu de rețea). $\stackrel{E}{\neq}$ indică o conexiune                                                            | Ъ                                                                                                    | Ați conectat un cablu de ieșire TV compatibil<br>aparat. |
|-------|----------------------------------------------------------------------------------------------------|----------------------------------------------------------------------------------------------------|----------------------------------------------------------|
|       | în așteptare, iar 🚊 indică o conexiune stabilită.                                                                                                    | $\langle \mathbf{r} \rangle$                                                                                                    | Ați conectat un telefon text compatibil la apar          |
| 36    | Este activă o conexiune de pachete de date 3G<br>(serviciu de rețea). 36/2 indică o conexiune<br>suspendată, iar 36/2 indică o conexiune stabilită.                         | Comenz                                                                                                    | ri rapide                                                |
| 3.56  | Este activă o conexiune acces pachete de<br>preluare cu viteze mari (HSDPA) (serviciu de<br>rețea). ⅔ indică o conexiune suspendată, iar ⅔<br>indică o conexiune stabilită. | Pentru a comuta între aplicații deschise, apăsați și menți<br>apăsată tasta meniu.<br>Rularea aplicațiilor în fundal crește consumul de energie<br>acumulator și reduce durata de viață a acestuia.<br>Pentru a deschide aplicația browser, în ecranul de apelar<br>atingeți și mențineți apăsat <b>0</b> . |                                                          |
| Ŷ     | Este disponibilă o conexiune WLAN (serviciu de rețea). (())<br>o conexiune necodificată.                                                                                    |                                                                                                    |                                                          |

# Indicatoarele de conexiune

| *   | Bluetooth activ. ≱⇔ indică faptul că aparatul<br>expediază date. Când indicatorul clipește,<br>aparatul dvs. încearcă să se conecteze la un alt<br>aparat. |  |  |
|-----|----------------------------------------------------------------------------------------------------|--|--|
| 4   | Ați conectat un cablu USB la aparat.                                                                                                    |  |  |
| •I• | GPS este activ.                                                                                                    |  |  |
| Q   | Aparatul execută o sincronizare.                                                                                                    |  |  |
|     |                                                                                                    |  |  |
| ନ   | Ați conectat un set cu cască compatibil la aparat.                                                                                                    |  |  |

| Ъ            | Ați conectat un cablu de ieșire TV compatibil la aparat. |  |
|--------------|----------------------------------------------------------|--|
| <del>A</del> | Ați conectat un telefon text compatibil la aparat.       |  |

neti

din

Pentru a schimba profilul, apăsati tasta de pornire si selectati un profil.

Pentru a apela propria căsută vocală (serviciu de retea), în ecranul de apelare, atingeți și mențineți apăsată tasta 1.

Pentru a deschide o listă cu ultimele numere apelate, în ecranul initial, apăsati tasta de apelare.

Pentru a utiliza comenzi vocale, în ecranul initial, apăsati si mențineți apăsată tasta de apelare.

În timp ce scrieti, pentru a schimba limba de scriere, apăsati ☆ si tasta simbol.

#### Căutare Despre Căutare

Selectați Meniu > Aplicații > Căutare.

Căutarea (serviciu de rețea) vă permite să utilizați diferite servicii de căutare pe Internet pentru a găsi, de exemplu, siteuri Web și imagini. Conținutul și disponibilitatea serviciilor pot să difere.

#### Pornirea unei căutări

Selectați Meniu > Aplicații > Căutare.

Pentru a căuta conținut pe aparatul mobil, introduceți termenii căutați în câmpul căutare sau răsfoiți categoriile de conținut. Pe măsură ce introduceți termenii căutării, rezultatele sunt organizate în categorii. Rezultatele accesate cel mai recent apar la începutul listei, dacă se potrivesc cu termenii căutării.

Pentru a căuta pagini Web pe Internet, selectați **Căutare pe Internet** și un furnizor de servicii de căutare, apoi introduceți termenii căutați în câmpul de căutare. Motorul de căutare selectat va fi configurat ca motor implicit de căutare pe Internet.

Dacă este deja setat un furnizor implicit de servicii de căutare, selectați-l pentru a începe căutarea sau selectați **Alte serv. de căutare** pentru a utiliza un alt furnizor de servicii de căutare.

Pentru a schimba furnizorul implicit de servicii de căutare, selectați **Opțiuni > Setări > Servicii căutare**.

Pentru a modifica setările de țară sau regiune pentru a găsi mai mulți furnizori locali de servicii de căutare, selectați**Opțiuni > Setări > Țară sau regiune**.

## Setări căutare

Selectați Meniu > Aplicații > Căutare.

Pentru a configura setările aplicației Căutare, selectați **Opțiuni > Setări** și din următoarele:

**Țară sau regiune** — Selectați țara sau regiunea în care doriți să căutați.

**Conexiune** — Selectați punctul de acces și permiteți sau refuzați conexiunile la rețea.

**Servicii de căutare** — Selectați dacă se afișează furnizorii de servicii și categoriile de căutare.

**General** — Activați sau dezactivați indicațiile de ecran și ștergeți istoricul de căutare.

Reglajul volumului sonor și al difuzorului

#### Reglarea volumului unui apel telefonic sau a unui clip audio

Utilizați tastele de volum.

•

Difuzorul încorporat vă permite să vorbiți și să ascultați de la o distanță mică, fără a fi nevoie să țineți aparatul la ureche.

Utilizarea difuzorului în timpul unui apel Selectati Difuzor.

# 5010000, 21102011

# Dezactivarea difuzorului

Selectați Activ. microrec..

# 🛕 Avertizare:

Expunerea continuă la un volum sonor ridicat vă poate afecta auzul. Ascultați muzică la un volum sonor moderat și nu țineți aparatul la ureche atunci când utilizați difuzorul.

## **Profilul deconectat**

Profilul deconectat vă permite să utilizați aparatul fără a vă conecta la rețeaua celulară fără fir. Atunci când profilul deconectat este activ, puteți utiliza aparatul fără o cartelă SIM sau USIM.

## Activarea profilului deconectat

Apăsați scurt tasta de pornire și selectați Deconectat.

Când activați profilul deconectat, conexiunea la rețeaua celulară se închide. Sunt împiedicate toate semnalele pe frecvență radio către și de la aparat spre rețeaua celulară. Dacă încercați să expediați mesaje utilizând rețeaua celulară, acestea sunt plasate în dosarul Căsuță ieșire pentru a fi expediate ulterior.

Important: În profilul deconectat nu puteți efectua sau primi apeluri și nu puteți folosi nicio funcție care necesită acoperire în rețeaua mobilă. Este posibil să puteți, totuși, efectua apeluri către numerele de urgență programate în aparatul Dvs. Pentru a putea efectua apeluri, trebuie să activați, mai întâi, funcțiile telefonului schimbând profilurile. Dacă aparatul a fost blocat, introduceți codul de blocare.

După activarea profilului deconectat, aveți în continuare posibilitatea de a utiliza o rețea LAN fără fir (WLAN), de exemplu, pentru a vă citi mesajele e-mail sau a naviga pe Internet. De asemenea, puteți utiliza conexiunea Bluetooth în timp ce sunteți în profilul deconectat. Respectați toate cerințele de siguranță în momentul în care stabiliți sau utilizați o conexiune WLAN sau Bluetooth.

#### Preluare rapidă

HSDPA, denumit și 3,5 G, indicat prin **3,5**G, este un serviciu de rețea în rețele UMTS și furnizează preluări de date de mare viteză. Când funcția HSDPA este activată pe aparat și acesta este conectat la o rețea UMTS care acceptă HSDPA, este posibil ca preluarea datelor, cum ar fi mesajele e-mail și paginile

Web, prin rețeaua mobilă să fie mai rapidă. O conexiune HSDPA este indicată de  $\stackrel{356}{\Longrightarrow}$ 

Puteți să activați sau să dezactivați suportul pentru setările de pachete de date HSDPA.

Pentru informații privind disponibilitatea serviciilor de conexiuni de date și modalitatea de abonare la acestea, contactați furnizorul de servicii.

HSDPA afectează numai viteza de preluare, expedierea datelor prin rețea, cum ar fi mesajele e-mail, nu este afectată.

#### Ovi by Nokia (serviciu de rețea) Ovi by Nokia

ovi Cu Ovi by Nokia puteți găsi noi locuri și servicii și puteți păstra legătura cu prietenii. De exemplu, puteți face următoarele:

- Descărcați jocuri, aplicații, videoclipuri și sunete de apel pe aparat
- Găsiți destinația cu ajutorul îndrumărilor gratuite pentru deplasarea cu mașina sau pe jos, planificați călătorii și vizualizați locuri pe hartă
- Preluați muzică

Unele articole sunt gratuite, altele sunt contra cost.

Este posibil ca serviciile disponibile să difere și în funcție de țară sau regiune și ca acestea să nu fie disponibile în toate limbile. Pentru a accesa serviciile Ovi de la Nokia, vizitați www.ovi.com și înregistrați-vă propriul cont Nokia.

Pentru informații suplimentare, accesați zona de asistență la adresa www.ovi.com/support.

## **Despre Magazinul Ovi**

Cu aplicația Magazin Ovi puteți descărca jocuri, aplicații, videoclipuri, imagini, teme și sunete de apel mobile pe aparat. Unele articole sunt gratuite, altele trebuie plătite cu cartea de credit sau prin intermediul facturii telefonice. Disponibilitatea modalităților de plată depinde de țara Dvs. de rezidență și de furnizorului de servicii de rețea. Magazin Ovi oferă conținut compatibil cu aparatul mobil și care se potrivește cu preferințele și locația Dvs.

# **Efectuarea apelurilor**

## Ecranul tactil în timpul apelurilor

Aparatul este prevăzut cu un senzor de proximitate. Pentru a crește durata de funcționare a acumulatorului și a preveni selecțiile accidentale, ecranul tactil este dezactivat automat în timpul apelurilor, când apropiați aparatul de ureche.

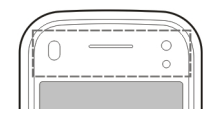

Nu acoperiți senzorul de proximitate, de exemplu, cu o peliculă de protecție.

#### Efectuarea unui apel vocal

1 În ecranul de start, selectați ⊞ pentru a deschide formare număr și introduceți numărul de telefon, inclusiv prefixul. Pentru a șterge un număr, apăsați C.

Pentru apeluri internaționale, selectați \* pentru caracterul + (înlocuiește codul de acces internațional) și introduceți codul țării, prefixul zonal (omiteți primul zero dacă este necesar) și numărul de telefon.

- 2 Pentru a efectua apelul, apăsați tasta de apelare.
- Apăsați tasta de terminare pentru a termina convorbirea (sau pentru a anula o încercare de apelare în curs).
   Prin apăsarea tastei de terminare se termină

rrin apasarea tastel de terminare se termina întotdeauna convorbirea, chiar dacă o altă aplicație este activă.

# Apelarea unui contact

- 1 Selectați Meniu > Contacte.
- 2 Parcurgeți până la numele dorit. Sau introduceți primele litere litere sau caractere ale numelui în câmpul de căutare și mergeți la nume.
- 3 Pentru a apela contactul, apăsați tasta de apelare. Dacă aveți mai multe numere pentru același contact, selectați numărul dorit din listă, apoi apăsați tasta de apelare.

# Terminarea unui apel

Apăsați tasta de terminare.

# În timpul unui apel

Pentru a dezactiva și a activa sunetul, selectați 🛠 sau 🔦.

Pentru a trece apelul în așteptare sau a relua apelul din așteptare, selectați 💷 sau  $\mathcal{P}$ .

# 🛕 Avertizare:

Nu țineți aparatul la ureche atunci când utilizați difuzorul, deoarece volumul sonor poate fi extrem de puternic.

Pentru a activa difuzorul, selectați •()). În cazul în care ați conectat un set compatibil cu cască prin conexiune Bluetooth, pentru a direcționa sunetul la setul cu cască, selectați Opțiuni > Activ. BT fără com. man..

Pentru a reveni la receptor, selectați 🔲 )).

Pentru a termina apelul, selectați 🦳.

Pentru a comuta între apelul activ și apelul în așteptare, selectați **Opțiuni > Comutare**.

**Indicație:** Dacă aveți un singur apel vocal activ, pentru a-l trece în așteptare, apăsați tasta de apelare. Pentru a relua apelul din așteptare, apăsați din nou tasta apelare.

- 1 Pentru a expedia șiruri de tonuri DTMF (de exemplu, o parolă), selectați **Opțiuni > Expediere DTMF**.
- 2 Introduceți șirul DTMF sau căutați-l în lista de contacte.

- 3 Pentru a introduce un caracter de așteptare (w) sau pauză (p), apăsați \* de mai multe ori.
- 4 Pentru a expedia tonul, selectați OK. Puteți adăuga tonuri DTMF la numărul de telefon sau în câmpul DTMF din detaliile contactului.

Pentru a termina un apel activ și a-l înlocui răspunzând la apelul în așteptare, selectați **Opțiuni** > Înlocuire.

Pentru a termina toate apelurile, selectați **Opțiuni** > **Termin. toate apelurile**.

Multe dintre opțiunile pe care le puteți utiliza în timpul unei convorbiri vocale sunt servicii de rețea.

#### Răspunsul la un apel sau respingerea acestuia

Pentru a prelua un apel, apăsați tasta de apelare sau glisați Glis. pt. a răspunde de la stânga la dreapta. Glisarea se utilizează numai când ecranul tactil este blocat.

Pentru a debloca ecranul tactil fără a prelua un apel, glisați Glisați pt. a debloca de la dreapta la stânga,apoi preluați sau respingeți apelul sau expediați un mesaj text de respingere. Sunetul de apel este automat dezactivat.

Dacă nu doriți să preluați, pentru a-l respinge, apăsați tasta de terminare. Dacă este activată funcția de redirecționare a apelurilor (serviciu de rețea), respingerea unui apel, realizează și redirecționarea acestuia. Pentru a dezactiva sunetul de apel recepționat, selectați **Silențios**.

Pentru a expedia un mesaj text de respingere fără a informa apelantul că nu puteți să preluați apelul, selectați **Silențios** > **Exp. mesaj**, editați mesajul text și apăsați tasta de apelare.

Pentru a activa funcția de respingere a apelurilor prin mesaje text, selectați Meniu > Setări și Apelare > Apel > Respingere apel cu mesaj. Pentru a scrie mesajul standard, selectați Text mesaj.

#### Căutarea contactelor

- 1 În ecranul de start, pentru a deschide utilitarul de formare, selectați 🗒.
- 2 Începeți să introduceți numele contactului.
- 3 Selectați contactul dorit din lista de potriviri propuse.
- 4 Pentru a apela contactul găsit, apăsați tasta de apelare.

Pentru a căuta contacte utilizând tastatura completă, în ecranul inițial, începeți să introduceți numele contactului sau numărul de telefon. Selectați contactul dorit din lista de potriviri propuse. Pentru a apela contactul găsit, apăsați tasta de apelare.

#### Formarea rapidă a unui număr de telefon

Cu ajutorul funcției de apelare rapidă, puteți să apelați rapid prietenii și familia apăsând și menținând apăsată o tastă.

Selectați Meniu > Setări și Apelare.

# Activarea apelării rapide

Selectați Apel > Apelare rapidă > Activată.

# Atribuirea unui număr de telefon unei taste numerice

- 1 Selectați Apelare rapidă.
- 2 Mergeți la tasta căreia doriți să atribuiți numărul de telefon, apoi selectați **Opțiuni** > **Atribuire**.

Tastele 1 și 2 sunt rezervate pentru căsuțele poștale vocale și video.

# Efectuarea unui apel

În ecranul inițial, selectați 🌐 pentru a deschide ecranul de apelare și mențineți apăsată tasta atribuită .

#### Apelare vocală

Aparatul creează automat un indicativ vocal pentru contacte.

# Ascultarea uni indicativ vocal pentru contact

- 1 Selectați un contact și Opțiuni > Detalii indicative vocale.
- 2 Parcurgeți până la detaliile unui contact și selectați Opțiuni > Redare indicativ vocal.

# Efectuarea unui apel cu ajutorul unui indicativ vocal

**Observație:** Utilizarea indicativelor vocale s-ar putea dovedi dificilă în zone zgomotoase sau în cazul unor apeluri de urgență, astfel că nu trebuie să vă bazați numai pe apelarea vocală în toate împrejurările. Când folosiți apelarea vocală, se utilizează difuzorul. Țineți aparatul la distanță mică atunci când pronunțați indicativul vocal.

- 1 Pentru a începe apelarea vocală, în ecranul inițial, apăsați și și mențineți apăsată tasta de apelare. Dacă este conectat un set cu cască compatibil, cu o tastă pentru setul de cască, apăsați și mențineți apăsată tasta setului de cască pentru a iniția apelarea vocală.
- 2 Se emite un sunet scurt și se afișează Vorbiți acum. Rostiți clar numele memorat pentru contactul respectiv.
- 3 Aparatul redă un indicativ vocal sintetizat pentru contactul recunoscut în limba selectată a aparatului şi afişează numele şi numărul. Pentru a anula apelarea vocală, selectați Ieşire.

În cazul în care mai multe numere sunt memorate pentru un nume, puteți să rostiți numele și tipul de număr, cum ar fi mobil sau telefon.

#### Apel în așteptare

Cu ajutorul funcției de apel în așteptare (serviciu de rețea), puteți să preluați un apel în timp ce un altul este în desfășurare.

## Activarea apelului în așteptare

Selectați Meniu > Setări și Apelare > Apel > Apel în așteptare.

## Preluarea unui apel în așteptare

Apăsați tasta de apelare. Primul apel este trecut în așteptare.

# Comutarea între un apel activ și unul în așteptare

Selectați Opțiuni > Comutare.

# Conectarea unui apel în așteptare la apelul activ

Selectați **Opțiuni** > **Transfer**. V-ați deconectat de la apeluri.

# Terminarea unui apel activ

Apăsați tasta de terminare.

# Terminarea ambelor apeluri

Selectați **Opțiuni** > **Termin. toate apelurile**.

# Realizarea unei teleconferințe

Aparatul acceptă teleconferințe cu maxim șase participanți, inclusiv Dvs.

Apelul conferință este un serviciu de rețea.

- 1 Apelați-l pe primul participant.
- 2 Pentru a efectua un apel către un alt participant, selectați **Opțiuni > Apel nou.** Primul apel trece în așteptare.
- 3 După preluarea noului apel, pentru a adăuga primul participant la teleconferință, selectați 🛟.

# Adăugarea unui nou participant la teleconferință

Apelați celălalt participant și adăugați noul apel la teleconferință.

# **Conversație privată cu un participant la teleconferință** Selectați **E**.

Mergeți la participant și selectați នឹង Teleconferința este trecută în așteptare pe aparatul Dvs. Ceilalți participanți continuă teleconferința.

Pentru a reveni la teleconferință, selectați 👬.

# Eliminarea unui participant din teleconferință

Selectați 🛃, mergeți la participant și selectați 🎝

## Terminarea unei teleconferințe active

Apăsați tasta de terminare.

## Căsuțe poștale vocale și video

Cu ajutorul căsuței vocale sau video (servicii de rețea, căsuța video este disponibilă numai în rețele 3G), puteți să ascultați mesajele vocale sau video pe care le-ați recepționat.

## Apelarea căsuței vocale sau video

În ecranul inițial, selectați 🌐 pentru a deschide ecranul de apelare și mențineți apăsată tasta 1 și selectați Căsuță poștală vocală sau Căsuță poștală video.

#### Schimbarea numărului de telefon pentru căsuța vocală sau video

- 1 Selectați Meniu > Setări și Apelare > Căs. poșt. apeluri, o căsuță vocală și Opțiuni > Modificare număr.
- 2 Introduceți numărul (obținut de la furnizorul de servicii de rețea) și selectați **OK**.

#### Efectuarea unui apel video

Când efectuați un apel video (serviciu de rețea), puteți vizualiza o transmisie video bi-direcțională în timp real între Dvs. și destinatarul apelului. Videoclipul în direct înregistrat de aparatul foto-video este afișat destinatarului apelului video.

Pentru a putea efectua un apel video, trebuie să aveți o cartelă USIM și să vă aflați în aria de acoperire a rețelei 3G. Pentru disponibilitate, prețuri și abonarea la serviciile de apeluri video, luați legătura cu furnizorul de servicii de rețea.

Un apel video poate fi efectuat numai între doi participanți. Apelul video poate fi efectuat către un aparat mobil compatibil sau un client ISND. Apelurile video nu pot fi efectuate în timp ce există un alt apel vocal, video sau de date activ.

# Indicatori

| - | 1              |
|---|----------------|
| 1 | ha.            |
| ~ | ц <b>р</b> т., |

 $\mathbf{N}$ 

Nu primiți transmisie video (destinatarul nu transmite semnal video sau rețeaua nu transmite semnalul video).

Ați refuzat expedierea semnalului video de pe propriul aparat. Pentru a expedia o imagine în schimb, selectați Meniu > Setări și Apelare > Apel > Imagine în apel video.

Chiar dacă ați refuzat expedierea semnalului video în timpul unui apel video, apelul este totuși taxat ca apel video. Pentru a consulta costurile, luați legătura cu furnizorul de servicii.

- 1 În ecranul de start, selectați 

  pentru a deschide formare număr și introduceți numărul de telefon.
- 2 Selectați Opțiuni > Apel > Apel video.

Aparatul foto-video secundar, poziționat în partea din față este utilizat implicit când efectuați apeluri video Inițierea unui apel video poate dura. Dacă apelul nu reușește (de exemplu, dacă apelurile video nu sunt acceptate de rețea sau aparatul destinatarului nu este compatibil), sunteți întrebat dacă doriți să încercați în schimb un apel normal sau să expediați un mesaj.

Apelul video este activ atunci când puteți vedea două videoclipuri și puteți auzi sunetul în difuzor. Este posibil ca destinatarul apelului să refuze transmisia video (indicată prin 🎾) și să auziți doar vocea apelantului sau să vizualizați o imagine sau un ecran gri.

# Terminarea unui apel video

Apăsați tasta de terminare.

# În timpul unui apel video

Vizionarea transmisiunii video în direct sau doar ascultarea apelantului Selectati O sau 🕅.

**Dezactivarea și reactivarea microfonului** Selectați **%** sau **%**.

# Activarea difuzorului

Selectați •( )). În cazul în care ați conectat un set compatibil cu cască prin conexiune Bluetooth, pentru a direcționa sunetul la setul cu cască, selectați **Opțiuni** > **Activ. BT fără com. man.**.

#### Comutarea la setul cu cască

Selectați 📮 )).

# Utilizarea aparatului foto-video principal pentru expedierea video

Selectați Opțiuni > Util. cameră secundară.

#### Revenirea la utilizarea aparatului foto-video secundar pentru expedierea video

Selectați Opțiuni > Utiliz. cameră principală.

# Crearea unui instantaneu din videoclipul pe care îl expediați

Selectați **Opțiuni > Expediere cadru video**. Transmiterea semnalului video se trece în pauză, iar instantaneul se expediază către destinatar. Instantaneul nu se memorează.

## Mărirea imaginii

Selectați Opțiuni > Zoom.

# Setarea calității video

Selectați Opțiuni > Reglare > Preferințe video > Calitate normală, Detalii mai clare sau Mișcare redată mai bine.

#### Răspunsul la un apel video sau respingerea acestuia

Când primiți un apel video, se afișează ⁄ 🧟.

# Răspunsul la un apel video

Apăsați tasta de apelare.

Pentru a începe să expediați video în direct, selectați Da.

Dacă nu începeți să expediați video, veți auzi doar vocea apelantului. Imaginea video este înlocuită de un ecran gri.

#### Începerea expedierii semnalului video în timpul unui apel video

Selectați Opțiuni > Activare > Exped. video în curs.

#### Înlocuirea ecranului gri cu o fotografie făcută cu aparatul foto-video

Selectați Meniu > Setări și Apelare > Apel > Imagine în apel video.

### Respingerea unui apel video

Apăsați tasta de terminare.

### Partajare video

Utilizați partajarea video (serviciu de rețea) pentru a trimite semnal video în direct sau un videoclip de pe aparatul mobil către un alt aparat mobil compatibil, în timpul unui apel vocal.

Difuzorul este activ atunci când activați partajarea video. Dacă nu doriți să utilizați difuzorul pentru apelul vocal în timpul partajării video, puteți utiliza un set compatibil cu cască.

# 🛕 Avertizare:

Expunerea continuă la un volum sonor ridicat vă poate afecta auzul. Ascultați muzică la un volum sonor moderat și nu țineți aparatul la ureche atunci când utilizați difuzorul.

# Cerințe pentru partajarea video

Partajarea video necesită o conexiune 3G Posibilitatea de a utiliza partajarea video depinde de disponibilitatea rețelei 3G. Pentru mai multe informații despre serviciu, disponibilitatea rețelei 3G și tarifele asociate utilizării acestui serviciu, luați legătura cu furnizorul de servicii.

Pentru a utiliza partajarea video, asigurați-vă că sunt îndeplinite următoarele condiții:

- Aparatul Dvs. este configurat pentru conexiuni "de la persoană la persoană".
- Aveţi o conexiune 3G activă şi vă aflaţi în aria de acoperire a reţelei 3G. În cazul în care vă deplasaţi în afara reţelei 3G în timpul unei sesiuni de partajare video, partajarea se opreşte, dar apelul vocal continuă.
- Atât destinatarul, cât și expeditorul sunt înregistrați în rețeaua 3G. Dacă invitați o persoană la o sesiune de partajare și aparatul destinatarului nu este în zona de acoperire a rețelei 3G, nu are instalată opțiunea de partajare video sau nu are configurate conexiunile "de la persoană la persoană", destinatarul nu primește

invitații. Veți primi un mesaj de eroare care specifică faptul că destinatarul nu poate accepta invitația.

## Setări partajare video

Pentru a configura partajarea video, sunt necesare setări de conexiune "de la persoană la persoană" și 3G.

O sesiune "de la persoană la persoană" este cunoscută și sub numele de conexiune Session Initiation Protocol (SIP). Setările de profil SIP trebuie să fie configurate în aparat înainte de a utiliza partajarea video. Solicitați setările de profil SIP de la furnizorul de servicii și memorați-le pe aparat. Furnizorul de servicii vă poate transmite setările sau vă poate oferi o listă cu parametrii necesari.

# Adăugarea unei adrese SIP la un contact

- 1 Selectați Meniu > Contacte.
- 2 Selectați contactul sau creați un contact nou.
- 3 Selectați **Opțiuni > Editare**.
- 4 Selectați Opțiuni > Adăugare detaliu > Partajare video.
- 5 Introduceți adresa SIP în formatul: numeutilizator@numedomeniu (puteți utiliza o adresă IP în locul unui nume de domeniu).

Dacă nu cunoașteți adresa SIP a contactului respectiv, pentru partajare video, puteți folosi numărul de telefon al destinatarului, incluzând codul țării, dacă este acceptat de furnizorul de servicii de rețea).
## Configurarea conexiunii 3G

Contactați furnizorul de servicii pentru a stabili un acord care să vă permită să utilizați rețeaua 3G.

Asigurați-vă că setările aparatului pentru conectarea la punctul de acces 3G sunt configurate corespunzător. Pentru informații suplimentare despre setări, contactați furnizorul de servicii.

# Partajarea semnalelor video în direct sau a videoclipurilor

În timpul unui apel voce activ, selectați **Opțiuni > Partajare video**.

## Partajarea unei transmisiuni video în direct în timpul unui apel

- 1 Selectați Videoclip în direct.
- Selectați Videoclip și videoclipul pe care doriți să-l partajați.

Este posibil ca pentru partajarea videoclipului să fie necesară conversia într-un format corespunzător. Dacă aparatul vă anunță că trebuie efectuată conversia videoclipului, selectați **OK**. Aparatul trebuie să aibă un editor video pentru ca operația de conversie să poată fi efectuată.

3 Dacă destinatarul are mai multe adrese SIP sau numere de telefon memorate în lista de contacte, selectați adresa dorită sau numărul dorit. În cazul în care adresa SIP sau numărul de telefon al destinatarului nu este disponibil, introduceți adresa sau numărul de telefon al destinatarului, inclusiv codul de țară și selectați OK pentru a trimite invitația. Aparatul expediază invitația la adresa SIP.

Partajarea începe automat când destinatarul apelului acceptă invitația.

## Opțiuni în timpul partajării video

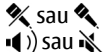

**\_**~

Dezactivarea și reactivarea microfonului.

u 🔌 Activați sau dezactivați difuzorul

**Q**<sub>I</sub> sau **Q** Trecerea în pauză sau reluarea partajării video.

Trecerea în modul ecran complet (pentru destinatar).

## Terminarea sesiunii de partajare video

Selectați **Stop**. Pentru a termina apelul vocal, apăsați tasta de terminare. Dacă închideți convorbirea, se termină și partajarea video.

# Memorarea transmisiunii video în direct pe care ați partajat-o

Selectați Da când vi se solicită.

Dacă accesați alte aplicații în timp ce partajați un videoclip, partajarea va fi trecută în pauză. Pentru a reveni la ecranul de partajare video și a continua partajarea, în ecranul de start, selectați **Opțiuni > Continuare**.

## Acceptarea unei invitații la partajarea video

Când cineva vă trimite o invitație la streaming video, mesajul de invitație afișează numele expeditorului sau adresa SIP.

Dacă cineva vă trimite o invitație la partajare și sunteți în afara ariei de acoperire a rețelei 3G, nu veți primi invitația.

## Acceptarea invitației primite

Selectați Da. Sesiunea de partajare este activată.

## Respingerea invitației primite

Selectați Nu. Expeditorul primește un mesaj că ați respins invitația. Aveți posibilitatea să apăsați tasta de terminare pentru a respinge invitația și a termina apelul vocal.

## Terminarea sesiunii de partajare

Selectați **Stop** sau terminați apelul vocal. Dacă închideți convorbirea, se termină și partajarea video.

#### Apeluri Internet Despre apelurile Internet

Prin intermediul serviciului rețea de apel Internet puteți efectua și recepționa apeluri prin Internet. Serviciile de apeluri Internet pot stabili apeluri între calculatoare, telefoane mobile și între un aparat VoIP și un telefon obișnuit. Pentru informații privind disponibilitatea și costurile, contactați furnizorul de servicii de apeluri Internet.

Pentru a efectua sau a recepționa un apel Internet, trebuie să vă aflați în zona de serviciu a unei rețele LAN fără fir (WLAN) sau să aveți o conexiune de pachete de date (GPRS) într-o rețea UMTS și să fiți conectat la un serviciu de apeluri Internet.

Este posibil ca pe aparat să existe un widget de instalare pentru instalarea serviciilor de apeluri.

#### Conectarea la un serviciu de apeluri Internet

După ce un serviciu de apeluri Internet a fost instalat se afișează o filă a serviciului în lista de contacte.

Selectați Meniu > Contacte, serviciul și Opțiuni > Conectare.

## Adăugarea contactelor ca fiind contacte de serviciu la lista de prieteni

Selectați **Opțiuni** > **Contact nou**.

## **Efectuarea apelurilor Internet**

## Apelarea unui contact când sunteți conectat la serviciu

Atingeți contactul din lista de prieteni și selectați 🎲.

## Efectuarea unui apel Internet din ecranul inițial

Selectați 🖽, introduceți numărul și selectați Opțiuni > Apel > Apel Internet.

#### Efectuarea unui apel Internet către o adresă de apeluri Internet

În ecranul inițial, selectați 🜐 > **Opțiuni > Deschidere** tastatură. Introduceți adresa și selectați  $\mathcal{P}$ .

## Setări de comunicare Internet

Selectați Meniu > Setări și Conectivitate > Setări administr. > Set. Internet.

Pentru a vizualiza și edita setările pentru un serviciu, selectați numele serviciului.

Pentru a elimina un serviciu din lista de servicii, selectați **Opțiuni > Ștergere serviciu**.

#### Setările serviciului de apeluri Internet

Selectați Meniu > Contacte. Deschideți o filă de serviciu și selectați Opțiuni > Setări.

## Setarea unui serviciu de apeluri Internet ca serviciu implicit

Selectați Serviciu implicit.

Când apăsați tasta de apelare pentru a apela un număr, aparatul efectuează un apel Internet utilizând serviciul implicit dacă serviciul este conectat. Puteți seta câte un singur serviciu odată ca serviciu implicit.

## Editarea destinației serviciului

Selectați Conectivitate serviciu.

#### Jurnal

Jurnalul stochează informații despre istoricul comunicațiilor pe aparat. Aparatul înregistrează apelurile nepreluate și pe cele primite numai dacă rețeaua acceptă aceste funcții, dacă aparatul este pornit și dacă se află în aria de acoperire.

#### Apeluri recente

Puteți vă vedeți informații despre apelurile recente.

Selectați Meniu > Aplicații > Jurnal și Apeluri recente.

# Vizualizarea apelurilor nepreluate, a celor recepționate și a celor formate

Selectați Apeluri neprel.Apeluri primite sau Numere formate.

**Indicație:** Pentru a deschide lista numerelor apelate în ecranul inițial, apăsați tasta de apelare.

Selectați Opțiuni și dintre următoarele:

**Memorare la Contacte** — Memorați un număr de telefon evidențiat din lista de apeluri recente în contacte.

**Ștergere listă** — Ștergeți lista apelurilor recente selectată.

**Ștergere** — Ștergeți un eveniment evidențiat din lista selectată.

**Setări** — Selectați **Durată jurnal** și perioada de timp în care informațiile de comunicații se memorează în jurnal. Dacă selectați **Niciun jurnal**, nu vor fi memorate niciun fel de informații în jurnal.

#### Durată apel

Puteți să vizualizați durata aproximativă a ultimului apel, a celor pe care le-ați efectuat și a celor pe care le-ați primit, precum și a tuturor apelurilor.

Selectați Meniu > Aplicații > Jurnal și Durată apel.

#### Pachete de date

Selectați Meniu > Aplicații > Jurnal.

Este posibil ca transmisiunea de pachete de date să fie taxată în funcție de volumul de date expediate și recepționate.

#### Verificarea volumului de date expediate sau recepționate în timpul conexiunilor de pachete de date

Selectați Contor date > Datele trimise sau Datele primite.

## Ștergerea informațiilor expediate și recepționate

Selectați **Contor date > Opțiuni > Ștergere contoare**. Este posibil să aveți nevoie de codul de blocare pentru a șterge informațiile.

#### Monitorizarea tuturor evenimentelor de comunicație

În jurnalul general puteți să vedeți informații despre evenimente de comunicație, cum ar fi apelurile vocale, mesajele text sau conexiunile de date sau cele LAN fără fir (WLAN) înregistrate pe aparat.

Selectați Meniu > Aplicații > Jurnal.

## Deschiderea jurnalului de apeluri

Deschideți jurnalul general de apeluri 🔢 🖡 🗘.

Articolele componente ale evenimentelor, cum ar fi mesajele text expediate în mai multe locuri sau conexiunile de pachete de date, sunt înregistrate ca un singur eveniment de comunicație. Conexiunile la căsuța poștală, la centrul de mesaje multimedia sau la pagini Web sunt afișate ca apeluri de pachete de date.

## Vizualizarea detaliilor conexiunii de pachete de date

Accesați un eveniment o conexiune de pachete de date (de primire sau de expediere) indicat prin GPRS și selectați Opțiuni > Vizualizare.

#### Copierea unui număr de telefon din jurnal

Selectați **Opțiuni > Folosire număr > Copiere**. Puteți, de exemplu, să lipiți numărul de telefon într-un mesaj text.

#### Filtrarea jurnalului

Selectați **Opțiuni** > **Filtru** și un filtru.

## Definirea duratei jurnalului

Selectați **Opțiuni > Setări > Durată jurnal**. Dacă selectați **Niciun jurnal**, întreg conținutul jurnalului, registrul de apeluri recente și rapoartele de remitere a mesajelor vor fi șterse definitiv.

## Contacte (agendă telefonică)

Pentru a deschide Contacte, selectați Meniu > Contacte.

Puteți memora și actualiza informații de contact, cum ar fi numerele de telefon, adresele de domiciliu sau adresele de e-mail ale contactelor. Puteți adăuga un sunet de apel personal sau o imagine miniaturală la un contact. De asemenea, puteți crea grupuri de contacte, ceea ce vă va permite să trimiteți simultan mai multor destinatari mesaje text sau e-mail.

## Memorarea și editarea numelor și numerelor

Selectați Meniu > Contacte.

## Adăugarea unui nou contact la lista de contacte

- 1 🛛 Selectați 🗃.

## **Editare contacte**

Selectați un contact și **Opțiuni > Editare**.

## Bara de instrumente Contacte

Selectați Meniu > Contacte.

## Apelarea unui contact.

Mergeți la un contact și selectați  $\mathbb{P}$ .

## Expedierea unui mesaj către un contact

Mergeți la un contact și selectați 🦳

## Crearea unui contact nou

Selectați 📳.

## Gestionare nume și numere

Selectați Meniu > Contacte.

## Ștergerea contactelor

Selectați un contact și **Opțiuni** > **Ștergere**.

Pentru a șterge mai multe contacte simultan, selectați Opțiuni > Marcare/Anul. marcare pentru marcarea contactelor dorite, iar pentru ștergere selectați Opțiuni > Ștergere.

#### **Copierea contactelor**

Selectați contactul, **Opțiuni** > **Copiere** și locația dorită.

### Expedierea unui contact către un alt aparat

Atingeți și mențineți apăsat un contact și selectați Exp. carte de vizită.

## Adăugarea contactelor în preferințe

Atingeți și mențineți apăsat un contact și selectați Adăug. la preferate.

## Ascultarea indicativului vocal atribuit unui contact

Selectați contactul și Opțiuni > Detalii indicative vocale > Opțiuni > Redare indicativ vocal.

Înainte de a utiliza indicativele vocale, rețineți următoarele:

- Indicativele vocale nu sunt dependente de limbă. Ele depind de vocea celui care le pronunță.
- Trebuie să pronunțați numele exact așa cum l-ați pronunțat atunci când l-ați înregistrat.
- Indicativele vocale sunt sensibile la zgomotul ambiant. Înregistrați și utilizați indicativele vocale într-un mediu ambiant liniștit.

 Numele foarte scurte nu sunt acceptate. Folosiţi nume lungi şi evitaţi utilizarea unor nume asemănătoare pentru numere diferite.

**Observație:** Utilizarea indicativelor vocale s-ar putea dovedi dificilă în zone zgomotoase sau în cazul unor apeluri de urgență, astfel că nu trebuie să vă bazați numai pe apelarea vocală în toate împrejurările.

#### Atribuirea de numere și adrese implicite

În cazul în care un contact are mai multe numere sau adrese, un număr implicit sau o adresă implicită va ușura apelarea sau expedierea de mesaje către contactul respectiv. Numărul implicit este, de asemenea, utilizat la apelarea vocală.

- 1 Selectați Meniu > Contacte.
- 2 Selectați un contact și **Opțiuni** > **Implicite**.
- 3 Selectați un articol implicit la care doriți să adăugați un număr sau o adresă, apoi selectați Atribuire.
- 4 Selectați un număr sau o adresă pe care doriți să o setați ca implicită.
- 5 Pentru a ieși din ecranul Implicite și a memora modificările, atingeți în afara ecranului.

#### Fișe de contact

Toate metodele de comunicare disponibile pentru un contact sunt afișate în ecranul fișe de contact.

Selectați Meniu > Contacte.

Selectați un contact, metoda de comunicare dorită, **Opțiuni** și una dintre următoarele opțiuni:

**Editare** — Editați, adăugați sau ștergeți câmpurile fișei de contact.

**Implicite** — Definiți numerele și adresele ce vor fi utilizate în mod implicit când comunicați cu contactul, dacă acesta are definite mai mult de un număr sau o adresă.

**Detalii indicative vocale** — Vizualizați detaliile indicativului vocal sau ascultați indicativul vocal al contactului.

Este posibil ca opțiunile și metodele de comunicare disponibile să difere.

#### Setarea contactelor ca preferințe

Puteți să setați contacte ca fiind contacte preferate. Acestea apar în partea de sus a listei de contacte și sunt marcate cu o pictogramă stea.

Selectați Meniu > Contacte.

#### Setarea unui contact ca preferință

Selectați un contact și **Opțiuni** > **Adăugare la preferate**.

## Eliminarea unui contact din preferințe

Selectați un contact și **Opțiuni** > **Eliminare din preferate**. Contactul șters este mutat înapoi în lista de contacte standard.

# Sunete de apel, imagini și text de apelare pentru contacte

Puteți defini un sunet de apel pentru un contact sau un grup și o imagine și un text de apel pentru un contact. Când contactul respectiv vă apelează, aparatul redă sunetul de apel selectat și afișează textul sau imaginea de apel (în cazul în care numărul de telefon al apelantului este expediat împreună cu apelul și aparatul recunoaște numărul).

Pentru a defini un sunet de apel pentru un contact sau un grup de contacte, selectați contactul sau grupul și **Opțiuni** > **Editare** > **Sunet de apel** și un sunet de apel.

Pentru a adăuga mai multe câmpuri la un ecran de detalii contacte, selectați contactul și **Opțiuni** > **Editare** > **Opțiuni** > **Adăugare detaliu**.

Pentru a defini un text de apel pentru un contact, selectați contactul și **Opțiuni > Editare > Opțiuni > Adăugare detaliu > Text alertă apel.** Atingeți câmpul de text pentru a introduce textul de apelare și selectați **Realizat**.

Pentru a adăuga o imagine la un contact memorat în memoria aparatului, selectați contactul, **Opțiuni** > **Editare > Adăugare imagine** și o imagine din Fotografii.

Pentru a elimina un sunet de apel, selectați **Sunet implicit** din lista de sunete de apel.

Pentru a vizualiza, a modifica sau a elimina o imagine din datele unui contact, selectați contactul, **Opțiuni > Editare > Nume imagine > Opțiuni** și opțiunea dorită.

#### **Copierea contactelor**

Selectați Meniu > Contacte.

Prima dată când deschideți lista de contacte, aparatul vă întreabă dacă doriți să copiați numele și numerele de telefon de pe cartela SIM pe aparat.

#### Începerea copierii

Selectați OK.

## Anularea copierii

Selectați Anulare.

Veți fi întrebat dacă doriți să vizualizați contactele de pe cartela SIM în lista de contacte. Pentru a vizualiza contactele, selectați **OK**. Se deschide lista de contacte și numele stocate pe cartela SIM sunt marcate cu

## Servicii SIM

Pentru disponibilitatea serviciilor de cartelă SIM și informații despre acestea, luați legătura cu furnizorul cartelei SIM. Aceasta poate fi furnizorul de servicii de rețea sau un alt furnizor.

## **Contacte SIM**

Numărul de contacte care poate fi stocat pe cartela SIM este limitat.

# Afișarea contactelor stocate pe cartela SIM în lista de contacte

Selectați Opțiuni > Setări > Contacte de afișat > Memorie SIM.

Este posibil ca numerele pe care le memorați în lista de contacte să nu se memoreze automat pe cartela SIM.

## Copierea contactelor pe cartela SIM

Mergeți la un contact și selectați **Opțiuni > Copiere >** Memorie SIM.

# Selectarea memorie implicite în care se memorează noile contacte

Selectați Opțiuni > Setări > Memor. stocare implicită > Memorie telefon sau Memorie SIM.

Contactele stocate în memoria aparatului pot conține mai multe numere de telefon și o imagine.

## Apelare fixă

Cu ajutorul serviciului de apelare numere fixe, puteți restricționa efectuarea apelurilor de pe aparat către anumite numere de telefon. Nu toate cartelele SIM acceptă serviciul de apelare a numerelor fixe. Pentru informații suplimentare, luați legătura cu furnizorul de servicii.

Selectați Meniu > Contacte și Opțiuni > Numere SIM > Contacte apel. nr. fixe.

Când sunt active funcții de siguranță care restricționează apelurile (cum ar fi restricționarea apelurilor, grup închis de utilizatori sau apelarea numerelor fixe), pot fi posibile apeluri către numărul oficial de urgență programat în aparatul Dvs. Opțiunile de restricționare și redirecționare a apelurilor nu pot fi active simultan.

Aveți nevoie de codul PIN2 pentru a activa și dezactiva apelarea numerelor fixe sau pentru a edita contactele pentru apelarea numerelor fixe. Pentru a obține codul PIN2, luați legătura cu furnizorul Dvs. de servicii.

Selectați **Opțiuni** și una din următoarele opțiuni:

# Activare apelare nr. fixe sau Dezactiv. apelare nr. fixe — Activați sau dezactivați apelarea fixă.

**Contact SIM nou** — Introduceți numele contactelor și numerele de telefon către care inițierea de apeluri este permisă.

**Adăugare din Contacte** — Copiați un contact din lista de contacte în lista de apelare fixă.

Pentru a putea expedia mesaje text către contactele de pe SIM atunci când este activat serviciul de apelare a numerelor fixe, trebuie să adăugați numărul centralei de mesaje text la lista de apelare a numerelor fixe.

#### Grupuri de contacte

Pentru a deschide lista de grupuri, deschideți lista de contacte și atingeți 🎇.

#### Crearea grupurilor de contact

Cu ajutorul grupurilor de contacte, puteți să contactați mai multe persoane printr-un singur mesaj.

Selectați Meniu > Contacte și deschideți fila grupuri.

#### Crearea unui grup nou.

- 1 Selectați Opțiuni > Grup nou.
- 2 Utilizați numele implicit sau introduceți un nume nou și selectați OK.

## Adăugarea membrilor la grup.

- 1 Selectați grupul și **Opțiuni** > Adăugare membri.
- 2 Marcați fiecare contact pe care doriți să-l adăugați și selectați OK.

#### Gestionarea grupurilor de contacte

Selectați Meniu > Contacte.

## Trimiterea mesajului către toți membrii grupului

Atingeți grupul și mențineți-l apăsat și selectați Creare mesaj.

## Setarea unui sunet de apel pentru un grup

Atingeți grupul și mențineți-l apăsat și selectați Sunet de apel.

#### Redenumirea unui grup

Atingeți grupul și mențineți-l apăsat și selectați Redenumire.

## Ștergerea unui grup

Atingeți grupul și mențineți-l apăsat și selectați **Ștergere**.

## Adăugarea unui contact la un grup

Selectați grupul și **Opțiuni** > **Adăugare membri**.

Pentru a verifica la ce alte grupuri mai aparține un contact, selectați grupul și contactul și **Opțiuni > Aparține** grupurilor.

### Eliminarea unui contact dintr-un grup

Selectați grupul și contactul și **Opțiuni > Ștergere din** grup.

## Mesaje

#### **Ecranul principal Mesaje**

Selectați Meniu > Mesaje.

Mesageria este un serviciu de rețea.

## Crearea unui mesaj nou

Selectați Mesaj nou.

Indicație: Pentru a evita introducerea repetată a mesajelor pe care le expediați frecvent, utilizați mesajele memorate din dosarul Șabloane din Dosarele mele. De asemenea, puteți crea și memora propriile șabloane.

Mesageria conține următoarele dosare:

Căsuță intrare — Mesaje recepționate, cu excepția mesajelor de e-mail și a celor de transmisii celulare.

## <mark>🚰 Dosarele mele</mark> — Organizarea mesajelor în dosare.

**Eiorne** — Mesaje schiță care nu au fost expediate.

**Expediate** — Aici se stochează ultimele mesaje expediate, cu excepția celor expediate prin conexiune Bluetooth. Puteți să definiți numărul de mesaje care se pot memora în acest dosar.

 Căsuță ieșire — Mesajele ce urmează să fie expediate se păstrează temporar în dosarul Căsuță de ieșire, de exemplu, în cazul în care aparatul se află într-o zonă fără acoperire.

**Rap. remitere** — Solicitați rețelei să vă expedieze un raport de remitere a mesajelor text și multimedia expediate de Dvs. (serviciu de rețea).

## Scrierea și expedierea mesajelor

Selectați Meniu > Mesaje.

Mesageria este un serviciu de rețea.

Important: Procedați cu precauție când deschideți mesaje. Mesajele pot conține programe de virusare sau pot fi dăunătoare în alt mod aparatului sau calculatorului Dvs.

Înainte de a crea un mesaj multimedia, trebuie să aveți definite setările corecte de conexiune.

Rețeaua mobilă poate limita mărimea mesajelor MMS. Dacă imaginea inserată depășește această limită, s-ar putea ca aparatul să o micșoreze pentru a o putea expedia prin MMS. Numai aparatele care au caracteristici compatibile pot recepționa și afișa mesaje multimedia. Aspectul unui mesaj poate varia în funcție de aparatul care îl recepționează.

### Expedierea unui mesaj text sau multimedia Selectați Mesaj nou.

## Expedierea unui mesaj audio

Selectați **Opțiuni** > **Creare mesaj** și opțiunea relevantă.

# Selectarea destinatarilor sau a grupurilor din lista de contacte

Din bara de instrumente, selectați 🗃.

## Introducerea manuală a numărului

Atingeți câmpul Către.

## Introducerea subiectului pentru mesaje multimedia

Introduceți subiectul în câmpul Subiect. În cazul în care câmpul Subiect nu este vizibil, selectați **Opțiuni > Câmpuri** titluri mesaje pentru a schimba câmpurile care sunt vizibile.

## Scrierea mesajului

Atingeți câmpul mesaj.

## Adăugarea unui obiect la mesaj

Selectați 🕕 și tipul de conținut relevant.

Tipul mesajului se poate schimba în mesaj multimedia, în funcție de conținutul inserat.

#### Expedierea mesajului

Selectați 🔛 sau apăsați tasta de apelare.

Aparatul Dvs. acceptă mesaje text care depășesc spațiul alocat pentru un singur mesaj. Mesajele mai lungi vor fi expediate sub forma a două sau mai multe mesaje. S-ar putea ca furnizorul Dvs. de servicii să vă taxeze în mod corespunzător. Caracterele ce folosesc accente, alte semne, precum și opțiunile unor limbi, ocupă mai mult spațiu, limitând astfel numărul de caractere ce pot fi expediate printr-un singur mesaj.

#### Căsuță intrare pentru mesaje Recepționarea mesajelor

Selectați Meniu > Mesaje și Căsuță intrare.

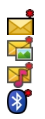

Un mesaj text necitit Un mesaj multimedia necitit Un mesaj audio necitit Date receptionate prin conexiune Bluetooth

Când recepționați un mesaj, <u></u>și **1 mesaj nou** se afișează în ecranul de start.

#### **Deschiderea unui mesaj din ecranul inițial** Selectati **Afisare**.

## Deschiderea unui mesaj din dosarul Căsuță intrare Selectați mesajul.

## **Răspunsul la un mesaj** Selectați **Opțiuni > Răspuns**.

#### Mesaje multimedia

Selectați Meniu > Mesaje.

Important: Procedați cu precauție când deschideți mesaje. Mesajele pot conține programe de virusare sau pot fi dăunătoare în alt mod aparatului sau calculatorului Dvs.

## Preluarea mesajelor multimedia

Selectați **Opțiuni** > **Preluare**. Pentru a prelua mesajul pe aparat, se deschide o conexiune de pachete de date. Este posibil să primiți o notificare prin care să fiți informat că un mesaj așteaptă în centrul de mesaje multimedia.

Când deschideți mesajul multimedia (), este posibil să vedeți o imagine și un mesaj. 🎝 indică faptul că este inclus un clip audio. 🌃 indică faptul că este inclus un videoclip.

## Redarea clipului audio sau a videoclipului

Selectați indicatorul.

## Vizualizarea obiectelor media care au fost incluse întrun mesaj multimedia

Selectați **Opțiuni** > **Obiecte**.

Dacă mesajul conține o prezentare multimedia, se afișează 🕰.

#### Redarea prezentării

Selectați indicatorul.

## Date, setări și mesaje de servicii Web

Aparatul poate recepționa multe tipuri de mesaje care conțin date, cum ar fi cărți de vizită, sunete de apel, sigle ale operatorului și înregistrări din agendă. De asemenea, este posibil să recepționați setări de la furnizorul de servicii întrun mesaj de configurare.

#### Memorarea datelor dintr-un mesaj

Selectați **Opțiuni** și opțiunea corespunzătoare.

Mesajele de servicii web sunt notificări (de exemplu, știri) și pot conține un mesaj text sau o legătură. Pentru informații privind disponibilitatea și abonarea, contactați furnizorul de servicii.

#### Vizualizarea mesajelor de pe o cartelă SIM

Puteți să vizualizați mesajele stocate pe cartela SIM.

Selectați Meniu > Mesaje și Opțiuni > Mesaje SIM.

Înainte de a putea vizualiza mesajele SIM, trebuie să le copiați într-un dosar pe aparat.

- 1 Marcați mesajele. Selectați Opțiuni > Marcare/Anul. marcare > Marcare sau Marcare toate.
- 2 Deschideți lista de dosare. Selectați **Opțiuni > Copiere**.
- 3 Selectați dosarul de copiat.

4 Pentru a vizualiza mesajele, deschideți dosarul.

#### Mesaje prin transmisii celulare

Transmisiile celulare (serviciu de rețea) vă permit să recepționați de la furnizorul de servicii mesaje pe teme diferite, cum ar fi condițiile meteo sau de trafic.

Selectați Meniu > Mesaje și Opțiuni > Mesaje operator.

Pentru subiectele disponibile și numerele relevante ale subiectelor, contactați furnizorul de servicii. Este posibil ca acest serviciu să nu fie disponibil în toate regiunile. Mesajele prin transmisii celulare nu pot fi recepționate în rețelele 3G. Este posibil ca o conexiune de pachete de date să împiedice recepționarea transmisiilor celulare.

#### Comenzi de servicii

Cu comenzile de servicii (serviciu de rețea) puteți introduce și expedia la furnizorul de servicii cereri de servicii (cunoscute și sub numele de comenzi USSD), cum ar fi comenzi de activare pentru servicii de rețea. Este posibil ca acest serviciu să nu fie disponibil în toate regiunile.

Selectați Meniu > Mesaje și Opțiuni > Comenzi servicii.

#### Setări mesaje

Este posibil ca setările să fie preconfigurate pe aparat sau să le primiți într-un mesaj. Pentru a introduce setările manual, completați toate câmpurile marcate cu **Trebuie definit(ă)** sau cu un asterisc.

Este posibil ca unele sau toate centrele de mesaje sau punctele de acces să fie presetate pe aparat de către furnizorul de servicii și să nu poată fi modificate, create, editate sau eliminate.

#### Setări mesaje text

Selectați Meniu > Mesaje și Opțiuni > Setări > Mesaj text.

Selectați una din următoarele opțiuni:

**Centre de mesaje** — Pentru a vizualiza o listă cu toate centrele de mesaje text definite.

**Centru mesaje în uz** — Selectați centrul de mesaje care va fi utilizat pentru transmiterea mesajelor text.

**Codificare caractere** — Pentru a utiliza funcția de conversie a caracterelor în alt sistem de codificare atunci când această opțiune este disponibilă, selectați **Accept parțial**.

**Primire raport** — Pentru a solicita rețelei să vă expedieze un raport de remitere a mesajelor text expediate de Dvs. (serviciu de rețea).

**Valabilitate mesaj** — Selectați intervalul de timp în care centrul de mesaje retransmite mesajul, în cazul în care prima încercare eșuează (serviciu de rețea). Dacă mesajul nu poate fi expediat în această perioadă, acesta va fi șters din centrul de mesaje.

**Mesaj expediat ca** — Pentru a afla dacă centrul de mesaje poate să convertească mesajele text în aceste alte formate, luați legătura cu furnizorul de servicii.

**Răspuns același centru** — Răspundeți la mesaje utilizând același număr al centrului de mesaje (serviciu de rețea).

### Setări mesaje multimedia

Selectați Meniu > Mesaje și Opțiuni > Setări > Mesaj multimedia.

Selectați una din următoarele opțiuni:

**Mărime imagine** — Definiți dimensiunea imaginilor într-un mesaj multimedia.

**Mod creare MMS** — În cazul în care selectați **Asistat**, aparatul vă informează dacă încercați să expediați un mesaj care este posibil să nu fie acceptat de destinatar. În cazul în care selectați **Restricționat**, aparatul vă împiedică să expediați mesaje care ar putea să nu fie acceptate. Pentru a include conținut în mesaje fără a primi notificări, selectați **Liber**.

**Punct de acces în uz** — Selectați punctul de acces utilizat drept conexiune preferată.

Preluare multimedia — Selectați modul în care doriți să primiți mesaje,dacă este disponibil. Pentru a primi mesaje automat în rețeaua de domiciliu, selectați **Aut. în rețea** origin.. În afara rețelei de domiciliu, primiți o notificare care vă informează că ați primit un mesaj pe care îl puteți prelua din centrul de mesaje multimedia. Dacă selectați Întotdeauna autom., aparatul inițiază automat o conexiune activă de pachete de date pentru a prelua mesajele din și din afara rețelei de domiciliu. Selectați Manuală pentru a prelua manual mesaje multimedia din centrul de mesaje sau Dezactivată pentru a preveni recepționarea mesajelor multimedia. Este posibil ca preluarea automată să nu fie disponibilă în toate regiunile.

**Permit. mesaje anonime** — Respingeți mesajele de la destinatari anonimi.

**Primire reclame** — Recepționați mesaje multimedia de reclame (serviciu de rețea).

**Primire rapoarte** — Afişați starea mesajelor expediate întrun jurnal (serviciu de rețea).

**Fără expediere raport** — Împiedicați aparatul să expedieze rapoarte de livrare pentru mesajele recepționate.

**Valabilitate mesaj** — Selectați intervalul de timp în care centrul de mesaje retransmite mesajul, în cazul în care prima încercare eșuează (serviciu de rețea). Dacă mesajul nu poate fi expediat în această perioadă, acesta va fi șters din centrul de mesaje.

Aparatul necesită suportul rețelei pentru a indica dacă un mesaj trimis a fost recepționat sau citit. În funcție de rețea și de alte circumstanțe, este posibil ca aceste informații să nu fie întotdeauna de încredere.

### Setări de mesaje de servicii Web

Selectați Meniu > Mesaje și Opțiuni > Setări > Mesaj serviciu. Selectați dacă doriți să recepționați mesaje de servicii.

## Deschiderea automată a browserului și preluarea conținutului când recepționați un mesaj de serviciu

Selectați Descărcare mesaje > Automat.

#### Setări transmisii cel.

Selectați Meniu > Mesaje și Opțiuni > Setări > Mesaj operator. Pentru subiectele disponibile și numerele corespunzătoare ale subiectelor, contactați furnizorul de servicii.

Selectați una din următoarele opțiuni:

**Recepție** — Setați aparatul să recepționeze mesaje de transmisie celulară.

Limbă — Selectați limba în care doriți să primiți mesajele: Toate, Selectate, sau Altele.

**Detectare subject** — Setați aparatul să caute automat noi numere de subject și să memoreze numerele noi fără un nume în lista de subjecte.

#### Alte setări

Selectați Meniu > Mesaje și Opțiuni > Setări > Altele.

Selectați din următoarele opțiuni:

**Memorare mesaje exped.** — Memorați în dosarul Expediate copii ale mesajelor text sau multimedia pe care le-ați trimis.

**Nr. mesaje memorate** — Definiți câte mesaje expediate pot fi memorate în dosarul Expediate. Când se atinge limita, cel mai vechi mesaj este șters.

**Memorie în uz** — Selectați locul în care se memorează mesajele.

**Afişare mesaje în grupuri** — Grupați mesajele în Căsuță intrare, Expediate, Ciorne și Dosarele mele.

## E-mail

#### Despre e-mail

Selectați Meniu > E-mail.

Dacă software-ul aparatului a fost actualizat, este posibil ca locația E-mail să se fi schimbat.

Puteți să începeți să utilizați adresa de e-mail existentă cu aparatul și să citiți, să răspundeți și să organizați e-mailul din deplasări. Puteți să adăugați mai multe căsuțe poștale și puteți să le accesați direct din ecranul de start. Puteți să comutați de la o căsuță poștală la alta din ecranul principal de e-mail.

E-mail este un serviciu de rețea.

Este posibil ca expedierea sau recepționarea mesajelor de email pe aparat să fie contra cost. Pentru informații privind posibilele costuri, contactați furnizorul de servicii.

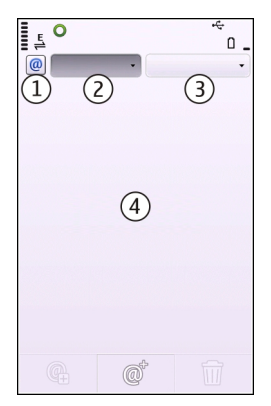

- 1 Căsuța poștală curentă.
- 2 Comutați între diferite căsuțe poștale și vizualizați emailuri din diferite dosare.
- **3** Sortați mesajele de e-mail, de exemplu, după dată.
- 4 E-mail în căsuța poștală curentă.

E-mail conține elemente interactive. De exemplu, selectați și mențineți selectat un mesaj de e-mail pentru a vizualiza meniul vertical.

#### Adăugarea unei căsuțe poștale

Puteți să adăugați mai multe căsuțe poștale pe aparat.

Selectați Meniu > E-mail.

#### Adăugarea unei căsuțe poștale

Selectați Nouă și urmați instrucțiunile.

## Adăugarea unui widget de e-mail la ecranul inițial

Pe ecranul inițial, selectați și țineți apăsat pe locația dorită pentru widgetul pentru e-mail, apoi, din meniul pop-up, selectați Adăugare conținut și widgetul pentru e-mail dorit.

## Crearea unei alte căsuțe poștale

Selectați Nouă și urmați instrucțiunile.

## Ștergerea unei căsuțe poștale

Selectați Setări, accesați căsuța poștală și selectați Opțiuni > Elimin. căsuță poștală.

#### Citirea mesajelor e-mail

Puteți să utilizați aparatul pentru a citi mesaje de e-mail și pentru a răspunde la acestea.

Selectați Meniu > E-mail și o căsuță poștală.

### Citirea unui mesaj de e-mail

Selectați un mesaj de e-mail.

## Deschiderea sau memorarea unui fișier atașat

Selectați o anexă și opțiunea corespunzătoare. Dacă sunt mai multe fișiere atașate, puteți să le memorați simultan.

## Răspunsul la e-mail

Selectați @<sup>+</sup> și din meniul vertical, selectați **@**4.

## Redirecționarea unui e-mail

Selectați @<sup>+</sup> și din meniul vertical, selectați 强.

Indicație: Pentru a accesa o adresă Web dintr-un e-mail, selectați adresa. Pentru a adăuga adresa Web la marcaje, după încărcarea paginii, selectați Opțiuni > Opțiuni pagină Internet > Memorare ca marcaj.

**Indicație:** Pentru a deschide mesajul de e-mail anterior sau pe cel următor, folosiți pictogramele săgeată.

#### Expedierea unui mesaj e-mail

Puteți să folosiți aparatul pentru a scrie și a expedia mesaje de e-mail și pentru a atașa fișiere la mesaje.

Selectați Meniu > E-mail și o căsuță poștală.

- 1 Selectați @<sup>†</sup>.
- 2 Pentru a adăuga un destinatar din lista de contacte, selectați pictograma Către, Cc sau Bcc. Pentru a introduce manual adresa de e-mail, selectați câmpul Către, Cc sau Bcc.
- 3 Pentru a adăuga un fișier atașat la un mesaj e-mail, selectați III.
- 4 Pentru a expedia mesajul de e-mail, selectați 🔛

## Conectivitate

Aparatul oferă mai multe opțiuni de conectare la Internet sau la un alt aparat sau PC compatibil.

#### Conexiuni de date și puncte de acces

Aparatul acceptă conexiuni de pachete de date (serviciu de rețea), cum ar fi GPRS în rețeaua GSM. Dacă utilizați aparatul în rețele GSM și 3G, se pot activa mai multe conexiuni de date în același timp și punctele de acces pot partaja conexiunea pentru transmisii de date. În rețeaua 3G, conexiunile pentru transmisii de date rămân active pe parcursul apelurilor vocale.

De asemenea, puteți utiliza conexiunile de date LAN fără fir. O singură conexiune într-o rețea LAN fără fir poate fi activă la un moment dat, dar mai multe aplicații pot utiliza același punct de acces la Internet.

Pentru a stabili o conexiune de transmisie date, este necesar un punct de acces. Puteți defini diferite tipuri de puncte de acces, cum ar fi:

- Punct de acces MMS pentru expedierea şi primirea mesajelor multimedia
- Punct de acces Internet (IAP) pentru expedierea şi primirea mesajelor e-mail şi conectarea la Internet

Consultați operatorul de rețea pentru a afla ce tip de punct de acces este necesar pentru serviciul pe care doriți să îl accesați. Pentru informații privind disponibilitatea serviciilor de conexiuni de pachete de date și modalitatea de abonare la acestea, contactați furnizorul de servicii.

### Setări rețea

Selectați Meniu > Setări și Conectivitate > Rețea.

Aparatul poate comuta automat între rețelele GSM și UMTS. Rețelele GSM sunt indicate prin **Y**. Rețelele UMTS sunt indicate prin **3G**.

O conexiune acces de pachete de preluare cu viteze mari (SHDPA, high-speed downlink packet access) activă este indicată prin  $3.5_G$ .

Selectați una din următoarele opțiuni:

**Mod rețea** — Selectați rețeaua de utilizat. Dacă selectați **Mod dual**, aparatul utilizează automat rețeaua GSM sau UMTS în funcție de parametrii rețelei și de acordurile de roaming existente între furnizorii de servicii de comunicații mobile. Pentru detalii și prețuri de roaming, contactați furnizorul de servicii de rețea. Această opțiune se afișează doar dacă este acceptată de furnizorul de servicii fără fir. Un acord de roaming este un acord între doi sau mai mulți furnizori de servicii pentru a permite utilizatorilor unui furnizor să utilizeze serviciile celorlalți furnizori de servicii.

**Selectare operator** — Selectați **Automată** pentru a seta aparatul să caute și să selecteze una dintre rețelele disponibile sau **Manuală** pentru a selecta manual rețeaua dintr-o listă. Dacă se pierde legătura cu rețeaua selectată manual, aparatul emite un semnal sonor de eroare și vă solicită să selectați din nou o rețea. Rețeaua selectată trebuie să aibă un acord de roaming cu rețeaua de domiciliu.

**Afişare info celulă** — Setați aparatul să indice dacă este utilizat într-o rețea celulară bazată pe tehnologia Micro Cellular Network (MCN - Rețea cu microcelule) și pentru a activa recepția informațiilor de la microcelule.

## LAN fără fir

Aparatul poate detecta rețelele locale fără fir (WLAN) și se poate conecta la acestea. Prin WLAN puteți să vă conectați aparatul la Internet și la aparate compatibile, care acceptă WLAN.

## **Despre WLAN**

Pentru a utiliza o conexiune la o rețea locală fără fir (WLAN), aceasta trebuie să fie disponibilă în locul în care vă aflați, iar aparatul trebuie să fie conectat la WLAN. Unele rețele WLAN sunt protejate și aveți nevoie de un cod de acces de la furnizorul de servicii pentru a vă conecta la acestea.

**Observație:** În Franța, folosirea rețelei WLAN este permisă numai în interior.

Funcțiile care utilizează WLAN, sau cărora li se permite să se execute în fundal în timp ce se utilizează alte caracteristici, cresc consumul de energie din acumulator și reduc durata de viață a acestuia.

 Important: Activați întotdeauna una dintre metodele de codificare disponibile pentru a mări siguranța conexiunii Dvs. prin rețeaua WLAN. Utilizarea codificării reduce riscul accesului neautorizat la datele Dvs.

#### **Conexiuni WLAN**

Pentru a utiliza o conexiune LAN fără fir (WLAN), trebuie să creați un punct de acces la Internet (IAP) pentru WLAN. Utilizați punctul de acces pentru aplicațiile care necesită conexiune la Internet.

O conexiune WLAN se stabilește atunci când creați o conexiune de date utilizând un punct de acces la Internet WLAN. Conexiunea WLAN activă se închide atunci când închideți conexiunea de date.

Puteți utiliza o rețea WLAN în timpul unui apel vocal sau în timpul unei transmisii de pachete de date. Este permisă conectarea la un singur aparat cu punct de acces WLAN, dar mai multe aplicații pot utiliza același punct de acces la Internet.

Când aparatul utilizează profilul offline, este încă posibilă utilizarea rețelei WLAN (dacă este disponibilă). Respectați toate cerințele de siguranță în momentul în care stabiliți sau utilizați o conexiune WLAN. Indicație: Pentru a verifica adresa unică de Control acces suport (MAC - Media Access Control) de identificare a aparatului, deschideți ecranul de apelare și introduceți \*#62209526#.

#### **Asistent WLAN**

Selectați Meniu > Setări și Conectivitate > WLAN.

Asistentul WLAN vă ajută să vă conectați la o rețea LAN fără fir (WLAN) și să gestionați conexiunile WLAN.

În cazul în care căutarea găsește rețele WLAN, pentru a crea un punct de acces la Internet și a naviga pe Web utilizând acel punct de acces, selectați conexiunea și **Începere navig.** Internet.

Dacă selectați o rețea WLAN securizată, vi se solicită să introduceți parola corespunzătoare. Pentru a vă conecta la o rețea ascunsă, trebuie să introduceți numele corect al rețelei (service set identifier, SSID).

Dacă aveți deja un browser care se execută utilizând conexiunea WLAN activă, pentru a reveni la browserul Web, selectați Contin. navigare Internet.

Pentru a închide conexiunea activă, selectați-o și **Deconectare WLAN**.

#### Puncte de acces Internet WLAN

Selectați Meniu > Setări și Conectivitate > WLAN.

## Filtrarea rețelelor WLAN din lista rețelelor găsite

Selectați **Opțiuni > Filtrare rețele WLAN**. Rețelele selectate nu se vor mai fișa data viitoare când asistentul WLAN va căuta rețele WLAN.

## Vizualizarea detaliilor unei rețele

Selectați **Opțiuni > Detalii**. Dacă selectați o conexiune activă, se afișează detaliile conexiunii.

## Moduri de operare

Există două moduri de operare în WLAN: infrastructură și adhoc.

Modul de operare infrastructură permite două tipuri de comunicații: aparatele mobile sunt conectate unul la celălalt printr-un aparat cu punct de acces WLAN sau aparatele mobile sunt conectate la o rețea LAN cablată printr-un aparat de tip punct de acces WLAN.

În modul de operare ad-hoc, aparatele pot expedia și primi date reciproc, în mod direct.

## Setări LAN fără fir

În setările LAN fără fir (WLAN), puteți să definiți dacă indicatorul WLAN se afișeazăcând rețeaua este disponibilă și cât de des se scanează rețeaua. De asemenea, puteți să definiți dacă se realizează un test de conectare la Internet și cum se realizează acesta și să definiți setările WLAN avansate.

Selectați Meniu > Setări și Conectivitate > WLAN > Opțiuni > Setări.

## Afișarea indicatorului când este disponibilă o WLAN

Selectați Afișare disponibilit. WLAN > Da.

# Setarea frecvenței cu care aparatul caută WLAN disponibile

Selectați Afișare disponibilit. WLAN > Da și Căutare rețele.

## Definirea setărilor de capabilitate Internet

Selectați **Test conectivit. Internet** și dacă se execută testul automat sau după confirmare sau selectați să nu se execute testul niciodată. Dacă testul de conectare reușește, punctul de acces se memorează în lista de destinații Internet.

## Vizualizarea setărilor avansate

Selectați Opțiuni > Setări avansate.

Se recomandă să nu modificați setările WLAN avansate.

#### Puncte de acces Crearea unui nou punct de acces

Selectați Meniu > Setări și Conectivitate > Destinații rețea.

Puteți primi setările punctului de acces sub forma unui mesaj, din partea furnizorului de servicii. Este posibil ca unele sau toate punctele de acces să fie presetate pe aparat de către furnizorul de servicii și să nu poată fi modificate, create, editate sau eliminate.

1 Selectați 💮 Punct de acces.

2 Aparatul vă întreabă dacă doriți să căutați conexiunile disponibile. După căutare se afişează conexiunile care sunt disponibile și se pot partaja cu un nou punct de acces. Dacă ignorați acest pas, vi se va solicita să selectați o metodă de conectare și să definiți setările necesare.

Pentru a vizualiza punctele de acces stocate pe aparat, selectați un grup de puncte de acces. Mai jos sunt prezentate diferite grupuri de puncte de acces:

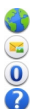

- Puncte de acces Internet
- Puncte de acces pentru mesagerie multimedia
- Puncte de acces WAP
- Puncte de acces fără categorie

Diferitele tipuri de puncte de acces sunt indicate prin următoarele:

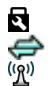

Punct de acces protejat Punct acces pachet date

Punct de acces la rețea LAN fără fir (WLAN)

## Gestionarea grupurilor de puncte de acces

Pentru a evita selectarea unui singur punct de acces de fiecare dată când aparatul se conectează la rețea, puteți crea un grup care conține diferite puncte de acces pentru conectarea la rețeaua respectivă și puteți defini ordinea în care se utilizează punctele de acces. De exemplu, puteți adăuga puncte de acces LAN fără fir (WLAN) și puncte de acces de pachete de date la un grup de puncte de acces la Internet și să utilizați grupul pentru navigarea pe Web. Dacă acordați prioritate maximă rețelei WLAN, aparatul se conectează prin WLAN, dacă este disponibilă și printr-o conexiune de pachete de date, dacă nu este disponibilă.

Selectați Meniu > Setări și Conectivitate > Destinații rețea.

### Crearea unui punct de acces nou

Selectați Opțiuni > Organizare > Destinație nouă.

# Adăugarea punctelor de acces la un grup de puncte de acces

Selectați grupul și **Opțiuni** > **Punct nou de acces**.

## Copierea unui punct de acces existent dintr-un alt grup

Selectați grupul, accesați punctul de acces și selectați Opțiuni > Organizare > Copiere în altă destin..

#### Schimbarea priorității unui punct de acces în cadrul unui grup

Selectați Opțiuni > Organizare > Modificare prioritate.

#### Setări de punct acces pentru pachet de date

Selectați Meniu > Setări și Conectivitate > Destinații rețea > Punct de acces și urmați instrucțiunile.

## Editarea unui punct de acces pentru pachete de date

Selectați un grup de puncte de acces și punctul de acces marcat cu 🚓. Respectați instrucțiunile furnizorului de servicii.

Selectați una din următoarele opțiuni:

**Nume punct de acces** — Numele punctului de acces este comunicat de furnizorul de servicii.

**Nume utilizator** — Numele de utilizator poate fi necesar pentru stabilirea conexiunii și este comunicat, de obicei, de furnizorul de servicii.

Solicitare parolă — Dacă trebuie să introduceți parola la fiecare conectare la un server sau dacă nu doriți să memorați parola pe aparat, selectați Da.

**Parolă** — Pentru stabilirea conexiunii de date poate fi necesară o parolă care este comunicată, de obicei, de furnizorul de servicii.

Autentificare — Pentru ca parola să fie expediată întotdeauna criptată, selectați Sigură. Pentru a expedia parola criptată atunci când este posibil, selectați Normală.

**Pagină inițială** — În funcție de punctul de acces pe care îl configurați, introduceți adresa Web sau adresa centrului de mesaje multimedia.

**Utilizare punct de acces** — Setați aparatul să se conecteze la destinație utilizând punctul de acces după confirmare sau automat.

#### Modificarea setărilor avansate pentru puncte de acces pentru pachete de date

Selectați Opțiuni > Setări avansate.

Selectați una din următoarele opțiuni:

**Tipul rețelei** — Selectați tipul de protocol Internet pentru transferul de date către și dinspre aparat. Celelalte setări depind de tipul rețelei selectate.

**Adresă IP telefon** (doar la IPv4) — Introduceți adresa IP a aparatului Dvs.

**Adrese DNS** — Introduceți adresele IP ale serverelor DNS (primar și secundar), dacă sunt cerute de furnizorul de servicii. Pentru a obține aceste adrese, luați legătura cu furnizorul de servicii Internet.

Adresă server proxy — Introduceți adresa serverului proxy.

**Număr port proxy** — Introduceți numărul de port al serverului proxy.

#### Puncte de acces internet WLAN

Selectați Meniu > Setări și Conectivitate > Destinații rețea > Punct de acces și urmați instrucțiunile.

Pentru a edita un punct de acces LAN fără fir (WLAN), deschideți unul din grupurile de puncte de acces și selectați un punct de acces marcat cu  $(\underline{M})$ .

Urmați instrucțiunile furnizorului de servicii WLAN.

Selectați din următoarele opțiuni:

**Nume rețea WLAN** — Selectați **Introducere manuală** sau **Căutare rețele**. Dacă selectați o rețea existentă, modul de rețea WLAN și modul de securitate WLAN este stabilit de setările aparatului pentru punctul de acces.

Stare rețea — Stabiliți dacă numele rețelei este afișat.

**Mod rețea WLAN** — Selectați **Ad-hoc** pentru a crea o rețea ad hoc și pentru a permite aparatelor să expedieze și să primească informații direct; nu este necesar un aparat de punct de acces WLAN. Într-o rețea ad hoc, toate aparatele trebuie să utilizeze același nume de rețea WLAN.

Mod siguranță WLAN — Selectați codificare utilizată: WEP, 802.1x sau WPA/WPA2 (802.1x și WPA/WPA2 nu sunt disponibile pentru rețele ad hoc). Dacă selectați **Rețea** deschisă, nu se utilizează nicio codificare. Funcțiile WEP, 802.1x și WPA pot fi utilizate numai dacă sunt acceptate de rețea.

Pagină inițială — Introduceți adresa Web a paginii inițiale.

Utilizare punct de acces — Setați aparatul să creeze o conexiune utilizând acest punct de acces automat sau după confirmare.

Opțiunile disponibile pot să varieze.

#### Vizualizarea conexiunilor de date active

Selectați Meniu > Setări și Conectivitate > Manager conex.

În ecranul Conexiuni de date active, puteți vedea conexiunile de date:

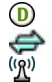

apeluri de date conexiuni pachete de date Conexiuni WLAN

**Închiderea unei conexiuni** Selectați **Opțiuni > Deconectare**.

Închiderea tuturor aplicațiilor deschise Selectați Opțiuni > Deconectare totală.

## Vizualizarea detaliilor unei conexiuni

Selectați **Opțiuni** > **Detalii**.

#### Sincronizarea

Cu ajutorul aplicației Sincronizare, vă puteți sincroniza notele, mesajele, contactele, precum și alte informații cu un server la distanță.

Selectați Meniu > Setări > Conectivitate > Transfer de date > Sincroniz.

Puteți primi setările de sincronizare sub forma unui mesaj, din partea furnizorului de servicii.

Un profil de sincronizare conține setările necesare pentru sincronizare. Când deschideți aplicația, se afișează profilul de sincronizare implicit sau cel utilizat anterior.

#### Includerea sau excluderea tipurilor de conținut

Selectați un tip de conținut

#### Sincronizarea datelor

Selectați Opțiuni > Sincronizare.

## Crearea unui nou profil de sincronizare

Selectați Opțiuni > Profil sincronizare nou.

## Gestionarea profilurilor de sincronizare Selectați Opțiuni și opțiunea dorită.

#### Conexiunea Bluetooth Despre conectivitatea Bluetooth

Prin conexiunea Bluetooth puteți stabili conexiuni fără fir cu alte aparate compatibile, cum ar fi aparate mobile, calculatoare, căști și seturi auto.

Puteți să utilizați conexiunea pentru a expedia articole de pe aparat, pentru a transfera fișiere de pe un PC compatibil și pentru a imprima fișiere pe o imprimantă compatibilă.

## 😵 Selectați Meniu > Setări și Conectivitate > Bluetooth.

Deoarece aparatele cu tehnologie Bluetooth fără fir comunică folosind unde radio, nu este obligatoriu ca acestea să aibă vizibilitate în linie dreaptă. Cu toate acestea, cele două aparate trebuie să se afle la o distanță de maximum 10 metri (33 de picioare) unul de altul, dar legătura poate fi influențată de interferențele din cauza ecranării produse de pereți sau de alte aparate electronice.

Acest aparat este conform cu specificația Bluetooth 2.0 + EDR, care acceptă următoarele profiluri: Dial-Up Networking (DUN), Object Push Profile (OPP), File Transfer Profile (FTP), Hands Free Profile (HFP), Headset Profile (HSP), Basic Imaging Profile (BIP), Remote SIM Access Profile (SimAP), Device Identification Profile (DI), Phonebook Access Profile (PBAP), Generic Audio/Video Distribution Profile (GAVDP), Audio/ Video Remote Control Profile (AVRCP), Advanced Audio Distribution Profile (A2DP). Pentru a asigura interoperabilitatea cu alte aparate cu sistem Bluetooth, utilizați accesorii omologate de Nokia pentru acest model. Consultați producătorii celorlalte aparate pentru a determina gradul de compatibilitate al acestora cu aparatul Dvs.

Când aparatul este blocat, sunt posibile numai conexiunile către aparatele autorizate.

Funcțiile care utilizează tehnologia Bluetooth măresc consumul de energie și reduc durata de viață a acumulatorului.

### Setări Bluetooth

Selectați Meniu > Setări și Conectivitate > Bluetooth.

Selectați una din următoarele opțiuni:

Bluetooth — Activați conexiunea Bluetooth.

Vizibilit. telefonului meu — Pentru a permite aparatului să fie vizibil pentru alte aparate Bluetooth, selectați Văzut de toți. Pentru a seta perioada de timp după care vizibilitatea se setează de la vizibil la ascuns, selectați Set. per. vizibilitate. Pentru a ascunde aparatul de alte aparate, selectați Ascuns.

**Numele telefonului meu** — Editați numele aparatului. Numele se afișează altor aparate Bluetooth.

**Mod SIM la distanță** — Permiteți unui alt aparat, de exemplu, unui accesoriu set auto compatibil, să utilizeze cartela SIM din aparatul Dvs. pentru conectare la rețea.

## Indicații privind siguranța

Selectați Meniu > Setări și Conectivitate > Bluetooth.

Când nu utilizați conexiunea Bluetooth, pentru a controla cine poate să vă găsească aparatul și să se conecteze la acesta, selectați **Bluetooth** > **Dezactivat** sau **Vizibilit. telefonului meu** > **Ascuns.** Dezactivarea funcției Bluetooth nu afectează alte funcții ale aparatului.

Nu vă asociați și nu acceptați solicitări de conectare de la aparate necunoscute. Acest lucru ajută la protejarea aparatului împotriva conținutului dăunător. Utilizarea aparatului în mod ascuns este o metodă mai sigură pentru evitarea programelor software dăunătoare.

## Primirea datelor utilizând o conexiune Bluetooth

Puteți să aveți mai multe conexiuni Bluetooth active simultan. De exemplu, dacă sunteți conectat la un set cu cască compatibil, puteți transfera simultan fișiere pe un alt aparat compatibil.

- 1 Deschideți aplicația în care este memorat articolul pe care doriți să-l expediați.
- 2 Parcurgeți până la un articol și selectați **Opțiuni** > **Expediere** > **Prin Bluetooth**.

Se afișează aparatele cu tehnologia fără fir Bluetooth care se află în raza de acțiune. Pictogramele aparatelor sunt următoarele:

- computer
  - telefon

 $\vec{\mathbf{q}}$  aparat audio sau video

alt aparat

Pentru a întrerupe căutarea, selectați Anulare.

- 3 Selectați aparatul la care doriți să vă conectați.
- 4 În cazul în care celălalt aparat necesită asociere înainte de a putea transmite date, se emite un semnal sonor şi vi se solicită să introduceți o parolă. În ambele aparate trebuie introdusă aceeaşi parolă.

La stabilirea conexiunii se afișează Expediere date în curs.

Indicație: Când căutați aparate, este posibil ca unele aparate să indice numai adresa unică (adresa aparatului). Pentru a afla adresa unică a propriului aparat, în aplicația de apelare, introduceți **\*#2820#**.

#### Asocierea aparatelor

Puteți să asociați aparatul cu un aparat compatibil pentru a realiza mai rapid conexiuni Bluetooth viitoare. Înainte de asociere, creați propria parolă (1 - 16 cifre) și puneți-vă de acord cu proprietarul celuilalt aparat pentru a folosi același cod. Aparatele care nu au o interfață utilizator, au o parolă setată din fabrică. Parola numerică este utilizată o singură dată.

Selectați Meniu > Setări și Conectivitate > Bluetooth.

- 1 Deschideți fila Aparate asociate.
- 2 Selectați **Opțiuni > Aparat nou asociat**. Se afișează aparatele care sunt în raza de acțiune a aparatului.
- 3 Selectați aparatul.
- 4 Introduceți parola pe ambele aparate.

<sup>∗</sup> indică un aparat asociat în ecranul de căutare aparate.

\$₽

#### Conectarea la un accesoriu după asociere

Selectați **Opțiuni > Conect. la aparat audio**. Unele accesorii audio se conectează automat la aparatul Dvs. după asociere.

## Setarea unui aparat ca fiind autorizat

Selectați Setare ca autorizat. Conexiunile dintre aparatul Dvs. și aparatul autorizat se pot efectua fără știința Dvs. Utilizați această stare numai pentru propriile aparate, cum ar fi setul compatibil cu cască, PC-ul compatibil sau aparate care aparțin unor persoane în care aveți încredere. indică aparatele autorizate în ecranul aparate asociate.

## Anularea asocierii cu un aparat

Selectați Opțiuni > Ștergere.

## Anularea tuturor asocierilor

Selectați **Opțiuni** > **Ștergere în totalitate**.

## Primirea datelor utilizând conexiunea Bluetooth

Când recepționați date prin conexiunea Bluetooth, se aude un sunet și aparatul întreabă dacă acceptați mesajul. Dacă acceptați, se afișează 2 și puteți găsi un mesaj informativ privind datele în dosarul Căsuță intrări din Mesaje. Mesajele primite prin conexiune Bluetooth sunt marcate cu §.

## **Blocarea aparatelor**

Puteți împiedica aparatele să stabilească o conexiune Bluetooth cu aparatul dvs.

Selectați Meniu > Setări și Conectivitate > Bluetooth.

## Blocarea unui aparat

Pe fila Aparate asociate, parcurgeți până la aparatul pe care doriți să îl blocați și selectați **Opțiuni > Blocare**.

## Deblocarea unui aparat

Pe fila Aparate blocate, parcurgeți până la aparatul pe care doriți să îl deblocați și selectați **Opțiuni > Ștergere**.

## Deblocarea tuturor aparatelor blocate

Selectați **Opțiuni** > **Ștergere** în totalitate.

Dacă respingeți o solicitare de asociere primită de la un alt aparat, și se solicită să confirmați dacă doriți să blocați toate conexiunile viitoare de la acel aparat. Dacă răspundeți afirmativ la întrebare, dispozitivul este adăugat la lista de aparate blocate.

## Modul SIM la distanță

Cu ajutorul modului SIM la distanță, puteți să utilizați un accesoriu set auto compatibil. Înainte de a putea fi activat modul SIM la distanță, cele două aparate trebuie să fie asociate și asocierea să fie inițiată de pe celălalt aparat. La asociere, utilizați un cod de 16 cifre și setați celălalt aparat ca autorizat.

Selectați Meniu > Setări și Conectivitate > Bluetooth.

## Activarea modului SIM la distanță

- 1 Activați conexiunea Bluetooth. Selectați Bluetooth.
- 2 Activați modul SIM la distanță pe aparatul Dvs. Selectați Mod SIM la distanță.

3 Activați modul SIM la distanță pe celălalt aparat.

După activarea modului SIM la distanță, în ecranul inițial se afișează **Mod SIM la distanț**ă. Conexiunea cu rețeaua fără fir este închisă și nu puteți să utilizați serviciile cartelei SIM sau funcțiile care necesită acoperirea rețelei celulare.

Când aparatul este în mod SIM la distanță, puteți numai să efectuați sau să primiți apeluri utilizând accesoriul conectat. Aparatul poate efectua apeluri numai către numerele de urgență programate în aparat.

## Dezactivarea modului SIM la distanță

Apăsați tasta de pornire și selectați **Ieșire din mod SIM dist.** 

## Transferul datelor prin cablu USB

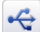

Selectați Meniu > Setări și Conectivitate > USB.

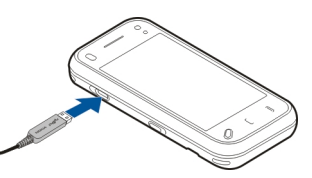

Selectarea modului USB ori de câte ori se conectează un cablu de date compatibil

Selectați Solicitare conectare > Da.

Dacă opțiunea Solicitare conectare este dezactivată sau dacă doriți să schimbați modul USB în timpul unei conexiuni active, selectați Mod conectare USB și dintre următoarele:

**Nokia Ovi Suite** — Pentru a utiliza aplicații Nokia pe PC, cum ar fi Nokia Ovi Suite sau Nokia Software Updater.

**Mem. de masă** — Pentru a transfera date între aparat și un calculator compatibil.

**Transfer imag.** — Pentru a imprima imagini pe o imprimantă compatibilă.

**Transfer media** — Sincronizați muzică prin Nokia Music Player sau cu Windows Media Player.

#### **Conexiuni la PC**

Puteți utiliza aparatul mobil cu o varietate de aplicații de conexiuni PC și comunicații de date compatibile. De exemplu, cu Nokia Ovi Suite puteți transfera fișiere și imagini între aparat și un calculator compatibil.

Pentru a utiliza Nokia Ovi Suite cu modul de conectare USB, selectați Nokia Ovi Suite.

Pentru informații suplimentare despre Nokia Ovi Suite, consultați zona de asistență a site-ului www.ovi.com/ support.

#### Setări administrative Setări pachete de date

Selectați Meniu > Setări și Conectivitate > Setări administr. > Date ca pachete.

Setările pentru pachete de date afectează toate punctele de acces care utilizează conexiuni de pachete de date.

# Deschiderea unei conexiuni de pachete de date prin de câte ori este disponibilă rețeaua

Selectați Conexiune date pachete > Dacă e disponibilă.

De exemplu, este mai rapid să expediați un e-mail având conexiunea întotdeauna deschisă. Dacă nu există acoperirea rețelei, aparatul încearcă periodic să deschidă o conexiune de pachete de date.

## Deschiderea unei conexiuni de pachete de date numai când este necesară

Selectați Conexiune date pachete > Când este necesar.

De exemplu, de fiecare dată când expediați un e-mail, întâi trebuie să se deschidă conexiunea.

## Utilizarea HSDPA (serviciu de rețea) în rețele UMTS

Selectați Acces pach. viteză mare.

Puteți să utilizați aparatul ca modem pentru computer pentru a accesa Internetul printr-o conexiune de pachete de date.

# Definirea unui punct de acces de utilizat atunci când aparatul se folosește ca modem

Selectați Punct de acces.

## Setări SIP

Setările SIP (Session Initiation Protocol) (Protocol de inițiere a sesiunii) sunt necesare pentru anumite servicii de rețea care utilizează SIP. Puteți primi setările într-un mesaj text special, din partea furnizorului de servicii. Puteți vizualiza, șterge sau crea aceste profiluri de setări în Setări SIP. Selectați Meniu > Setări și Conectivitate > Setări administr. > Setări SIP.

#### Controlul numelor punctelor de acces

Cu serviciul de control al numelor punctelor de acces, puteți să restricționați conexiunile de pachete de date și permite aparatului să utilizeze numai anumite puncte de acces pentru pachete de date.

Selectați Meniu > Setări și Conectivitate > Setări administr. > Control NPA.

Această setare este disponibilă doar în cazul în care cartela SIM acceptă serviciul de control al punctelor de acces.

# Activarea serviciului sau stabilirea punctelor de acces permise

Selectați **Opțiuni** și opțiunea corespunzătoare.

Pentru a modifica setările, trebuie să introduceți codul PIN2. Codul este oferit de furnizorul de servicii.

## Internet

Cu browserul Web, puteți să vizualizați pe Internet pagini Web HTML în forma originală în care au fost proiectate. De asemenea, puteți parcurge pagini Web create special pentru aparate mobile și care utilizează limbajele XHTML (extensible hypertext markup language) sau WML (wireless markup language). Pentru a naviga pe Web, aveți nevoie de un punct de acces Internet configurat pe aparat. Utilizarea browserului Web necesită suport din partea rețelei.

#### Despre browserul Web.

## Selectați Meniu > Internet.

Aflați noutățile și vizitați site-urile Web preferate, Puteți să utilizați browserul Web de pe aparat pentru a vizualiza pagini Web pe Internet.

Pentru a naviga pe Web, trebuie să aveți un punct de acces Internet configurat pe aparat și să fiți conectat la rețea.

#### Navigarea pe Web

Selectați Meniu > Internet.

**Indicație:** Dacă nu aveți un plan de date fix de la furnizorul de servicii, pentru a economisi bani cu transferurile de date, puteți să utilizați o rețea WLAN pentru a vă conecta la Internet.

#### Accesarea unui site Web

Selectați adresa Web din bara de adrese, introduceți o adresă Web și selectați  $\triangleright$ .

**Indicație:** Pentru a căuta pe Internet, selectați bara de adrese Web, introduceți cuvântul căutat și selectați legătura de sub bara de adrese Web.

#### Mărirea sau micșorarea

Atingeți de două ori ecranul.

Arhiva este o locație de memorie utilizată pentru stocarea temporară a datelor. Dacă ați încercat să accesați sau ați accesat informații confidențiale ce necesită introducerea unor parole, goliți arhiva după fiecare utilizare. Informațiile sau serviciile pe care le-ați accesat sunt stocate în arhivă.

#### Golirea memoriei cache

Selectați 🍘 > 🖏 > Personale > Șterg. date personale > Arhivă.

#### Adăugarea unui marcaj

Dacă vizitați întotdeauna aceleași site-uri Web, adăugați-le în ecranul marcaje, pentru a le accesa mai ușor.

Selectați Meniu > Internet.

În timpul navigării, selectați 🕞 > 🛋.

## Accesarea site-ului Web marcat în timpul navigării

Selectați 🕞 > 🛄 și un marcaj.

#### Abonarea la un flux Web

Nu trebuie să vizitați regulat site-ul Web preferat pentru a afla noutățile. Puteți să vă abonați la fluxuri Web și să primiți legături automat legături către cel mai recent conținut.

Selectați Meniu > Internet.

Fluxurile web de pe paginile Web sunt marcate, de obicei, cu pictograma . Acestea sunt utilizate, de exemplu, pentru a partaja cele mai recente titluri de știri și mesaje de blog.

Accesați blogul sau pagina Web care conține un flux Web și selectați ( ) > ) și fluxul dorit.

## Actualizarea unui flux

În ecranul Fluxuri Web, selectați și mențineți selectat fluxul și din meniul pop-up, selectați **Reîmprospătare**.

## Setarea actualizării automate a fluxurilor

În ecranul Fluxuri Web, selectați și mențineți selectat fluxul și din meniul pop-up, selectați Editare > Actualizări automate.

#### Descoperirea evenimentelor din apropiere

Căutați modalități interesante de petrecere a timpului în apropierea locului în care vă aflați? Cu Aici și acum puteți găsi informații. De exemplu, informații meteo, despre evenimente, programul spectacolelor de cinematograf sau despre restaurantele din apropiere.

## Selectați Meniu > Internet.

- 1 Selectați **(** → **)** → **Aici și acum**.
- 2 Parcurgeți serviciile disponibile. Pentru informații suplimentare, selectați serviciul.

Conținuturi precum imagini de satelit, ghiduri, informații meteo și de trafic și servicii conexe sunt generate de terțe părți, independente de Nokia. Conținuturile pot fi eronate și incomplete într-o anumită măsură și sunt supuse disponibilității. Nu vă bazați niciodată doar pe conținuturile menționate mai sus și pe serviciile conexe.

Este posibil ca unele servicii să nu fie disponibile în toate țările și să fie furnizate numai în anumite limbi. Este posibil ca serviciile să depindă de rețea. Pentru informații suplimentare, contactați furnizorul de servicii de rețea.

## Poziționare (GPS)

Puteți să utilizați aplicații, cum ar fi Date GPS pentru a găsi locul în care vă aflați sau pentru a măsura distanțele și coordonatele. Aceste aplicații necesită o conexiune GPS.

#### **Despre GPS**

Sistemul global de identificare a poziției (GPS) este administrat de guvernul Statelor Unite, care este singurul responsabil cu precizia și întreținerea acestui sistem. Precizia datelor de localizare poate fi afectată de corecțiile efectuate asupra sateliților GPS de către guvernul Statelor Unite și poate fi modificată în conformitate cu politica civilă referitoare la GPS a Departamentului de Stat al Apărării al Statelor Unite și cu Planul Federal de Radionavigație. Precizia poate fi afectată și de o poziție nefavorabilă a sateliților. Disponibilitatea și calitatea semnalelor GPS poate fi afectată de poziția Dvs., de clădiri, obstacole naturale, precum și de condiții meteorologice. Semnalele GPS ar putea să nu fie disponibile în interiorul clădirilor sau în subsol și pot fi afectate de materiale precum betonul sau metalele.

GPS nu trebuie utilizat pentru măsurători precise de amplasamente și nu trebuie să vă bazați niciodată numai pe datele de localizare primite de la un receptor GPS și de la rețelele radio celulare pentru navigare sau poziționare.

Kilometrajul are o precizie limitată și pot apărea erori de rotunjire. Precizia poate fi, de asemenea, afectată de disponibilitatea și calitatea semnalelor GPS.

Coordonatele din GPS sunt exprimate folosind sistemul internațional de coordonate WGS-84. Disponibilitatea coordonatelor poate varia în funcție de regiune.

#### **Despre GPS asistat (A-GPS)**

Aparatul acceptă A-GPS (serviciu de rețea). Când activați funcția A-GPS, aparatul primește prin rețeaua celulară informații utile despre sateliți de la un server de date de asistență. Cu ajutorul datelor asistate, aparatul poate determina mai rapid coordonatele GPS.

Assisted GPS (A-GPS) este utilizat pentru a prelua date referitoare la asistență printr-o conexiune pentru transmisii de date sub formă de pachete, care oferă asistență la calcularea coordonatelor locului în care vă aflați când aparatul Dvs. primește semnale de la sateliți.

Aparatul este preconfigurat pentru a utiliza serviciul Nokia A-GPS în cazul în care nu sunt disponibile setări A-GPS specifice furnizorului. Datele de asistență sunt preluate de la serverul serviciului Nokia A-GPS numai când este necesar.

Aparatul trebuie să aibă definit un punct de acces la Internet pentru a prelua datele de asistență de la serviciul Nokia A-GPS printr-o conexiune de pachete de date.

## Definirea punctului de acces pentru A-GPS

Selectați Meniu > Aplicații > Locație și Poziționare > Server poziționare > Punct de acces. Poate fi utilizat numai un punct de acces la Internet pentru pachete de date pentru acest serviciu. Aparatul solicită punctul de acces la Internet când funcția GPS este utilizată pentru prima dată.

#### Indicații pentru crearea unei conexiuni GPS

#### Verificarea stării semnalelor sateliților

Selectați Meniu > Aplicații > Locație și Date GPS > Opțiuni > Stare satelit.

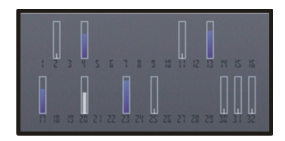

Dacă aparatul Dvs. a identificat sateliți, pentru fiecare satelit va fi afișată o bară pe ecranul cu informații referitoare la sateliți. Cu cât bara este mai lungă, cu atât semnalul satelitului este mai puternic. Dacă aparatul Dvs. a recepționat date suficiente de la satelit pentru a calcula coordonatele locului în care vă aflați, culoarea barei se modifică.

Inițial, aparatul Dvs. trebuie să primească semnale de la cel puțin patru sateliți pentru a putea calcula coordonatele locului în care vă aflați. După ce s-a efectuat calculul inițial, este posibil să se poată continua calculul coordonatelor locului în care vă aflați folosind numai trei sateliți. Cu toate acestea, precizia este, în general, mai bună dacă sunt găsiți mai mulți sateliți.

Dacă nu este receptat niciun semnal de la sateliți, încercați următoarele:

- În cazul în care vă aflați într-o încăpere, mergeți afară pentru a recepționa un semnal mai bun.
- Dacă vă aflați afară, mergeți într-un loc mai deschis.
- Intensitatea semnalului poate fi afectată de condițiile meteorologice nefavorabile.
- Unele autovehicule au ferestre fumurii (atermice), iar acest lucru poate bloca semnalele sateliților.
- Asigurați-vă că nu acoperiți antena cu mâna.

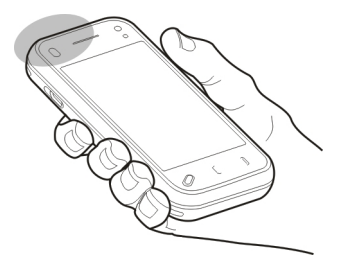

Este posibil ca stabilirea unei conexiuni GPS să dureze câteva secunde sau câteva minute. Stabilirea unei conexiuni GPS în autovehicul poate să dureze mai mult. Receptorul GPS este alimentat cu energie de la acumulatorul aparatului. Utilizarea funcției GPS poate descărca acumulatorul mai rapid.

#### Cereri de poziție

Este posibil ca un serviciu de rețea să solicite coordonatele Dvs. Furnizorii de servicii pot oferi informații despre subiecte locale, cum ar fi condițiile meteo și de trafic, în funcție de locul în care se află aparatul.

Atunci când recepționați o solicitare de poziție, se afișează serviciul care a emis solicitarea. Selectați **Acceptare** pentru a permite expedierea informațiilor de poziție sau **Respingere** pentru a refuza solicitarea.

#### Repere

Cu Repere, puteți memora coordonatele anumitor locuri memorate pe aparat. Puteți sorta locurile memorate în diferite categorii, cum ar fi firme, și le puteți adăuga detalii. Puteți să utilizați reperele memorate în aplicații compatibile.

Selectați Meniu > Aplicații > Locație și Repere.

Selectați Opțiuni și dintre următoarele:

**Reper nou** — Creați un reper nou. Pentru a solicita informații despre poziția locației curente, selectați **Poziție curentă**. Pentru a introduce manual informațiile de poziționare, selectați **Introducere manual**ă.

**Editare** — Editați un reper memorat (de exemplu, adăugați o stradă).

Adăugare la categorie — Adăugați un reper la o categorie. Selectați fiecare categorie la care doriți să adăugați reperul. Expediere — Expediați unul sau mai multe repere la un aparat compatibil.

## Crearea unei noi categorii de repere

În fila Categorii, selectați **Opțiuni** > **Editare categorii**.

#### **Date GPS**

Date GPS furnizează indicații privind traseul până la o anumită destinație, informații privind locul în care vă aflați și deplasarea, cum ar fi distanța aproximativă până la destinație și durata aproximativă a călătoriei.

Selectați Meniu > Aplicații > Locație și Date GPS.

## Indicații privind traseul

Îndrumarea pe traseu este proiectată să indice cel mai direct drum şi cea mai mică distanță până la destinație, măsurate în linie dreaptă. Ignoră toate obstacolele de pe traseu, cum ar fi clădirile şi obstacolele naturale sau diferențele de altitudine. Îndrumarea pe traseu este activă numai atunci când vă deplasați. Porniți îndrumarea pe traseu în exterior pentru a recepționa informațiile necesare de la sateliți.

Selectați Meniu > Aplicații > Locație și Date GPS > Navigație.

### Setarea destinației

Selectați **Opțiuni > Setare destinație** și un reper ca destinație sau introduceți coordonatele de latitudine și longitudine.

#### Ștergerea destinației

Selectați Oprire navigare

## Preluarea informațiilor privind poziția

20 Puteți să vizualizați informații despre poziția locației curente și o estimare a preciziei locației.

Selectați Meniu > Aplicații > Locație și Date GPS > Poziționare.

## Memorarea locului în care vă aflați ca reper

Selectați **Opțiuni > Memorare poziție**. Reperele pot fi utilizate în alte aplicații compatibile și pot fi transferate pe aparate compatibile.

## Kilometraj

Cu ajutorul indicatoarelor de călătorie, puteți să calculați distanța, viteza și durata călătoriei. Utilizați această funcție în exterior pentru a recepționa semnal GPS mai bun.

Selectați Meniu > Aplicații > Locație și Date GPS > Distanță efectivă.

## Începerea calculării lungimii traseului

Selectați **Opțiuni** > **Start**. Valorile calculate rămân pe ecran.

## Începerea unui nou calcul

Selectați **Opțiuni > Readucere la zero**. Aceasta setează distanța și durata călătoriei și viteza medie și maximă la valoarea zero.

#### Setarea kilometrajului și a duratei totale la zero

Selectați Opțiuni > Repornire.

Kilometrajul are o precizie limitată și pot apărea erori de rotunjire. Precizia poate fi, de asemenea, afectată de disponibilitatea și calitatea semnalelor GPS.

#### Setări poziționare

Setările de poziționare definesc metodele, serverul și setările de notare utilizate în poziționare.

Selectați Meniu > Aplicații > Locație și Poziționare.

#### Definirea metodelor de poziționare

Utilizarea doar a receptorului GPS integrat în aparat Selectați GPS integrat.

# Utilizarea GPS Asistat (A-GPS) pentru a primi date de asistență de la un server de poziționare

Selectați GPS asistat.

#### Utilizarea informațiilor de la rețeaua celulară (serviciu de rețea) Selectați Din rețea.

## Definirea setărilor de poziționare

#### Definirea unui punct de acces și a serverului de poziționare pentru poziționarea asistată de rețea

Selectați Server poziționare.

Se utilizează pentru GPS asistat sau pentru poziționare pe baza rețelei. Serverul de poziționare poate fi prestabilit pe aparatul Dvs. de către furnizorul de servicii și este posibil să nu puteți edita setările.

#### Definirea setărilor de notare

## Selectarea sistemului de măsurători pentru viteze și distanțe

Selectați Sistem de măsură > Metric sau Britanic.

# Definirea formatului de afișare a coordonatelor în aparat

Selectați Format coordonate și formatul dorit.

## Hărți

### Prezentare generală a serviciului Hărți

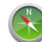

Selectați Meniu > Hărți.

Bun venit la Hărți.

Aplicația Hărți afișează locurile din apropiere, vă ajută să planificați traseul și vă ghidează spre destinație.

- Găsiți orașe, străzi și servicii.
- Găsiți destinația cu ajutorul indicațiilor la fiecare schimbare de direcție.
- Sincronizați locațiile și traseele preferate între telefon și serviciul Web Hărți.
- Consultați prognozele meteo și alte informații locale, dacă sunt disponibile.

Este posibil ca unele servicii să nu fie disponibile în toate țările și să fie furnizate numai în anumite limbi. Este posibil ca serviciile să depindă de rețea. Pentru informații suplimentare, luați legătura cu furnizorul de servicii de rețea.

Aproape toate operațiile de cartografie digitală au un anumit grad de imprecizie și de lipsuri. Nu vă bazați niciodată numai pe cartografia pe care o descărcați pentru utilizare în acest aparat.

Conținuturi precum imagini de satelit, ghiduri, informații meteo și de trafic și servicii conexe sunt generate de terțe părți, independente de Nokia. Conținuturile pot fi eronate și incomplete într-o anumită măsură și sunt supuse disponibilității. Nu vă bazați niciodată doar pe conținuturile menționate mai sus și pe serviciile conexe.

## Despre metodele de poziționare

Aplicația Hărți afișează locația dvs. pe hartă utilizând GPS, A-GPS, WLAN sau poziționarea pe baza identității celulei.

Sistemul global de poziționare (GPS) este un sistem de navigație pe bază de sateliți utilizat pentru calcularea

poziției. GPS asistat (A-GPS) este un serviciu de rețea care vă trimite date GPS, îmbunătățind viteza și precizia poziționării.

Poziționarea prin rețeaua locală fără fir (WLAN) îmbunătățește precizia poziției când nu sunt disponibile semnale GPS, mai ales atunci când sunteți într-o clădire sau între clădiri înalte.

Cu ajutorul poziționării bazate pe identitatea celulei, poziția se determină prin antenele la care aparatul mobil este conectat.

În funcție de metoda de poziționare disponibilă, precizia coordonatelor poate varia: de la câțiva metri până la câțiva kilometri.

Când utilizați Hărți pentru prima dată, vi se solicită să definiți punctul de acces la Internet utilizat pentru a prelua informații cartografice, utilizarea A-GPS sau conectarea la WLAN.

Sistemul global de identificare a poziției (GPS) este administrat de guvernul Statelor Unite, care este singurul responsabil cu precizia și întreținerea acestui sistem. Precizia datelor de localizare poate fi afectată de corecțiile efectuate asupra sateliților GPS de către guvernul Statelor Unite și poate fi modificată în conformitate cu politica civilă referitoare la GPS a Departamentului de Stat al Apărării al Statelor Unite și cu Planul Federal de Radionavigație. Precizia poate fi afectată și de o poziție nefavorabilă a sateliților. Disponibilitatea și calitatea semnalelor GPS poate fi afectată de poziția Dvs., de clădiri, obstacole naturale, precum și de condiții meteorologice. Semnalele GPS ar putea să nu fie disponibile în interiorul clădirilor sau în subsol și pot fi afectate de materiale precum betonul sau metalele. GPS nu trebuie utilizat pentru măsurători precise de amplasamente și nu trebuie să vă bazați niciodată numai pe datele de localizare primite de la un receptor GPS și de la rețelele radio celulare pentru navigare sau poziționare.

Kilometrajul are o precizie limitată și pot apărea erori de rotunjire. Precizia poate fi, de asemenea, afectată de disponibilitatea și calitatea semnalelor GPS.

**Observație:** Este posibil ca utilizarea WLAN să fie restricționată în unele țări. De exemplu, în Franța, utilizarea WLAN este permisă doar în interior. Pentru informații suplimentare, luați legătura cu autoritățile locale.

### Vizualizarea locației pe hartă

Vizualizați locația curentă pe hartă și răsfoiți țări pentru diferite orașe și țări.

Selectați Meniu > Hărți și Poziția mea.

indică poziția curentă, dacă este disponibilă. Când aparatul caută poziția, clipește. Dacă poziția nu este disponibilă, o indică ultima poziție cunoscută.

Dacă este disponibilă doar poziționarea pe bază de ID, un cerc de culoare roșie în jurul pictogramei de poziționare indică zona generală în care v-ați putea afla. În zonele cu densitate mare a populației, precizia estimării crește și cercul de culoare roșie este mai mic în zonele cu densitate mai mică.

## Deplasarea pe hartă

Glisați harta cu degetul În mod implicit, harta este orientată spre nord.

# Vizualizarea locației prezente sau a ultimei locații cunoscute

Selectați 💁.

## Mărirea sau micșorarea

Selectați + sau -.

Dacă navigați într-o zonă care nu este acoperită de hărți memorate pe aparat și aveți o conexiune de date activă, hărțile noi se preiau automat.

Acoperirea unei hărți variază în funcție de țară și regiune.

2 1 Chaussees trasse Chausseestrasse Chausseestrasse 

- 1 Traseu
- 2 Poziția și direcția Dvs.
- **3** Busolă
- 4 Bara de informații (viteză, distanță, timp)

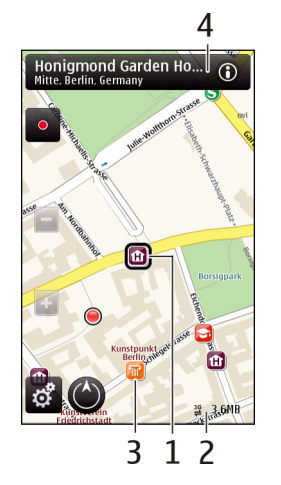

- 1 Locația selectată
- 2 Zona de indicatoare
- 3 Puncte de interes (de exemplu, o stație de cale ferată sau un muzeu)
- 4 Zona de informații

## Planificarea unui traseu

Planificați călătoria și creați traseul și vizualizați-l pe hartă înainte de a pleca la drum.

Selectați Meniu > Hărți și Poziția mea.
## Crearea unui traseu

- 1 Atingeți locația punctului de pornire. Pentru a căuta o adresă sau un loc, selectați **Căutare**.
- 2 Atingeți zona de informații despre locație ().
- 3 Selectați Adăugare la traseu.
- 4 Pentru a adăuga un alt punct pe traseu, selectați Adăug. pct. traseu nou și opțiunea corespunzătoare.

#### Modificarea ordinii punctelor de pe traseu

- 1 Selectați un punct de pe traseu.
- 2 Selectați Mutare.
- Atingeți locul în care doriți să mutați punctul de pe traseu.

## Editarea locației unui punct de pe traseu

Atingeți punctul de pe traseu, selectați Editare și opțiunea corespunzătoare.

#### Vizualizarea unui traseu pe hartă

Selectați Afiș. traseu.

## Navigarea către destinație

Selectați Afiș. traseu > Opțiuni > Pornire sau Pornire pe jos.

## Modificarea setărilor unui traseu

Setările traseului afectează îndrumările de navigare și felul în care traseul se afișează pe hartă.

- 1 În ecranul de planificare a traseului, deschideți fila Setări. Pentru a accesa ecranul de planificare a traseului din ecranul de navigare, selectați **Opțiuni** > **Puncte traseu** sau **Listă puncte pe traseu**.
- 2 Setați mijlocul de transport la valoarea Cu maşina sau Pe jos. Dacă selectați Pe jos, străzile cu sens unic sunt considerate străzi normale și trotuarele și traseele prin parc sau prin centre comerciale, de exemplu, se pot utiliza.
- 3 Selectați opțiunea dorită.

## Selectarea modului de deplasare

Deschideți fila Setări și selectați **Pe jos** > **Traseu preferat** > **Străzi** sau **Linie dreaptă**. **Linie dreaptă** este utilă pe terenuri off-road, deoarece indică direcția de mers.

#### Utilizarea traseului mai rapid sau a celui mai scurt

Deschideți fila Setări și selectați Cu mașina > Selectarea traseului > Traseu mai rapid sau Cel mai scurt traseu.

#### Utilizarea traseului optimizat

Deschideți fila Setări și selectați **Cu mașina > Selectarea traseului > Optimizat**. Traseul optimizat combină avantajele traseului cel mai scurt cu cele ale traseului cel mai rapid.

De asemenea, aveți posibilitatea să evitați de exemplu, autostrăzile, drumurile cu plată sau feriboturile.

## Obținerea informațiilor din trafic și despre siguranță

Îmbunătățiți-vă experiența din trafic cu informații în timp real despre evenimentele din trafic, asistență la schimbarea benzilor și avertismente legate de limita de viteză, dacă sunt disponibile în țara și regiunea dvs.

Selectați Meniu > Hărți și Cu mașina.

## Vizualizarea evenimentelor din trafic pe hartă

În timpul navigării cu mașina, selectați **Opțiuni > Info trafic.** Evenimentele se afișează ca triunghiuri și linii.

## Actualizarea informațiilor din trafic

Selectați Opțiuni > Info trafic > Actualizare info trafic.

Când planificați un traseu, puteți să setați aparatul să evite evenimentele din trafic, cum ar fi ambuteiajele sau lucrările.

## Evitarea evenimentelor din trafic

În ecranul principal, selectați 🔧 > Navigație > Mod. tr. din cauza traf..

## <u> Avertizare:</u>

Locația radarelor/camerelor de siguranță poate fi indicată pe ruta Dvs. în timpul navigării, dacă această funcție este activată. Unele jurisdicții interzic sau reglementează utilizarea datelor de localizare a radarelor/camerelor de siguranță. Nokia nu este responsabilă pentru exactitatea sau pentru consecințele utilizării datelor de localizare a radarelor/camerelor de siguranță.

#### Deplasarea către destinație

Când călătoriți cu mașina și aveți nevoie de îndrumări la fiecare schimbare de direcție, aplicația Hărți vă ajută să ajungeți la destinație.

Selectați Meniu > Hărți și Cu mașina.

## Deplasarea către destinație

Selectați Stab. destinație și opțiunea corespunzătoare.

## Deplasarea către casă

Selectați Aasă, cu maş..

Când selectați Aasă, cu maș. sau Acasă, pe jos pentru prima dată, vi se solicită să definiți locația de domiciliu. Pentru a schimba ulterior locația de domiciliu, efectuați următoarele:

- 1 În ecranul principal, selectați 🔧.
- 2 Selectați Navigare > Locație domiciliu > Redefinire.
- 3 Selectați opțiunea corespunzătoare.

Indicație: Pentru a vă deplasa fără o destinație setată, selectați Hartă. Locația este afișată în centrul hărții pe măsură ce vă deplasați.

## Modificarea ecranelor în timpul navigării

Glisați cu degetul pe ecran pentru a selecta Vizualizare 2D, Vizualizare 3D, Perspectivă săgeată sau Prezentare traseu. Respectați toate legile locale. Păstrați-vă întotdeauna mâinile libere în timp ce conduceți un autovehicul. Prima grijă a Dvs. în timp ce conduceți un autovehicul trebuie să fie siguranța circulației.

#### Deplasarea pe jos către destinație

Când aveți nevoie de îndrumări pentru a urma un traseu pe jos, aplicația Hărți vă îndrumă prin piețe, parcuri, zone pietonale și centre comerciale.

Selectați Meniu > Hărți și Mers.

## Deplasarea pe jos către destinație

Selectați Stab. destinație și opțiunea corespunzătoare.

#### Deplasarea pe jos către casă

Selectați Acasă, pe jos.

Când selectați Aasă, cu maș. sau Acasă, pe jos pentru prima dată, vi se solicită să definiți locația de domiciliu. Pentru a schimba ulterior locația de domiciliu, efectuați următoarele:

- 1 În ecranul principal, selectați 🔧.
- 2 Selectați Navigare > Locație domiciliu > Redefinire.
- 3 Selectați opțiunea corespunzătoare.

Indicație: Pentru a vă deplasa pe jos fără o destinație setată, selectați Hartă Locația este afișată în centrul hărții pe măsură ce vă deplasați.

#### Partajare informații locație

Publicați-vă pe Facebook locul în care vă aflați, adăugând un text și o imagine. Prietenii Dvs. de pe Facebook vă pot localiza pe hartă.

Selectați Meniu > Hărți și Partaj. poz..

Pentru a partaja informații despre locul în care vă aflați, aveți nevoie de un cont Nokia și de un cont Facebook.

- 1 Conectați-vă la contul Nokia sau, dacă nu aveți, selectați Creare cont nou.
- 2 Conectați-vă la contul Facebook.
- 3 Selectați locația în care vă aflați.
- 4 Introduceți actualizarea stării.
- 5 Pentru a atașa o imagine conținutului publicat, selectați Adăugați o fotografie.
- 6 Selectați Partajați poziția.

## **Gestionare cont Facebook**

În ecranul principal, selectați Conturi > Setări partajare poziție > Facebook.

Pentru a partaja informații despre locul în care vă aflați și pentru a vizualiza locația altor persoane trebuie să fiți conectați la Internet. Aceasta poate să presupună transmisia de volume mari de date și costuri de trafic de date corespunzătoare.

Condițiile de utilizare Facebook sunt valabile dacă vă partajați informațiile despre locație pe Facebook.

Familiarizați-vă cu termenii de utilizare și practicile de confidențialitate impuse de Facebook.

Înainte de a partaja locația, evaluați întotdeauna cu atenție persoanele cu care partajați. Verificați setările de confidențialitate ale serviciului de rețea socială pe care îl utilizați, deoarece este posibil să partajați locația cu un grup mare de persoane.

#### Memorarea locurilor și a traseelor

Memorați adrese, puncte de interes și trasee pentru a le utiliza mai repede ulterior.

Selectați Meniu > Hărți.

#### Memorarea unui loc

- 1 Selectați Poziția mea.
- 2 Atingeți locația. Pentru a căuta o adresă sau un loc, selectați **Căutare**.
- 3 Atingeți zona de informații a locației 🔞.
- 4 Selectați Mem. loc.

## Memorarea unui traseu

- 1 Selectați Poziția mea.
- 2 Atingeți locația. Pentru a căuta o adresă sau un loc, selectați Căutare.
- 3 Atingeți zona de informații a locației 🔞.
- 4 Pentru a adăuga un alt punct pe traseu, selectați Adăugare la traseu.
- 5 Selectați Adăug. pct. traseu nou și opțiunea corespunzătoare.

6 Selectați Afiș. traseu > Opțiuni > Memorare traseu.

## Vizualizarea locurilor și traseelor memorate

Selectați Preferințe > Locuri sau Trasee.

## Expedierea locurilor către prieteni

Când doriți să partajați informații despre loc cu prietenii, expediați aceste detalii direct pe aparatele prietenilor.

Selectați Meniu > Hărți și Poziția mea.

## Expedierea unui loc către aparatul compatibil al unui prieten

Selectați o locație pe hartă, atingeți zona de informații a locației () și selectați **Trimitere**.

#### Schimbarea aspectului hărții

Vizualizați harta în diferite moduri, pentru a identifica mai ușor locul în care vă aflați.

Selectați Meniu > Hărți și Poziția mea.

Selectați 🛃 și una dintre următoarele opțiuni:

Vizualizare hartă — În ecranul hartă standard, se pot citi cu ușurință detalii cum ar fi numele locațiilor sau numerele autostrăzilor.

Vizualizare satelit — Pentru o vizualizare detaliată, folosiți imagini din satelit.

**Vizualizare teren** — Vedeți dintr-o privire tipul de teren, de exemplu, pentru situațiile în care călătoriți off-road.

Vizualizare 3D — Pentru o vizualizare mai realistă, schimbați perspectiva hărții.

**Repere** — Afișați pe hartă clădirile înalte și punctele de atracție.

**Mod nocturn** — Diminuați culorile hărții. Când călătoriți noaptea, harta este mai ușor de citit în acest mod.

## Foto-video

Aparatul Dvs. acceptă o rezoluție la înregistrarea imaginii de 2592x1944 pixeli (5 megapixeli). Rezoluția imaginilor prezentate în acest ghid poate apărea în mod diferit.

Pentru a asigura înregistrarea unor fotografii de bună calitate, ștergeți obiectivul aparatului foto-video cu o cârpă de curățare.

#### Înregistrarea imaginilor Setări de captare și înregistrare

Pentru a deschide ecranul Setări de captare și înregistrare înainte de fotografiere sau de înregistrarea unui videoclip, selectați Meniu > Aplicații > Foto-video și .

Ecranul de setări de captare și înregistrare oferă comenzi rapide către diferite articole și setări înainte și după fotografiere sau înregistrarea unui videoclip.

Setările de captare și înregistrare revin la valorile implicite după ce închideți aparatul foto-video.

Selectați din următoarele opțiuni:

**A** Selectați scena.

🔁 sau 💽 Comutați între modul video și modul imagine.

🗱 sau 💥 Afișați sau ascundeți grila vizorului (numai pentru fotografii).

😋 Activați autodeclanșatorul (numai pentru fotografii).

🖳 Activați modul secvențial (numai pentru fotografii)

🛱 Deschideți Fotografii

Setări de imagine:

🐣 Selectați un efect de culoare.

Ajustați balansul de alb. Selectați condițiile de luminozitate curente. Această opțiune permite aparatului foto-video să reproducă mai fidel culorile.

Reglați compensarea de expunere (numai pentru fotografii). În cazul în care fotografiați un subiect întunecat pe un fundal foarte deschis, cum ar fi zăpada, reglați timpul de expunere la +1 sau chiar +2 pentru a compensa luminozitatea fundalului. Pentru subiecte deschise pe un fundal întunecat, utilizați -1 sau -2.

<sup>150</sup> Reglați sensibilitatea (numai pentru imagini). Pentru a mări sensibilitatea în condiții de lumină slabă pentru a evita înregistrarea unor imagini prea întunecate sau neclare. Creşterea sensibilității poate duce la creştea zgomotului imaginii. Reglați contrastul (numai pentru fotografii). Pentru a regla diferența dintre părțile cele mai luminoase și cele mai întunecate ale imaginii.

🗾 Reglați claritatea (numai pentru fotografii).

Afișajul ecranului se modifică pentru a corespunde setărilor pe care le definiți.

Setările de captare sunt specifice modului de fotografiere. Comutarea între moduri nu resetează setările stabilite.

Dacă selectați o scenă nouă, setările de captare vor fi înlocuite cu scena selectată. Dacă este necesar, puteți schimba setările de captare după ce selectați o scenă.

Memorarea imaginii fotografiate poate dura mai mult dacă ați schimbat factorul de apropiere/depărtare, luminozitatea sau culorile.

#### Fotografierea

La captarea unei imagini, rețineți următoarele:

- Utilizați ambele mâini pentru a ține camera foto-video nemișcată.
- Calitatea unei fotografii făcute cu zoom digital este mai slabă decât cea a unei imagini făcute fără acesta.
- Camera foto-video intră în mod economie de energie după aproximativ un minut de inactivitate.
- Păstrați o distanță de siguranță atunci când utilizați bliţul. Nu utilizați bliţul îndreptat asupra unor persoane sau animale aflate aproape de aparat. Nu acoperiți bliţul când faceți o fotografie.

- 2 Apăsați tasta de fotografiere. Nu mișcați aparatul înainte de memorarea imaginii și de afișarea imaginii finale.

## Fotografierea cu aparatul foto-video secundar

- 1 Selectați Opțiuni > Util. cameră secundară.
- 2 Pentru a capta o imagine, selectați O. Nu mişcați aparatul până la memorarea imaginii şi afişarea imaginii finale pe ecran.

#### Mărirea sau micșorarea în în timpul fotografierii Utilizati alisorul de zoom.

# Păstrarea aplicației foto-video în fundal și utilizarea altor aplicații

Apăsați tasta meniu. Pentru a reveni la camera foto-video, apăsați și mențineți apăsată tasta de fotografiere.

## Controale și indicatori pentru fotografiere

În vizorul aparatului de fotografiat se afișează următoarele:

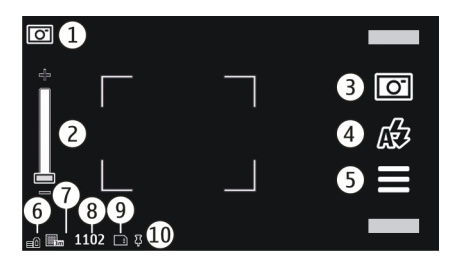

- 1 Indicatorul modului de captare
- 2 Glisor de zoom. Pentru a activa sau a dezactiva glisorul de zoom, atingeți ecranul.
- 3 Pictograma de fótografiere. Selectați pentru a face o fotografie.
- 4 Mod bliţ. Selectaţi pentru a modifica setările.
- 5 Setări de captare. Selectați pentru a modifica setările.
- 6 Indicatorul pentru nivelul de încărcare a acumulatorului
- 7 Indicatorul de rezoluție a imaginii
- 8 Contor de imagini (numărul estimat al imaginilor pe care le puteți înregistra utilizând setarea de calitate a imaginii și memoria disponibilă curente)
- 9 Memorie în uz. În funcție de configurarea aparatului, aveți la dispoziție următoarele opțiuni: memoria aparatului (].
- **10** Indicatorul de semnal GPS

## Informații poziție

Aveți posibilitatea să adăugați automat informații despre locație la detaliile fișierului cu materialul înregistrat. De exemplu, în aplicația Fotografii puteți vizualiza locația în care a fost realizată imaginea.

Selectați Meniu > Aplicații > Foto-video.

## Adăugarea informațiilor despre locație la materialul înregistrat

Selectați **Opțiuni** > **Setări** > **Afișare informații GPS** > **Activată**. Informațiile despre locație sunt disponibile numai pentru fotografiile făcute cu aparatul foto-video principal.

Informațiile despre locație pot fi atașate la o imagine sau la un videoclip în cazul în care coordonatele locației pot fi determinare prin intermediul rețelei sau al GPS. Dacă partajați o imagine sau un videoclip care are atașate informații despre locație, aceste informații sunt vizibile altor persoane care vizualizează imaginea sau urmăresc videoclipul. Puteți să dezactivați coordonatele geografice din setările aparatului foto-video.

Este posibil ca obținerea coordonatelor locației să dureze câteva minute. Disponibilitatea și calitatea semnalelor GPS poate fi afectată de poziția Dvs., de clădiri, obstacole naturale, precum și de condiții meteorologice. Dacă partajați un fișier care conține informații despre locație, aceste informații vor fi, de asemenea, partajate, iar locația Dvs. ar putea fi vizibilă terțelor părți care vizualizează fișierul. Aparatul necesită servicii de rețea pentru a obține informațiile despre locație.

Indicatoare de informații despre locație:

— Informațiile despre locație nu sunt disponibile. GPS rămâne activ în fundal timp de câteva minute. În cazul în care se stabileşte o conexiune cu sateliții şi indicatorul se schimbă în **4** în perioada respectivă, toate imaginile şi videoclipurile înregistrate în acest timp sunt etichetate cu informațiile despre locație primite de la GPS.

↓ — Informațiile despre locație sunt disponibile. Informațiile despre locație se adaugă la detaliile fișierului.

Fișierele cu informații despre locație sunt indicate prin **‡** în aplicația Fotografii.

#### După fotografiere

După ce faceți o fotografie, selectați dintre următoarele opțiuni (disponibile numai dacă ați selectat **Opțiuni** > Setări > Afiș. imagine fotografiată > Da):

— Trimiteți o imagine printr-un mesaj multimedia, email sau prin alte metode de conectare, cum ar fi o conexiune Bluetooth.

🛞 — Încărcați imaginea într-un album online compatibil.

🗑 **Ştergere** — Ştergeți imaginea.

Pentru a utiliza imaginea ca fundal în ecranul de start, selectați **Opțiuni > Utilizare imagine > Set. ca imag.** fundal.

Pentru a seta imaginea ca imagine de apel implicită ce se va utiliza în orice apel, selectați Opțiuni > Utilizare imagine > Setare ca imagine apel.

Pentru a adăuga imaginea la un contact, selectați Opțiuni > Utilizare imagine > Alocare la contact.

Pentru a reveni la vizor în vederea înregistrării unei noi imagini, apăsați tasta de captare.

## Bliț și reflector video

Aparatul foto-video are un bliț cu două LED-uri pentru condiții de iluminare slabă.

Pentru a selecta modul bliţ dorit, selectaţi indicatorul modului bliţ curent, care este unul dintre următoarele: Automat, ORed. ochi roșii, Activat și ODezactivat.

Evitați atingerea LED-urilor blițului. Este posibil ca LED-urile să fie fierbinți după utilizare prelungită.

Păstrați o distanță de siguranță atunci când utilizați blițul. Nu utilizați blițul îndreptat asupra unor persoane sau animale aflate aproape de aparat. Nu acoperiți blițul când faceți o fotografie.

# Creșterea nivelului de iluminare la înregistrarea unui videoclip în condiții de iluminare slabă

Selectați 🖓.

## Scene

O scenă vă permite să găsiți setările de culoare și luminozitate potrivite pentru mediul ambiant curent. Setările fiecărei scene au fost configurate în funcție de un anumit stil sau mediu ambiant. Scena implicită în modurile imagine și video este marcată prin **A** (Automat).

## Schimbarea unei scene

Selectați 🔤 > Moduri scenă și o scenă.

## Crearea propriei scene, potrivite pentru un anumit mediu

Selectați **Definit de utilizator** și **Editare**. În scena definită de utilizator puteți regla diferite setări de luminozitate și culoare.

## Copierea setărilor unei alte scene

Selectați **Pe baza modului scenă** și scena dorită. Pentru a memora modificările și a reveni la lista de scene, selectați Înapoi.

## Activarea propriei scene

Selectați Definit de utilizator > Selectare.

## Realizarea fotografiilor în secvență

Selectați Meniu > Aplicații > Foto-video.

Modul secvențial poate fi utilizat numai cu aparatul fotovideo principal. Pentru a utiliza modul secvențial, trebuie să aveți suficientă memorie disponibilă.

## Setarea aparatului foto-video pentru a face fotografii în secvență

1 Selectați > Secvență. Pentru a închide ecranul setări, selectați

2 Apăsați și mențineți apăsată tasta de captare. Aparatul fotografiază până când selectați Stop sau până când faceți 18 fotografii.

#### Dezactivarea mod secvențial

Selectați 🚍 > Cadru unic.

Fotografiile realizate se afișează într-o grilă. Pentru a vizualiza o imagine, selectați-o. Pentru a reveni la vizorul modului secvență, apăsați tasta de captare.

Modul secvență se poate utiliza cu și cu autodeclanșatorul.

#### Autodeclanşatorul

Utilizați autodeclanșatorul pentru a întârzia fotografierea astfel încât să puteți apărea și Dvs. în imagine.

## Setarea întârzierii autodeclanșatorului

Selectați 🚞 > 🛱 și întârzierea dorită înainte de fotografiere.

## Activarea autodeclanșatorului

Selectați **Activare**. Pictograma cronometru de pe ecran este afișată cu intermitență și timpul rămas se afișează cât timp merge cronometrul. Aparatul foto-video captează imaginea după ce s-a scurs perioada de întârziere selectată.

## Dezactivarea autodeclanșatorului

Selectați 🔤 > 🛱 > 🤃

Indicație: Pentru a nu mișca mâna în timpul fotografierii, încercați să utilizați o întârziere de 2 secunde.

#### Înregistrarea videoclipurilor Înregistrarea unui video clip

- 2 Pentru a începe înregistrarea, apăsați tasta de captare sau selectați —. Se afișează o pictogramă roșie.
- 3 Pentru a pune înregistrarea pe pauză, selectați Pauză. Pentru a continua înregistrarea, selectați Continuare. Dacă treceți înregistrarea în pauză și nu apăsați nicio tastă în decurs de un minut, înregistrarea se oprește. Pentru a apropria sau a depărta imaginea, utilizați tastele de apropiere/depărtare.
- 4 Pentru a opri înregistrarea, apăsați tasta de captare. Videoclipul este memorat automat în **Fotografii**.

## Controale și indicatoare pe ecran pentru înregistrarea videoclipurilor

Vizorul camerei video afișează următoarele:

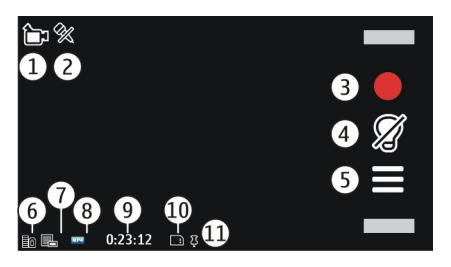

1 Indicatorul modului de captare

- 2 Sonor oprit
- **3** Pictograma de captare. Selectați pentru a înregistra videoclipuri.
- 4 Indicator reflector video
- 5 Setări de înregistrare. Selectați pentru a modifica setările.
- 6 Indicatorul pentru nivelul de încărcare a acumulatorului
- 7 Indicatorul de calitate video. Pentru a modifica această setare, selectați Opțiuni > Setări > Calitate video.
- 8 Tip fişier videoclip
- 9 Timp disponibil de înregistrare. În timpul înregistrării, indicatorul duratei actuale a videoclipului afişează și timpul scurs și timpul rămas.
- 10 Locația în care este memorat videoclipul
- 11 Indicator de semnal GPS

## După înregistrarea unui videoclip

După ce înregistrați un videoclip, selectați dintre următoarele opțiuni (disponibile numai dacă ați selectat **Opțiuni** > **Setări** > **Afișare video captat** > **D**a):

> **Redare** — Redați videoclipul înregistrat.

🛞 — Încărcați imaginea într-un album online compatibil.

🗑 **Ştergere** — Ştergeți videoclipul.

Pentru a reveni la vizor în vederea înregistrării unui nou videoclip, apăsați tasta de captare.

#### Setări aparat foto-video Setările aparatului de fotografiat

Selectați Meniu > Aplicații > Foto-video.

Pentru a modifica setările principale, în modul imagine, selectați **Opțiuni** > **Setări** și din următoarele:

**Calitate imagine** — Setați rezoluția. Cu cât este mai mare rezoluția, cu atât imaginea ocupă mai mult spațiu în memorie.

**Afiş. imagine fotografiată** — Vizualizați imaginea după înregistrare sau continuați înregistrarea imaginilor imediat.

**Nume implicit imagine** — Pentru a defini numele implicit pentru imaginile înregistrate.

**Sunet fotografiere** — Setați sunetul care se emite atunci când faceți o fotografie.

**Memorie în uz** — Selectați locul unde se vor memora imaginile.

Afişare informaţii GPS — Pentru a adăuga coordonatele GPS ale locului la fiecare fișier imagine, selectați Activată. Este posibil ca recepționarea semnalului GPS să dureze sau semnalul să nu fie disponibil.

**Rotire automată imagini** — Selectați dacă doriți ca imaginile înregistrate atunci când aparatul este ținut în poziție verticală să fie rotite atunci când le deschideți în Fotografii.

**Restabilire setări cameră** — Restabiliți setările aparatului foto-video la valorile implicite.

## Setări video

Selectați Meniu > Aplicații > Foto-video.

Pentru a modifica setările principale, în modul video, selectați **Opțiuni > Setări** și dintre următoarele:

**Calitate video** — Setați calitatea videoclipului. Pentru a expedia videoclipul într-un mesaj multimedia, selectați **Calitate partajare.** Videoclipul este înregistrat la rezoluție QCIF, în formatul de fișier 3GP. Este posibil să nu puteți expedia printr-un mesaj multimedia videoclipuri memorate în formatul .MPEG4.

**Afişare informații GPS** — Pentru a adăuga coordonatele GPS ale locației la videoclipuri, selectați **Activată**. Este posibil ca recepționarea semnalului GPS să dureze sau semnalul să nu fie disponibil.

Informațiile despre locație pot fi atașate la o imagine sau la un videoclip în cazul în care coordonatele locației pot fi determinare prin intermediul rețelei sau al GPS. Dacă partajați o imagine sau un videoclip care are atașate informații despre locație, aceste informații sunt vizibile altor persoane care vizualizează imaginea sau urmăresc videoclipul. Puteți să dezactivați coordonatele geografice din setările aparatului foto-video.

Înregistrare audio — Înregistrați sunetul.

**Afişare video captat** — Vizualizați primul cadru al videoclipului înregistrat după oprirea înregistrării. Pentru a vizualiza întregul videoclip, selectați **Redare**.

**Nume implicit video** — Introduceți numele implicit pentru videoclipurile înregistrate.

**Memorie în uz** — Selectați locul unde se vor memora videoclipurile.

**Restabilire setări cameră** — Restaurați setările foto-video la valorile implicite.

## Fotografii

#### Despre Fotografii

Cu aplicația Fotografii, puteți să vizualizați imagini le-ați făcut și videoclipuri pe care le-ați înregistrat, preluat de pe Web, recepționat într-un mesaj multimedia sau de e-mail, memorat pe o cartelă de memorie sau copiat în memoria aparatului de pe o cartelă de memorie sau din alte surse.

Selectați Meniu > Fotografii și una din următoarele opțiuni:

**Captate** — Pentru a vizualiza toate fotografiile pe care le-ați făcut și toate videoclipurile pe care le-ați înregistrat.

**Luni** — Pentru a vizualiza imaginile și videoclipurile împărțite în categorii după luna captării sau înregistrării. Valabil doar pentru conținutul captat sau înregistrat cu aparatul dvs.

**Albume** — Vizualizați albumele implicite și pe cele pe care le-ați creat.

**Etichete** — Vizualizați etichetele pe care le-ați creat pentru fiecare articol.

**Toate** — Vizualizați toate imaginile și videoclipurile din aparat.

**Partajare online** — Pentru a publica imaginile sau videoclipurile pe Web.

#### Vizualizarea imaginilor și videolcipurilor

Selectați Meniu > Fotografii.

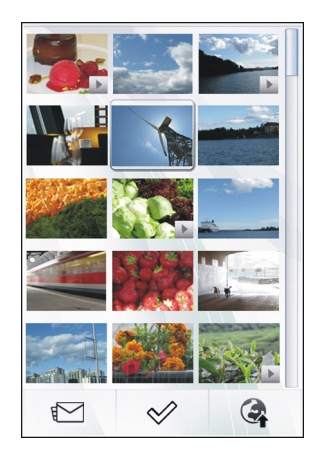

Fișierele ce conțin imagini și video clipuri sunt ordonate în funcție de dată și oră. Se afișează numărul de fișiere.

#### **Răsfoierea fișierelor**

Glsați în sus sau în jos.

## Deschiderea unui fișier

Selectați un fișier.

Pentru a vizualiza bara de instrumente, atingeți imaginea. Pentru a apropria imaginea, utilizați cursorul de zoom. Factorul de mărire/micșorare a imaginii nu este memorat permanent.

## Editarea unei imagini sau a unui videoclip

Selectați fișierul și **Opțiuni** > **Editare**.

Vizualizarea detaliilor unei imagini Selectați fișierul și Opțiuni > Detalii.

Imprimarea imaginilor pe o imprimantă compatibilă Selectați Opțiuni > Tipărire.

Puteți primi imagini și video clipuri și de la un aparat compatibil. Pentru a putea vizualiza imaginea sau video clipul primite în Fotografii, trebuie ca mai întâi să le salvați.

#### Vizualizare și editare detalii fișier

Selectați Meniu > Fotografii.

Pentru a vizualiza și edita proprietățile unei imagini sau video clip, selectați fișierul, **Opțiuni** > **Detalii**, și una dintre următoarele opțiuni:

**Nume** — Vizualizați numele fișierului curent. Pentru a edita numele fișierului, selectați câmpul nume.

**Descriere** — Vizualizați un fișier cu fișa de descriere necompletată. Pentru a adăuga o descriere, selectați câmpul.

**Etichetă** — Vizualizați etichetele utilizate în momentul respectiv. Pentru a adăuga mai multe etichete la fișierul curent, selectați **Etichetă nouă**.

Album — Vizualizați albumele în care se află fișierul curent.

**Locație** — Vizualizați informații GPS de localizare, dacă acestea sunt disponibile.

**Rezoluție** — Vizualizați dimensiunea imaginii în pixeli.

Durată — Vizualizați durata video clipului.

**Licență** — Vizualizați drepturile de administrare digitală a drepturilor (DRM) pentru fișierul curent.

Opțiunile disponibile pot varia.

#### Organizarea imaginilor și videoclipurilor

Selectați Meniu > Fotografii.

#### Vizualizarea articolelor după lună

Selectați Luni.

#### Crearea unui album pentru stocarea articolelor Selectati Albume > Optiuni > Album nou.

#### Adăugarea unei imagini sau a unui videoclip la un album Selectati articolul și Opțiuni > Adăugare în album.

## Ștergerea unei imagini sau a unui videoclip

Selectați un articol și **Ștergere** din bara de instrumente activă.

## Vizualizarea articolelor în ecranul Etichete

Selectați Etichete și o etichetă. Întâi trebuie să adăugați etichete la articole.

#### Bara de instrumente fotografii

Din bara de instrumente activă, selectați opțiunea dorită. Opțiunile disponibile pot să varieze în funcție de ecranul curent sau dacă ați selectat o imagine sau un videoclip. Când vizualizați o imagine sau un videoclip în modul ecran complet, atingeți articolul pentru a afișa bara de instrumente sau glisorul de zoom.

Selectați o imagine sau un videoclip și dintre următoarele:

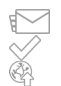

Expediați imaginea sau videoclipul.

Marcați imaginea sau videoclipul.

Încărcați imaginea sau videoclipul selectat într-un album online compatibil (disponibil numai dacă ați configurat un cont pentru un album online compatibil).

#### Albume

Cu ajutorul albumelor, vă puteți gestiona imaginile și video clipurile într-un mod practic.

Selectați Meniu > Fotografii și Albume.

## Crearea unui album nou

Selectați 📻.

## Adăugarea unei imagini sau a unui videoclip la un album

Selectați articolul și **Opțiuni** > **Adăugare în album**. Se deschide o listă de albume. Selectați albumul la care doriți să adăugați imaginea sau video clipul. Articolul pe care l-ați adăugat în album este în continuare vizibil în Fotografii.

## Eliminarea unei imagini sau a unui videoclip dintr-un album

Selectați un album și un articol și Opțiuni  $\,>\,$  Eliminare din album.

#### **Cuvinte cheie**

Cu ajutorul etichetelor, puteți să grupați în categorii articolele media din Fotografii. Browserul de etichete afișează cuvintele etichetele utilizate în prezent și numărul de articole asociate cu fiecare etichetă.

Selectați Meniu > Fotografii.

## Atribuirea unei etichete la o imagine

Selectați o imagine și **Opțiuni > Adăugare etichetă**. Pentru a crea un cuvânt cheie, selectați **Etichetă nouă**.

## Vizualizarea etichetelor pe care le-ați creat

Selectați Etichete. Dimensiunea numelui unei etichete corespunde numărului de articole cărora este atribuită eticheta.

#### Vizualizarea tuturor imaginilor asociate cu o etichetă

Selectați eticheta din listă.

#### Sortarea etichetelor după nume Selectati Optiuni > Nume.

## Sortarea etichetelor după popularitate

Selectați **Opțiuni** > **Popularitate**.

## Eliminarea unei imagini de la o etichetă

Selectați eticheta și imaginea și **Opțiuni > Eliminare din** etichetă.

#### Serie de imagini

Selectați Meniu > Fotografii.

Pentru a vizualiza imaginile ca serie de imagini, selectați o imagine și **Opțiuni > Prezentare cadre > Redare**. Seria de imagini începe de la fișierul selectat.

Pentru a vizualiza numai o selecție de imagini ca serie de imagini, selectați **Opțiuni > Marcare/Anul. marcare > Marcare** pentru a marca imaginile. Pentru a porni seria de imagini, selectați **Opțiuni > Prezentare cadre > Redare**.

Pentru a relua o prezentare de cadre întreruptă, selectați Continuare.

Pentru a încheia prezentarea de cadre, selectați Înapoi.

Înainte de a porni seria de imagini, pentru a regla setările seriei de imagini, selectați **Opțiuni > Prezentare cadre > Setări** și dintre următoarele:

**Ordine imagini** — Afișați imaginile de la cele mai vechi la cele mai noi sau invers.

**Melodie** — Selectați un fișier muzical din lista respectivă. **Viteză tranziție** — Pentru a regla ritmul seriei de imagini.

Pentru a regla volumul în timpul unei serii de imagini, utilizați tastele de volum.

Editarea imaginilor Editor de imagini Selectati Meniu > Fotografii.

#### Editarea unei imagini

Atingeți imaginea și selectați **Opțiuni** > **Editare**.

#### Adăugarea efectelor la imagini

Selectați **Opțiuni** > **Adăugare efect**. Puteți decupa și roti imaginea, puteți regla luminozitatea, culorile, contrastul și rezoluția și puteți adăuga imaginii efecte, text, clip art sau un cadru.

#### **Decuparea imaginilor**

Selectați Meniu > Fotografii.

#### Decuparea unei imagini

## Decuparea manuală a unei imagini

Selectați Manual. În colțurile stânga sus și dreapta jos se afișează o cruciuliță. Pentru a regla limitele decupării glisați cruciulițele din colțuri. Pentru a seta zona de decupare, selectați Setare. După ce a fost stabilită zona de decupare, puteți glisa pentru a deplasa zona de decupare fără a modifica dimensiunea sau raportul de aspect. Când sunteți mulțumit de zona de decupare, selectați Decupare.

Dacă selectați un raport de aspect predefinit, acesta este blocat atunci când reglați limitele decupării.

## Reducere efect ochi roșii

- 1 Selectați Meniu > Fotografii.
- 2 Selectați o imagine și Opțiuni > Editare > Opțiuni > Adăugare efect > (Reducere ochi roșii).
- 3 Glisați cruciulița pe ochi și selectați Opțiuni > Setare. Glisați pentru a redimensiona bucla astfel încât să urmeze conturul ochiului și selectați Opțiuni > Reducere efect ochi roșii. După ce ați terminat de editat imaginea, selectați Realizat.
- 4 Pentru a memora modificările și a reveni la ecranul anterior, selectați **înapoi**.

#### Editarea videoclipurilor

Editorul video acceptă formatele de fișiere video .3gp și .mp4 și fișierele audio cu formatele .aac, .amr, .mp3 și .wav. Nu acceptă, în mod necesar, toate funcțiile unui format de fișier sau toate variantele formatelor de fișiere.

Selectați un videoclip și **Opțiuni** > **Editare** și una dintre următoarele:

**Combinare** — Adăugați o imagine sau un videoclip la începutul sau la sfârșitul videoclipului.

Schimbare sunet — Adăugați un nou clip audio sau înlocuiți sunetul original al videoclipului.

**Adăugare text** — Adăugați text la începutul sau la sfârșitul videoclipului.

**Decupare** — Decupați videoclipul și marcați secțiunile pe care doriți să le păstrați în videoclip.

## Înregistrarea unui cadrul video dintr-un videoclip

În ecranul de decupare a videoclipului, selectați Opțiuni > Înregistrare cadru video.

#### Imprimare imagini

Puteți imprima imagini de pe aparat utilizând o imprimantă compatibilă cu PictBridge. Puteți imprima numai imagini care sunt în format de fișier JPEG.

Pentru a imprima imagini în Fotografii, aparatul foto-video sau ecranul de vizualizare a imaginilor, marcați imaginile și selectați **Opțiuni > Tipărire**.

#### Conectarea la imprimantă

În submeniul Imprimare, selectați dacă doriți să imprimați imaginea utilizând conexiunea Bluetooth sau utilizând un cablu de date compatibil.

Dacă doriți să imprimați utilizând un cablu de date USB, conectați întâi aparatul la o imprimantă compatibilă utilizând cablul de date USB și selectați **Transfer imag.** drept mod de conexiune USB.

#### Previzualizare înainte de imprimare

După ce ați selectat imprimanta, imaginile selectate sunt afișate utilizând machete de imprimare predefinite.

## Schimbarea aspectului previzualizării

Navigați printre aspectele disponibile pentru imprimanta selectată. Dacă imaginile nu încap pe o singură pagină, glisați în sus sau în jos pentru a afișa paginile suplimentare.

#### Selectarea dimensiunii hârtiei

Selectați Opțiuni > Setări tipărire > Mărime pagină.

## Pentru a selecta calitatea imprimării

Selectați Opțiuni > Setări tipărire > Calitate tipărire.

#### Partajarea online

Puteți partaja imagini și videoclipuri în albume online compatibile, jurnale Web compatibile sau prin alte servicii de partajare online compatibile pe Web. Aveți posibilitatea să încărcați conținut, să memorați mesaje neterminate ca schițe pentru a le continua ulterior și să vizualizați conținutul albumelor. Tipurile de conținut acceptate depind de furnizorul de servicii.

Pentru a partaja online imagini și videoclipuri, trebuie să aveți un cont la un serviciu de partajare online a imaginilor. De obicei vă puteți abona la un asemenea serviciu prin intermediul paginii Web a furnizorului. Pentru informații suplimentare, contactați furnizorul Dvs. de servicii.

Utilizarea acestui serviciu poate presupune transmiterea unui volum mare de date prin rețeaua furnizorului de servicii. Contactați furnizorul Dvs. de servicii pentru informații referitoare la tarifele aferente transmisiei de date.

Metoda de conectare recomandată este prin WLAN.

Pentru a încărca un fișier din Fotografii la un serviciu online, selectați Meniu > Fotografii, fișierul dorit și Opțiuni > Expediere > Încărcare sau Partajare prin Ovi. Pentru informații suplimentare despre aplicație și despre furnizorii de servicii compatibili, consultați paginile de asistență produs Nokia sau site-ul Web local Nokia.

## Muzică

## \rm Avertizare:

Expunerea continuă la un volum sonor ridicat vă poate afecta auzul. Ascultați muzică la un volum sonor moderat și nu țineți aparatul la ureche atunci când utilizați difuzorul.

#### Redarea unei melodii sau a unui podcast

Selectați Meniu > Muzică > Biblioteca muzicală.

## Începerea redării

- 1 Selectați melodiile sau podcasturile pe care doriți să le redați.
- 2 Pentru a reda un articol, selectați-l din listă.

## Trecerea în pauză, reluarea sau oprirea redării

Pentru a trece redarea în pauză, selectați []]; pentru a relua redarea, selectați [>.

## Derularea înainte sau înapoi a unei melodii

Selectați si mențineți apăsat 🕅 sau 🕅

## Redarea melodiilor în ordine aleatorie

Selectați **Opțiuni** > **Redare aleatorie** pentru a reda melodii în odine aleatorie (국).

## Repetarea articolului curent sau a tuturor articolelor

Selectați **Opțiuni > Repetare** pentru a repeta articolul curent (**C1**) sau toate articolele (**C**).

Dacă redați podcasturi, funcțiile aleator și repetare sunt dezactivate automat.

#### Modificarea tonului de redare a muzicii

Selectați Opțiuni > Egalizator.

#### Modificarea balansului și imaginii stereo sau îmbunătățirea bassului

Selectați **Opțiuni** > **Setări**.

#### Revenirea la ecranul inițial în timp ce redarea continuă în fundal

Apăsați tasta de terminare.

## Închiderea aplicației Redare muzică

Selectați Opțiuni > Ieșire.

#### Liste de redare

Cu ajutorul listelor de redare, puteți crea selecții de melodii pe care le puteți reda într-o anumită ordine.

Selectați Meniu > Muzică > Biblioteca muzicală și Liste melodii.

## Crearea unei liste de melodii

1 Selectați Opțiuni > Listă melodii nouă.

- 2 Introduceți un nume pentru lista de redare și selectați OK.
- 3 Pentru a adăuga acum melodii, selectați Da. Pentru a adăuga melodii mai târziu, selectați Nu.
- 4 Dacă ați selectat Da, selectați interpreții pentru a găsi melodiile pe care doriți să le adăugați la lista de redare. Pentru a adăuga elemente, selectați Adăugare.

Pentru a afișa sau a ascunde melodiile de sub un interpret, selectați **Extindere** sau **Restrâng.**.

5 După ce ați realizat selecțiile, selectați Realizat. Lista de redare se memorează în memoria de masă a aparatului dvs.

Puteți copia un dosar cu muzică de pe PC pe aparat. Se creează o listă de redare care conține melodiile din dosar.

## Crearea unei liste de redare dintr-un dosar

- 1 Selectați Opțiuni > Adăugare din mem..
- 2 Navigați la dosarul dorit și selectați Opțiuni > Listă mel. nouă dosar.
- 3 Introduceți un nume pentru lista de redare și selectați OK.

## Vizualizarea detaliilor unei liste de redare

Selectați Opțiuni > Detalii listă melodii.

#### Adăugarea mai multor melodii atunci când vizualizați o listă de redare

Selectați Opțiuni > Adăugare melodii.

# Adăugarea melodiilor, a albumelor, a interpreților, a genurilor sau a compozitorilor la o listă de redare

Selectați un element și **Opțiuni > Adăug. în listă melodii >** Listă mel. memorată sau Listă melodii nouă.

## Eliminarea unei melodii din lista de melodii

Selectați **Opțiuni** > **Eliminare**.

Aceasta nu duce la ștergerea melodiei de pe aparat, ci doar la ștergerea acesteia din lista de redare.

## Reordonarea melodiilor dintr-o listă de redare

- 1 Selectați melodia pe care doriți să o mutați și **Opțiuni** > Reordon. listă melodii.
- 2 Mutați melodia în poziția dorită și selectați Coborâre.
- 3 Pentru a muta o altă melodie, selectați melodia și Selectare, mutați melodia în poziția dorită și selectați Coborâre.
- 4 Pentru a finaliza reordonarea listei de redare, selectați Realizat.

## Vizualizarea versurilor în timpul ascultării unei melodii

Pentru a vizualiza versurile în timpul redării, copiați fișierele cu versuri în același folder cu fișierele de muzică. Numele fișierele de versuri trebuie să fie identice cu numele fișierelor muzicale corespunzătoare.

Aplicația music player acceptă formate LRC de bază și îmbunătățite, precum și versuri încorporate în melodie, utilizând formatul de metadate ID3v2.

Folosiți numai versuri pe care le-ați obținut în mod legal.

#### Podcasturi

Selectați Meniu > Muzică > Biblioteca muzicală și Podcasturi.

Episoadele podcast au trei faze: niciodată redat, redat parțial și redat în întregime. Dacă starea este "redat parțial", când se redă data viitoare, redarea se reia de la ultima poziție de redare. Dacă starea este "niciodată redat" sau "redat în întregime", episodul se redă de la început.

#### Transferul muzicii de pe calculator

Puteți utiliza următoarele metode pentru a transfera muzică.

#### Gestionarea și organizarea fișierelor de muzică cu Nokia Music

Preluați aplicația pentru PC de la www.music.nokia.com/ download și urmați instrucțiunile.

## Sincronizarea muzicii utilizând Windows Media Player

Conectați un cablu de date USB compatibil și selectați Transfer media ca mod de conectare.

## Utilizarea aparatului ca memorie de masă

Pentru a vedea aparatul pe calculator ca unitate de stocare în masă pe care puteți transfera orice fișiere de date, realizați conexiunea printr-un cablu de date USB compatibil sau prin conexiune Bluetooth.

În cazul în care utilizați un cablu de date USB, selectați Mem. de masă drept mod de conectare. Schimbarea modului implicit de conectare prin USB

Selectați Meniu > Setări și Conectivitate > USB > Mod conectare USB.

#### Muzică Ovi

Cu ajutorul serviciului Muzică Ovi (serviciu de rețea), puteți să căutați, să răsfoiți și să preluați muzică pe aparat.

Serviciul Muzică Ovi va înlocui în cele din urmă Magazinul Ovi.

Selectați Meniu > Muzică > Muzică Ovi.

Pentru a prelua muzică, trebuie să vă abonați la acest serviciu.

Este posibil ca preluarea muzicii să implice costuri suplimentare și transferul unor volume mari de date (serviciu de rețea). Pentru informații suplimentare cu privire la costurile de transmisie, contactați furnizorul de servicii de rețea.

Pentru a accesa serviciu Muzică Ovi, trebuie să aveți un punct de acces Internet valabil pe aparat. Este posibil să vi se solicite să selectați punctul de acces care se va utiliza pentru conectarea la Muzică Ovi.

## Selectarea punctului de acces

Selectați Punct de acces implicit.

Disponibilitatea și aspectul setărilor serviciului Muzică Ovi pot să varieze. Este posibil ca setările să fie predefinite pe aparat și să nu le puteți modifica. Când răsfoiți serviciul Muzică Ovi, este posibil să puteți să modificați setările.

## Modificarea setărilor serviciului Muzică Ovi

Selectați **Opțiuni** > **Setări**.

Serviciul Muzică Ovi nu este disponibil în toate țările sau regiunile.

#### Nokia Podcast Despre Podcast

Cu ajutorul aplicației Podcast, puteți să găsiți, să vă abonați la și să preluați podcasturi și să redați, să gestionați și să partajați podcasturi.

Preluarea și partajarea podcasturilor necesită suport din partea rețelei.

Metoda de conectare recomandată este prin WLAN. Pentru informații cu privire la costurileși termenii transmisiei de date, contactați furnizorul de servicii.

Setarea aplicației pentru preluarea automată de podcasturi poate implica transmiterea de cantități mari de date (serviciu de rețea).

#### Găsirea podcasturilor

Puteți să găsiți podcasturi căutând după cuvânt cheie sau titlu.

Selectați Meniu > Aplicații > Podcast.

#### Definirea unei adrese Web pentru un serviciu de căutare a podcasturilor

Pentru a utiliza un serviciu de căutare, trebuie să definiți adresa Web a serviciului de căutare a podcasturilor. Selectați **Opțiuni > Setări > Conexiune > URL serviciu căutare**.

## Căutarea podcasturilor

Selectați Căutare și introduceți cuvintele cheie dorite.

**Indicație:** Serviciul de căutare caută titluri de podcast și cuvinte cheie în descrieri, nu în episoadele concrete. De obicei, subiectele generale, cum ar fi fotbal sau hip-hop dau rezultate mai bune decât căutările după o anumită echipă sau un anumit interpret.

## Abonarea la un podcast găsit

Selectați titlul unui podcast. Podcastul se va adăuga la lista de podcasturi la care aveți abonament.

## Începerea unei căutări noi

Selectați **Opțiuni** > **Căutare nouă**.

## Accesarea site-ului Web al unui podcast

Selectați **Opțiuni > Deschidere pagină Web**.

## Vizualizarea detaliilor unui podcast

Selectați **Opțiuni** > **Descriere**.

## Redarea și administrarea podcasturilor

Selectați Meniu > Aplicații > Podcast și Podcasturi.

## Vizualizarea episoadelor disponibile ale unui podcast

Selectați titlul unui podcast. Se afișează o listă de episoade.

## Redarea unui episod complet preluat Selectați Opțiuni > Redare.

## Actualizarea unui podcast

Selectați **Opțiuni** > **Actualizare**.

## Oprirea actualizării

Selectați Opțiuni > Oprire actualizare.

## Adăugarea unui nou podcast prin introducerea adresei Web a podcastului

- 1 Selectați **Opțiuni** > **Podcast nou**.
- 2 Introduceți adresa Web a podcastului.

Dacă nu aveți un punct de acces definit sau dacă atunci când încercați să deschideți o conexiune de pachete de date vi se solicită să introduceți un nume de utilizator și o parolă, luați legătura cu furnizorul de servicii.

## Editarea adresei Web a unui podcast

Selectați **Opțiuni** > **Editare**.

## **Ștergerea unui podcast preluat de pe aparat** Selectați **Opțiuni > Ștergere**.

## Deschiderea site-ului Web al podcastului

Selectați Opțiuni > Deschidere pagină Web.

## Adăugarea unui comentariu la podcast sau vizualizarea comentariilor (dacă există)

Selectați Opțiuni > Vizualizare comentarii.

#### Expedierea unui podcast către alt aparat compatibil

- 1 Selectați **Opțiuni** > **Expediere**.
- 2 Selectați metoda de expediere (ca fișiere .opml într-un mesaj multimedia sau prin conexiune Bluetooth).

#### Descărcarea podcasturilor

După ce v-ați abonat la un podcast, puteți să îl preluați, redați și să gestionați episoadele podcastului.

Selectați Meniu > Aplicații > Podcast.

#### Vizualizarea listei de podcasturi ca care v-ați abonat

Selectați Podcasturi.

## Vizualizarea titlurilor de episoade individuale

Selectați titlul podcastului Un episod este un fișier media din podcast.

## Pornirea unei preluări

Selectați titlul episodului. Puteți prelua mai multe episoade în același timp.

## Începerea redării unui podcast înaintea terminării preluării

Accesați podcastul și selectați Opțiuni > Redare mostră.

Podcasturile preluate cu succes sunt memorate în dosarul Podcasturi, dar nu se pot reda imediat.

#### Directoare

Directoarele vă ajută să găsiți episoade de podcast noi, la care vă puteți abona.

Selectați Meniu > Aplicații > Podcast.

#### Deschiderea unui director

Selectați **Directoare** și directorul dorit. Dacă directorul nu este actualizat, selectarea acestuia va porni procesul de actualizare. După finalizarea actualizării, selectați din nou directorul pentru a-l deschide.

Directoarele pot include podcasturi afișate după popularitate, ca dosare tematice.

#### Deschiderea unui dosar tematic

Selectați dosarul. Se afișează lista podcasturilor.

#### Abonarea la un podcast

Accesați titlul și selectați **Opțiuni** > **Abonare**. Dup ce v-ați abonat la un podcast, puteți să descărcați, să gestionați și să redați episoade de podcast din meniul podcast.

## Editarea unui dosar, a unei legături Web sau a unui director Web

Selectați Opțiuni > Editare.

#### Expedierea unui dosar director

- 1 Accesați un director din listă.
- 2 Selectați **Opțiuni** > **Expediere**.
- 3 Selectați metoda de expediere.

## Importul unui fișier OPML stocat pe aparat

- 1 Selectați Opțiuni > Import fișier OPML.
- 2 Selectați locația fișierului și importați-l.

## Adăugarea unui nou director sau doar Web

- 1 În ecranul Directoare, selectați Opțiuni > Nou > Director Web sau Dosar.
- 2 Introduceți titlul și adresa Web a fișierului OPML (outline processor markup language).

## Setări podcast

Selectați Meniu > Aplicații > Podcast.

Pentru a începe să utilizați aplicația Podcast, definiți setările pentru conexiune și preluare.

## Setări conexiune

Selectați **Opțiuni > Setări > Conexiune** și una din următoarele opțiuni:

**Punct de acces implicit** — Selectați punctul de acces de utilizat pentru conectarea la internet.

**URL serviciu căutare** — Definiți adresa Web a serviciului de căutare podcasturi, utilizat pentru căutarea podcasturilor.

## Setări de preluare

Selectați **Opțiuni > Setări > Preluare** și una din următoarele opțiuni:

**Memorare în** — Pentru a defini locul unde se memorează podcasturile.

**Interval de actualizare** — Definiți frecvența cu care vor fi actualizate podcasturile.

**Ora următ. actualizări** — Definiți ora următoarei actualizări automate.

Actualizările automate au loc numai dacă este selectat un anumit punct de acces și dacă aplicația Podcast este deschisă.

**Limită de preluare (%)** — Definiți procentul de memorie rezervat pentru preluarea podcasturilor.

**Dacă se dep. limita** — Definește ce se întâmplă dacă se depășește limita de preluare.

Setarea aplicației pentru preluarea automată de podcasturi poate implica transmiterea de cantități mari de date prin rețea furnizorului de servicii. Pentru informații suplimentare cu privire la costurile de transmisie, contactați furnizorul de servicii.

#### Restaurarea setărilor implicite

Selectați Opțiuni > Setări > Opțiuni > Restaurare implicite.

#### Radio FM

## Ascultarea la radio

Selectați Meniu > Muzică > Radio.

Aparatul de radio FM utilizează o altă antenă decât cea a aparatului mobil. Pentru ca funcția de radio FM să funcționeze corespunzător, trebuie să atașați la aparat un set cu cască compatibil sau un alt accesoriu.

Când deschideți aplicația pentru prima oară, puteți alege ca posturile locale să fie recepționate automat.

Pentru a asculta postul de radio anterior sau pe cel următor, selectați 🖂 sau 🖂.

Pentru a dezactiva sunetul radio-ului, selectați 🗍

Selectați Opțiuni și dintre următoarele:

**Canale** — Vizualizați posturile de radio memorate.

**Căutare posturi** — Căutați posturi de radio.

Memorare — Memorați postul de radio.

Activare difuzor sau Dezactivare difuzor — Activați sau dezactivați difuzorul.

**Frecvențe alternative** — Selectați dacă doriți ca radioul să caute automat o frecvență RDS mai bună pentru postul pe care îl ascultați în cazul în care nivelul frecvenței scade.

**Redare în fundal** — Reveniți la ecranul de start cu în timp ce radioul continuă redarea în fundal.

#### Gestionarea posturilor de radio

Selectați Meniu > Muzică > Radio.

Pentru a asculta posturile memorate, selectați **Opțiuni** > **Canale** și selectați un post de radio din listă.

Pentru a șterge sau a redenumi un post de radio, selectați Opțiuni > Canale > Opțiuni > Ștergere sau Redenumire.

Pentru a schimba manual frecvența dorită, selectați Opțiuni > Căutare posturi > Opțiuni > Acord manual.

## Videoclipuri

Puteți să preluați și să redați prin streaming videoclipuri de la servicii Internet compatibile (serviciu de rețea) utilizând o conexiune de pachete de date sau WLAN. De asemenea, puteți transfera videoclipuri de pe un PC compatibil pe aparat pentru a le vizualiza.

Preluarea videoclipurilor poate implica transmiterea unor cantități mari de date prin rețeaua furnizorului Dvs. de servicii. Contactați furnizorul de servicii pentru informații referitoare la tarifele aferente transmisiei de date.

Este posibil ca aparatul să aibă servicii predefinite.

Furnizorii de servicii pot oferi conținutul gratuit sau conta cost. Verificați tariful prin serviciu sau la furnizorul de servicii.

#### Preluarea și redare unui videoclip

Selectați Meniu > Videouri și TV.

#### Instalarea unui serviciu video

Selectati Fluxuri video > Director Video si serviciul video dorit.

#### Adăugarea manuală a unui flux video

În ecranul Fluxuri video, selectati Optiuni > Adăugare flux > Adăugare manuală.

#### Răsfoirea serviciilor video instalate

Selectati Fluxuri video. Continutul unor servicii video este împărti în categorii. Pentru a răsfoi videoclipurile, selectați o categorie.

#### Căutarea unui videoclip

Selectati Căutare video. Este posibil ca optiunea de căutare să nu fie disponibilă pentru toate serviciile.

#### Preluarea unui videoclip

Selectati Optiuni > Preluare. Unele videoclipuri pot fi redate prin streaming, dar altele trebuie să fie întâi preluate pe aparat. Dacă iesiti din aplicatie, preluările continuă în fundal. Videoclipurile preluate se memorează în Videoclipurile mele.

#### Redarea prin streaming a unui videoclip sau redarea unui videoclip preluat

Selectati pictograma Redare.

Pentru a vizualiza tastele de comandă în timpul redării, atingeti ecranul.

Pentru a regla volumul, utilizati tastele de volum.

#### Programarea preluărilor

#### Planificarea unei preluări automate pentru videoclipuri dintr-un serviciu

Selectati Optiuni > Programare preluări. Noile videoclipuri sunt preluate automat zilnic la o oră pe care o definiti.

#### Anularea preluărilor planificate

Selectati Preluare manuală ca metodă de preluare.

Setarea aplicatiei pentru preluarea automată de videoclipuri poate implica transmiterea de cantităti mari de date prin rețea furnizorului de servicii. Pentru informații suplimentare cu privire la costurile de transmisie, contactati furnizorul de servicii.

#### Fluxuri video

Selectati Meniu > Videouri si TV.

## Vizualizarea și gestionarea fluxurilor

Selectati Fluxuri video.

## Vizualizarea videoclipurilor disponibile într-un flux

Selectati un flux din listă.

Continutul serviciilor video instalate se distribuie prin intermediul fluxurilor RSS.

Selectați Opțiuni și dintre următoarele opțiuni:

**Abonamente flux** — Pentru a vizualiza abonamentele de flux curente.

 ${\rm Detalii} \ {\rm flux} \ - {\rm Pentru} \ {\rm a} \ {\rm vizualiza} \ {\rm informații} \ {\rm despre} \ {\rm un} \ {\rm flux} \ {\rm video}.$ 

Adăugare flux — Pentru a vă abona la fluxuri noi. Pentru a selecta un flux din serviciile de la un director video, selectați Prin directorul Video.

**Reîmprospătare flux** — Pentru a vizualiza conținutul tuturor fluxurilor.

**Administrare cont** — Gestionați opțiunile de cont pentru un anumit flux, dacă sunt disponibile.

Mutare — Mutați videoclipurile într-o locație dorită.

#### Videoclipurile mele

Videoclipurile mele sunt un loc de stocare pentru toate videoclipurile. Puteți obține (în ecrane separate) listele videoclipurilor preluate și a videoclipurilor înregistrate cu aparatul foto-video al aparatului.

Pentru a deschide un dosar și a viziona videoclipuri, selectați dosarul. Pentru a comanda playerul în timpul redării videoclipului, atingeți ecranul.

Pentru a regla volumul, apăsați tasta de volum.

Selectați Opțiuni și dintre următoarele:

**Reluare preluare** — Pentru a continua o preluare suspendată sau nereușită

Anulare preluare — Pentru a anula o preluare.

**Detalii videoclip** — Pentru a vizualiza informații despre videoclip.

**Stare memorie** — Pentru a vizualiza volumul de memorie disponibilă și utilizată.

**Sortare după** — Pentru a sorta videoclipuri. Selectați categoria dorită.

#### Copierea videoclipurilor între aparat și computer

Ați înregistrat videoclipuri cu aparatul și doriți să le vizionați pe calculator? Doriți să copiați videoclipurile de pe aparat pe calculator? Utilizați un cablu de date USB compatibil pentru a copia videoclipurile între aparat și calculator.

1 Utilizați un cablu de date USB compatibil pentru a conecta aparatul la un calculator.

În cazul în care copiați date între o cartelă de memorie din aparat și calculator, verificați dacă ați introdus cartela de memorie.

2 Deschideți Nokia Ovi Suite pe calculator și urmați instrucțiunile afișate.

#### Setări Video și TV

Selectați Meniu > Videouri și TV.

Selectați **Opțiuni** > **Setări** și una din următoarele opțiuni:

**Selectare serviciu video** — Selectați serviciile video care doriți să apară în ecranul principal. Puteți și să adăugați, eliminați, editați și să vizualizați detaliile unui serviciu video. Nu puteți edita serviciile video preinstalate.

**Conexiune rețea** — Pentru a selecta manual conexiunea ori de câte ori se deschide o conexiune cu rețeaua, selectați Într. când e necesar.

**Control părintesc** — Pentru a seta o limită de vârstă pentru videoclipuri. Parola solicitată este similară codului de blocare al aparatului. Codul de siguranță setat din fabricație este 12345. În cazul serviciilor videoclip la cerere, se ascund clipurile cu vechime mai mare decât sau egală cu limita setată.

**Memorie preferată** — Selectați locul în care se memorează videoclipurile descărcate. Dacă memoria este plină, se utilizează o memorie alternativă, dacă este disponibilă.

**Miniaturi** — Descărcați și vizualizați imagini miniaturale ale fluxurilor video.

## Personalizarea aparatului

Puteți personaliza aparatul prin schimbarea modului de așteptare, a meniului principal, a tonurilor, temelor sau dimensiunii fonturilor. Majoritatea opțiunilor de personalizare, cum ar fi modificare dimensiunii fontului, se pot accesa prin intermediul setărilor aparatului.

#### Schimbarea aspectului aparatului

Selectați Meniu > Setări și Teme.

Puteți utiliza teme pentru a modifica aspectul afișajului, cum ar fi imaginea de fundal.

Pentru a schimba tema utilizată pentru toate aplicațiile de pe aparat, selectați **General**. Pentru a previzualiza o temă înainte de a o activa, mergeți la tema respectivă și așteptați câteva secunde. Pentru a activa tema, selectați **Opțiuni** > **Setare**. 🎸 indică tema activă. Pentru a seta o imagine de fundal sau o serie de imagini drept fundal în ecranul inițial, selectați **Imagine fond** > **Imagine** sau **Prezentare cadre**.

Pentru a schimba imaginea care se afișează pe ecranul inițial când se recepționează un apel, selectați **Imagine apel**.

#### Profiluri

Puteți utiliza profiluri pentru a seta și a particulariza sunete de apel, de avertizare pentru mesaje, precum și alte sunete pentru diferite evenimente, medii sau grupuri de apelanți. Numele profilului selectat este afișat în partea superioară a ecranului inițial. Dacă profilul General este în uz, se afișează doar data.

Selectați Meniu > Setări și Profiluri.

Mergeți la un profil și selectați una dintre următoarele:

Activare — Activați profilul.

Personalizare — Personalizați profilul.

**Programare** — Setați profilul să fie activ o anumită perioadă de timp în următoarele 24 de ore.

La expirarea perioadei, profilul revine la profilul fără temporizare activ anterior. În ecranul inițial, 🕒 indică un profil temporizat. Profilul Offline nu se poate temporiza.

Pentru a crea un profil nou, selectați **Opțiuni > Creare** profil.

#### Sunete 3-D

Cu sunetele 3-D puteți activa efectele de sunet tridimensional pentru sunetele de apel. Nu toate sunetele de apel acceptă efectele 3-D.

Selectați Meniu > Setări și Profiluri. Mergeți la un profil și selectați Opțiuni > Personalizare.

Pentru a activa un efect 3-D aplicat sunetului de apel, selectați Efect 3D pt. sunete apel și efectul dorit.

Pentru a schimba efectul de ecou 3-D aplicat sunetului de apel, selectați Ecou 3D pt. sunete apel și efectul dorit.

Pentru a asculta un efect 3-D înainte de a-l selecta, mergeți la efect și așteptați un moment.

#### Modificarea ecranului inițial

Pentru a modifica articole, precum notificări e-mail, în ecranul inițial, selectați **Opțiuni > Editare conținut**.

Pentru a selecta o imagine sau o serie de imagini ca imagine de fundal în ecranul inițial, selectați Meniu > Setări și Teme > Imagine fond.

Pentru a schimba ceasul afişat în ecranul inițial, atingeți ceasul în ecranul inițial și selectați **Opțiuni > Setări > Tip ceas.** 

#### Modificarea meniului principal

În meniu puteți accesa funcțiile de pe aparat. Pentru a deschide meniul principal, apăsați tasta meniu.

Pentru a modifica vizualizarea meniurilor, selectați Opțiuni > Afișare ca listă sau Afișare pe coloane.

Pentru a reorganiza meniul principal, selectați **Opțiuni** > **Organizare**. De exemplu, pentru a muta o pictogramă de meniu în alt dosar, selectați pictograma, **Opțiuni** > **Mutare** în dosar și noul dosar. De asemenea, puteți glisa și fixa o pictogramă într-un loc nou în meniul principal.

## Aplicații

#### Agendă

Cu ajutorul aplicației agendă, puteți să gestionați intrări de agendă, cum ar fi întâlniri, note de rezolvat și aniversări.

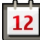

#### Deschiderea unei agende

Selectați Meniu > Agendă.

#### Ecrane agendă

Selectați Meniu > Agendă.

## Comutarea între ecranele calendar

Selectați Opțiuni > Schimbare ecran > Ziua, Săptămâna sau De rezolvat.

#### Schimbarea zilei de început a săptămânii sau modificarea setărilor de alarmă ale calendarului

Selectați **Opțiuni** > **Setări**. Ziua de început a săptămânii este ecranul care se afișează când deschideți calendarul.

## Accesarea unei anumite date

Selectați **Opțiuni** > **Salt la data**.

## Bara de instrumente a agendei

Selectați Meniu > Agendă.

Din bara de instrumente calendar, selectați una dintre următoarele opțiuni:

**Ecranul următor** — Selectați ecranul lunar.

- 7 **Ecranul următor** Selectați ecranul săptămânal.
- 🗊 **Ecranul următor** Selectați ecranul zilnic.

**Ecranul următor** — Selectați ecranul probleme de rezolvat.

Intâlnire nouă — Adăugați un memento o întâlnire nouă.

Notă nouă de rezolvat — Adăugați o nouă notă de rezolvat.

## Crearea unei înregistrări în agendă

Selectați Meniu > Agendă.

1 Accesați data dorită și selectați **Opțiuni** > **Notă nouă** și una dintre următoarele opțiuni: Întâlnire — Setați un memento pentru întâlnire.

**Cerere întâlnire** — Creați și expediați o nouă solicitare de întâlnire. O căsuță poștală trebuie configurată.

Memo — Scrieți o notă generală pentru ziua respectivă.

**Aniversare** — Adăugați un memento pentru zilele de naștere sau datele speciale (aceste înregistrări se repetă în fiecare an).

Notă de rezolvat — Setați un memento pentru o sarcină care trebuie rezolvată până la o anumită dată.

2 Completați toate câmpurile. Selectați un câmp pentru a introduce textul. Pentru a închide caseta de dialog de introducere a textului, selectați Realizat.

Pentru a adăuga o descriere unei înregistrări, selectați **Opțiuni > Adăugare descriere**.

3 Selectați Realizat.

Opțiunile disponibile pot să varieze.

# Dezactivarea sunetului unei alarme de calendar sau oprirea acesteia

Selectați Silențios sau Stop.

## Amânarea unei alarme

Selectați Amânare.

Pentru a defini perioada de timp după care alarma agendei sună din nou atunci când este amânată, selectați **Opțiuni** > **Setări** > **Durată amân. alarmă**.

## Gestionarea intrărilor calendar

Selectați Meniu > Agendă.

## Ștergerea simultană a mai multor intrări

În ecranul lunar, selectați Opțiuni > Ștergere notă > Înainte de data sau Toate notele.

## Marcarea unei sarcini ca fiind finalizată

În ecranul cu note de rezolvat, parcurgeți până la sarcină și selectați **Opțiuni > Marcare ca rezolvat**.

## Expedierea unei note de agendă către un aparat compatibil

Selectați Opțiuni > Expediere.

Dacă celălalt aparat nu este compatibil cu timpul universal coordonat (UTC), este posibil ca informațiile legate de timp ale înregistrărilor din agenda recepționată să nu fie afișate corect.

Puteți să sincronizați agenda cu un PC compatibil utilizând Ovi Suite. Când creați o înregistrare în agendă, setați opțiunea de sincronizare dorită.

#### Ceas

#### Setarea orei și a datei

Selectați Meniu > Aplicații > Ceas.

Selectați **Opțiuni > Setări** și una dintre următoarele opțiuni: **Oră** — Setați ora.

Data — Setați data.

**Actualizare automată oră** — Setați actualizarea actualiza automată din rețea a orei, datei și a fusului orar pe aparat (serviciu de rețea).

#### Ceas cu alarmă

Selectați Meniu > Aplicații > Ceas.

## Setarea unei noi alarme

- 1 Selectați Alarmă nouă.
- 2 Setați ora alarmei.
- 3 Selectați **Repetare** pentru a seta dacă și când se repetă alarma.
- 4 Selectați Realizat.

## Vizualizarea alarmelor

Selectați Alarme. 📿 indică o alarmă activă. 🕐 indică o alarmă care se repetă.

#### Eliminarea unei alarme

Selectați Alarme, mergeți la alarmă și selectați Opțiuni > Ștergere alarmă.

#### **Oprirea alarmei**

Selectați **Stop**. Dacă aparatul este oprit la ora la care alarma expiră, aparatul pornește automat și începe să emită semnalul de alarmă.

#### Amânarea alarmei

Selectați Amânare.

## Definirea perioadei de amânare

Selectați Opțiuni > Setări > Durată amânare alarmă.

#### Modificarea sunetului alarmei.

Selectați Opțiuni > Setări > Sunet alarmă ceas.

#### **Ceas universal**

Cu ajutorul ceasului universal, puteți să aflați cât este ceasul în diferite locuri de pe glob.

Selectați Meniu > Aplicații > Ceas.

## Vizualizarea orei

Selectați Ceas universal.

## Adăugarea de locații în listă

Selectați Opțiuni > Adăugare locație.

## Setarea locației curente

Mergeți la o locație și selectați **Opțiuni** > **Setare ca locație curentă**. Ora aparatului se modifică în concordanță cu locația selectată. Verificați dacă ora este corectă și dacă se potrivește fusului orar corespunzător.

## RealPlayer

Cu RealPlayer, puteți reda videoclipuri, reda fișiere media prin streaming, fără a le memora întâi pe aparat.

RealPlayer nu acceptă în mod necesar toate formatele de fișiere sau toate variantele formatelor de fișiere.

## Redarea unui video clip

Selectați Meniu > Aplicații > RealPlayer.

## Redarea unui video clip

Selectați Videoclipuri și videoclipul.

## Lista fișierelor redate recent

În ecranul principal, selectați Redate recent.

Mergeți la un videoclip, selectați **Opțiuni** și una dintre următoarele opțiuni:

**Utilizare videoclip** — Atribuiții un videoclip unui contact sau setați-l ca sunet de apel.

Marcare/Anul. marcare — Marcați sau anulați marcajul unui articol pentru a expedia sau a șterge mai multe articole simultan.

Vizualizare detalii — Vizualizați detalii, cum ar fi formatul, rezoluția și durata.

**Setări** — Editați setările pentru redarea fișierelor video și streaming.

#### Redarea conținutului prin streaming

Selectați Meniu > Aplicații > RealPlayer.

Redarea conținutului prin streaming este un serviciu de rețea. Selectați Leg. streaming și o legătură. De asemenea, puteți să primiți o legătură de streaming într-un mesaj text sau într-un mesaj multimedia sau să deschideți o legătură într-o pagină Web.

Înainte de începerea redării prin streaming a conținutului, aparatul se conectează la site și începe preluarea conținutului. Conținutul nu este memorat pe aparat.

În RealPlayer, puteți accesa numai legături RTSP. Cu toate acestea, RealPlayer, va reda un fișier RAM dacă deschideți o legătură HTTP către acesta în browser.

#### Setări RealPlayer

Selectați Meniu > Aplicații > RealPlayer.

Puteți primi setările RealPlayer sub forma unui mesaj, din partea furnizorului de servicii. Pentru informații suplimentare, contactați furnizorul Dvs. de servicii.

- 1 Pentru a edita setările video, selectați **Opțiuni** > Setări > Video.
- 2 Pentru a selecta dacă se utilizează un server proxy, dacă se schimbă punctul de acces implicit și pentru a seta gama porturilor utilizate la conectare, selectați Opțiuni > Setări > Streaming. Pentru setările corecte, luați legătura cu furnizorul de servicii.
- 3 Pentru a edita setările avansate, selectați Opțiuni > Setări > Streaming > Rețea > Opțiuni > Setări avansate.
- 4 Pentru a selecta lărgimea de bandă utilizată pentru un tip de reţea, selectaţi tipul de reţea şi valoarea dorită. Pentru a edita personal lăţimea de bandă, selectaţi Definit de utilizator.

#### Recorder

Puteți să utilizați recorderul pentru a înregistra mementouri vocale și conversații telefonice. De asemenea, puteți să trimiteți clipuri audio prietenilor.

Selectați Meniu > Aplicații > Recorder.

## **Înregistrarea unui clip audio** Selectați **•**.

## Oprirea înregistrării unui clip audio

Selectați 🔳

## Ascultarea unui clip audio

Selectați 🕨.

Expedierea unui clip audio ca mesaj Selectati Optiuni > Expediere.

## Înregistrarea unei conversații telefonice

Deschideți recorderul în timpul unui apel vocal și selectați . Pe durata înregistrării, ambele părți vor auzi un sunet emis la intervale regulate.

## Selectarea calității de înregistrare sau a locului în care se memorează clipurile audio

Selectați **Opțiuni** > **Setări**.

Funcția de înregistrare nu poate fi utilizată atunci când este activă o transmisie de date sau o conexiune GPRS.

#### Note Despre Note

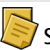

Selectați Meniu > Aplicații > Note.

Puteți să scrieți note și să memorați fișierele text recepționate (cu formatul de fișier .txt) în aplicația Note.

#### Scrierea unei note

- 1 Selectați Meniu > Aplicații > Note.
- 2 Selectați Opțiuni > Notă nouă.
- 3 Introduceți textul în câmpul notă.
- 4 Selectați Realizat.

#### **Gestionarea notelor**

Selectați Meniu > Aplicații > Note.

Selectați Opțiuni și dintre următoarele:

Deschidere — Deschideți nota.

**Expediere** — Expediați nota la alte aparate compatibile.

**Ştergere** — Ştergeți o notă. De asemenea, puteți șterge mai multe note simultan. Pentru a marca fiecare notă pe care doriți să o ștergeți, selectați **Opțiuni** > **Marcare/Anul. marcare** și ștergeți notele.

**Sincronizare** — Sincronizați notele cu aplicațiile compatibile de pe un aparat compatibil sau definiți setările de sincronizare.

#### Office

Manager fişiere

Despre Manager fişiere

Selectați Meniu > Aplicații > Birou > Mngr. fișiere.

Cu Managerul de fișiere puteți să răsfoiți, să gestionați și să deschideți fișiere de pe aparat sau de pe o unitate externă compatibilă.

#### Găsirea și organizarea fișierelor

Selectați Meniu > Aplicații > Birou > Mngr. fișiere.

#### Căutarea unui fișier

Selectați **Opțiuni > Căutare**. Introduceți un text care corespunde numelui fișierului.

#### Mutarea și copierea fișierelor și dosarelor

Selectați **Opțiuni** > **Organizare** și opțiunea dorită.

#### Sortarea fișierelor

Selectați **Opțiuni** > **Sortare după** și categoria dorită.

#### Editarea cartelei de memorie

Puteți să formatați o cartelă de memorie pentru a șterge datele de pe aceasta sau puteți să protejați datele de pe cartelă prin parolă.

Selectați Meniu > Aplicații > Birou > Mngr. fișiere.

#### Redenumirea sau formatarea cartelei de memorie.

Selectați o cartelă de memorie, **Opțiuni > Opțiuni cartelă memor.**, apoi selectați opțiunea dorită.

#### Protejarea prin parolă a cartelei de memorie

Selectați cartela de memorie și Opțiuni > Parolă cartelă memor..

Aceste opțiuni sunt disponibile doar dacă se introduce în aparat o cartelă de memorie compatibilă.

#### Realizarea copiilor de siguranță pentru fișiere

Selectați Meniu > Aplicații > Birou > Mngr. fișiere și Copie siguranță.

Se recomandă să faceți periodic copii de siguranță ale memoriei aparatului pe un calculator compatibil sau pe o cartelă de memorie compatibilă.

**Indicație:** Dacă aveți conținut protejat prin DRM, utilizați Nokia Ovi Suite pentru a face copii de siguranță ale licențelor și ale conținutului pe calculator.

#### Formatarea memoriei de masă

- 1 Selectați Meniu > Aplicații > Birou > Mngr. fișiere.
- 2 Selectați memoria de masă.
- 3 Selectați Opțiuni > Format. mem. de masă. Nu formatați memoria de masă prin intermediul unui software pentru PC, deoarece acest lucru poate degrada performanțele.

Când se reformatează memoria de masă, toate datele din memorie se șterg definitiv. Înainte de a formata memoria de masă, creați copii de siguranță după datele pe care doriți să le păstrați. Pentru efectuarea de copii de siguranță pe un calculator compatibil, puteți utiliza aplicația Nokia Ovi Suite. Este posibil ca tehnologiile de gestionare a drepturilor digitale (DRM) să împiedice restaurarea anumitor date din copiile de siguranță. Pentru mai multe informații despre DRM utilizate pentru conținut, luați legătura cu furnizorul de servicii. Formatarea nu garantează distrugerea definitivă a tuturor datelor confidențiale stocate în memoria de masă a aparatului. Operația de formatare standard marchează doar zona formatată drept spațiu disponibil și șterge adresa de regăsire a fișierelor. În continuare există posibilitatea recuperării datelor formatate sau chiar suprascrise, dacă se utilizează instrumente și software de recuperare.

#### Dicționar

Puteți să traduceți cuvinte dintr-o limbă în alta. Nu toate limbile sunt acceptate.

## Căutarea unui cuvânt de tradus

- 1 Selectați Meniu > Aplicații > Birou > Dicționar.
- 2 Introduceți textul în câmpul de căutare. Pe măsură ce introduceți textul, sunt afişate sugestii pentru cuvintele de tradus.
- 3 Selectați cuvântul din listă.

Selectați **Opțiuni** și una din următoarele opțiuni:

Ascultare — Ascultați cuvântul selectat.

Vizitate — Găsiți cuvintele traduse anterior în cursul sesiunii curente.

**Limbi** — Schimbați limba sursă sau destinație, preluați limbi de pe Internet sau eliminați o limbă din dicționar. Nu puteți șterge limba engleză din dicționar. Puteți instala încă două limbi, în afară de engleză.

**Vorbire** — Editați setările pentru caracteristicile vorbirii. Puteți regla viteza și volumul vocii.

#### Quickoffice Despre Quickoffice

Selectați Meniu > Aplicații > Birou > Quickoffice.

Quickoffice conține:

- Quickword pentru vizualizarea documentelor Microsoft Word
- Quicksheet pentru vizualizarea foilor de lucru Microsoft Excel
- Quickpoint pentru vizualizarea prezentărilor Microsoft
  PowerPoint
- Quickmanager pentru achiziţionarea aplicaţiilor software

Dacă aveți versiunea editor a aplicației Quickoffice, puteți să editați fișierele.

Nu toate funcțiile sau formatele de fișier sunt acceptate.

#### Convertor

Cu aplicația Convertor, puteți face conversii între diferite unități de măsură.

Convertorul are o precizie limitată și pot apărea erori de rotunjire.

## **Despre Convertor**

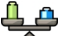

Selectați Meniu > Aplicații > Birou > Convertor.

Cu aplicația Convertor, puteți face conversii între diferite unități de măsură.

## Conversia unităților de măsură

Puteți să realizați conversia unităților de măsură, cum ar fi lungimea, dintr-o unitate în alta.

Selectați Meniu > Aplicații > Birou > Convertor.

- 1 În câmpul Tip, selectați unitatea de măsură pe care doriți să o utilizați.
- 2 În primul câmp Unitate, selectați unitatea de măsură din care doriți să faceți conversia.
- 3 În al doilea câmp Unitate, selectați unitatea de măsură în care doriți să faceți conversia.
- 4 În primul câmp Cantitate, introduceți valoarea a cărei conversie doriți să o efectuați. Al doilea câmp Cantitate afişează automat valoarea rezultată în urma conversiei.

#### Conversie valutară

- 1 Selectați Meniu > Aplicații > Birou > Convertor și Opțiuni > Tip conversie > Valută.
- 2 În al doilea câmp Unitate, selectați valuta în care doriți să faceți conversia.
- 3 În primul câmp Cantitate, introduceți valoarea a cărei conversie doriți să o efectuați. Al doilea câmp Cantitate afişează automat valoarea rezultată în urma conversiei.

## Stabilire rate de schimb

Puteți face conversii valutare în alte unități valutare. Înainte de a face conversii valutare, trebuie să setați valuta de bază

(de obicei moneda locală) și să adăugați rata de schimb. Puteți să setați rate de schimb pentru mai multe valute și să faceți conversia mai târziu.

Selectați Meniu > Aplicații > Birou > Convertor și Opțiuni > Tip conversie > Valută.

## Selectarea valutei de bază

- 1 Selectați **Opțiuni** > **Cursuri de schimb**.
- 2 Selectați o valută
- 3 Selectați **Opțiuni > Setare ca valută princip..** Cursul valutar al monedei de bază este întotdeauna 1.

## Adăugați ratele de schimb

- 1 Selectați **Opțiuni** > **Cursuri de schimb**.
- 2 Selectați o valută
- 3 Introduceți ratele de schimb pentru valută.

## Redenumiți o valută

Selectați **Opțiuni > Cursuri de schimb**, mergeți la numele valutei și selectați **Opțiuni > Redenumire valută**.

Atunci când schimbați valuta de bază, trebuie să introduceți noile cursuri de schimb deoarece toate cursurile definite anterior sunt șterse.

#### Calculator

## Realizarea unei conexiuni

- 1 Selectați Meniu > Aplicații > Birou > Calculator.
- 2 Introduceți primul număr al calculului.

Pentru a șterge un număr, apăsați tasta backspace.

- 3 Selectați o funcție cum ar fi adunare sau scădere.
- 4 Introduceți al doilea număr al calculului.
- 5 Selectați =.

Acest calculator are o precizie limitată și este destinat calculelor simple.

## Memorarea calculelor

Puteți să memorați rezultatul calculului și să-l utilizați întrun nou calcul. Rezultatul memorat înlocuiește rezultatul anterior stocat în memorie.

## Memorarea rezultatului unui calcul

Selectați Opțiuni > Memorie > Memorare.

## Preluarea rezultatului unui calcul

Selectați Opțiuni > Memorie > Extragere.

## Vizualizarea ultimului rezultat memorat

Selectați **Opțiuni** > **Ultimul rezultat**. Părăsirea aplicației calculator sau oprirea aparatului nu au ca efect ștergerea datelor din memorie. La următoarea pornire a aplicației Calculator puteți prelua ultimul rezultat memorat.

#### **Zip Manager**

Selectați Meniu > Aplicații > Birou > Zip.

Cu aplicația Manager zip puteți crea noi fișiere arhivă pentru a stoca fișiere comprimate în format ZIP; adăuga unul sau mai
multe fișiere sau directoare comprimate la o arhivă; seta, șterge sau modifica parolele arhivelor protejate și modifica setări, cum ar fi nivelul de compresie utilizat.

Fișierele arhivate se pot memora în memoria aparatului sau pe o cartelă de memorie.

### Note avansate Despre Note avansate

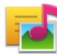

Selectați Meniu > Aplicații > Birou > Note avans..

Notele avansate vă permit să creați înregistrări care conțin imagini și clipuri audio sau video. De asemenea, puteți să legați o notă la un contact. Nota va fi afișată în timpul convorbirilor cu contactul.

### Crearea și editarea notelor

Selectați Meniu > Aplicații > Birou > Note avans..

### Crearea unei note

Începeți să scrieți.

### Editarea unei note

Deschideți nota și selectați **Opțiuni** > **Opțiuni editare**.

Selectați **Opțiuni** și una dintre următoarele opțiuni: **Inserare** — Inserați articole la note.

**Expediere** — Expediați nota către un aparat compatibil.

**Asociere notă la apel** — Selectați **Adăugare contacte** pentru a asocia o legătură la un apel. Nota se afișează atunci când efectuați un apel sau când primiți un apel de la un contact.

### Setări note active

Selectați Meniu > Aplicații > Birou > Note avans. și Opțiuni > Setări.

## Selectarea locației în care se memorează notele

Selectați Memorie în uz și memoria dorită.

### Modificarea aspectului notelor active

Selectați Schimbare ecran > Tabel sau Listă.

### Afişarea unei note în timpul apelurilor telefonice

Selectați Afiș.notă în timpul apel. > Da.

Indicație: Dacă, temporar, nu doriți să vizualizați notele în timpul apelurilor telefonice, selectați Afiș.notă în timpul apel. > Nu. În acest fel nu este necesar să eliminați legăturile dintre note și fișele de contact.

### **Adobe Reader**

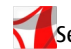

Selectați Meniu > Aplicații > Birou > Adobe PDF.

Cu aplicația Adobe Reader puteți citi documente PDF cu aparatul, puteți căuta un text în documente, puteți modifica setări cum ar fi nivelul de mărire sau micșorare și modul de vizualizare a paginilor și puteți expedia fișiere cu extensia PDF prin e-mail.

# Setări

Este posibil ca unele setări să fie presetate pe aparat de furnizorul de servicii și să nu le puteți modifica.

### Setări telefon Setările datei și orei

Selectați Meniu > Setări și Telefon > Data și ora.

Selectați una din următoarele opțiuni:

**Oră** — Introduceți ora curentă.

Fus orar — Selectați locația.

Data — Introduceți data curentă.

Format dată — Selectați formatul datei.

**Separator dată** — Selectați simbolul care separă zilele, lunile și anii.

Format oră — Selectați formatul orei.

**Tip ceas** — Selectați tipul de ceas.

**Sunet alarmă ceas** — Selectați sunetul pentru alarma ceasului.

**Durată amânare alarmă** — Reglați durata pentru amânarea alarmei.

**Zile lucrătoare** — Selectați zilele lucrătoare. De exemplu, puteți să setați o alarmă numai pentru diminețile zilelor lucrătoare.

**Actualizare automată oră** — Setați aparatul să actualizeze automat data, ora și fusul orar. Este posibil ca acest serviciu de rețea să nu fie disponibil în toate rețelele.

### Vorbire

Selectați Meniu > Setări > Telefon > Vorbire.

Cu ajutorul aplicației Vorbire, aveți posibilitatea să setați limba, vocea și proprietățile vocii pentru Cititorul de mesaje.

## Setarea limbii pentru Cititorul de mesaje

Selectați Limbă. Pentru a prelua limbi suplimentare pe aparat, selectați **Opțiuni** > **Descărcare limbi**.

Indicație: Dacă selectați o limbă, trebuie să preluați cel puțin o voce pentru acea limbă.

### Setarea vocii

Selectați Voce. Vocea depinde de limba selectată.

### Setarea ritmului vorbirii

Selectați Viteză.

### Setarea volumului vorbirii

Selectați Volum.

## Vizualizarea detaliilor unei voci

Deschideți fila Voce și selectați vocea și **Opțiuni > Detalii** voce. Pentru a asculta o voce, selectați-o și **Opțiuni >** Redare voce.

### Ștergerea limbilor sau vocilor

Selectați articolul și **Opțiuni** > **Ștergere**.

## Setări cititor de mesaje

Pentru a modifica setările Cititorului de mesaje, deschideți fila Setări și definiți următoarele:

**Detectare limbă** — Activați detectarea automată a limbii de citire.

**Citire continuă** — Activați citirea continuă a tuturor mesajelor selectate.

**Solicitări vorbire** — Setați Cititorul de mesaje să insereze solicitări în mesaje.

**Sursă audio** — Ascultați mesajele prin receptor sau prin difuzor.

## Setările de limbă

Selectați Meniu > Setări și Telefon > Limbă.

# Schimbarea limbii aparatului

Selectați Limbă telefon.

## Schimbarea limbii de scriere

Selectați Limbă de scriere.

Activarea metodei predictive de introducere a textelor Selectați Text predictiv.

## Setările afișajului

Selectați Meniu > Setări și Telefon > Afișaj.

Selectați una din următoarele opțiuni:

**Senzor de lumină** — Reglați sensibilitatea senzorului de lumină al aparatului. Senzorul de lumină activează iluminarea ecranului atunci când lumina ambientală este redusă și dezactivează iluminarea ecranului atunci când lumina ambientală este puternică.

**Mărime font** — Selectați dimensiunea textului și a pictogramelor de pe afișaj.

**Mesaj/emblemă de start** — Selectați dacă doriți să se afișeze o notă sau o imagine când porniți aparatul.

Durată iluminare — Setați durata de timp cât rămân aprinse luminile după ce întrerupeți utilizarea aparatului.

### Comenzi vocale

## Activarea comenzilor vocale

Apăsați și mențineți apăsată tasta de apelare în ecranul inițial și rostiți comanda. Comanda vocală este numele aplicației sau al profilului afișat în listă.

Pentru a vizualiza lista comenzilor vocale, selectați Meniu > Setări și Telefon > Comenzi vocale.

Selectați **Opțiuni** și una din următoarele opțiuni:

Schimbare comandă — Editați comenzile vocale.

**Redare** — Ascultați indicativul vocal sintetizat.

**Ștergere comandă voc.** — Ștergeți comanda vocală pe care ați adăugat-o manual.

Setări — Reglați setările.

**Tutorial comenzi vocale** — Deschideți tutorialul pentru comenzi vocale.

### Setările senzorului și rotirea afișajului

Când activați senzorii în aparat, aveți posibilitatea să controlați anumite funcții întorcând aparatul.

Selectați Meniu > Setări și Telefon > Setări senzor.

Selectați una din următoarele opțiuni:

Senzori — Pentru a activa senzorii.

**Comandă rotire** — Selectați **Dezact. sunet apeluri** și **Amânare alarme** pentru a opri sonorul apelurilor și a amâna alarmele întorcând aparatul cu fața în jos. Selectați **Ecran rotire automată** pentru a roti automat conținutul afișajului când întoarceți aparatul pe partea stângă sau înapoi în poziție verticală. Nu toate aplicațiile și funcțiile acceptă rotirea conținutului afișajului.

### Setări pentru capac

Selectați Meniu > Setări și Telefon > Manag. telefon > Setări capac.

Pentru seta aparatul să blocheze tastatura atunci când închideți capacul, selectați **Înch. cap. ptr. bloc. taste**.

### Setări accesorii

Selectați Meniu > Setări și Telefon > Accesorii.

Unii conectori ai accesoriilor indică ce tip de accesoriu este conectat la aparat.

Selectați un accesoriu și din următoarele opțiuni:

**Profil implicit** — Setați profilul care doriți să se activeze de fiecare dată când conectați un anumit accesoriu compatibil la aparat.

**Răspuns automat** — Setați aparatul să răspundă automat, după 5 secunde, la un apel primit. Dacă tipul de sunet de apel este **Un bip** sau **Silențios**, răspunsul automat este dezactivat.

**Lumini** — Seta luminile să rămână activate după un interval de timp.

Setările disponibile depind de tipul de accesoriu.

Pentru a modifica setările pentru o conexiune de ieșire TV, selectați **Ieșire TV** și din următoarele:

**Profil implicit** — Pentru a seta profilul pe care doriți să-l activați ori de câte ori conectați cablul de conexiune video Nokia la aparat.

**Proporție aspect TV** — Pentru a selecta raportul de aspect al televizorului.

**Sistem TV** — Selectați sistemul de semnal video analog care este compatibil cu televizorul.

**Filtru de scintilație** — Pentru a îmbunătăți calitatea imaginii de pe ecranul televizorului, selectați **Activat**. Este posibil ca filtrul de eliminare a pâlpâirii să nu diminueze pâlpâirea pe ecranul tuturor televizoarelor.

## Setări aplicații

Selectați Meniu > Setări și Telefon > Setări aplicație.

În setări aplicație, puteți edita setările pentru unele aplicații de pe aparat.

Pentru a edita setările, puteți selecta de asemenea **Opțiuni** > **Setări** în fiecare aplicație.

### Actualizări aparat

Cu ajutorul opțiunii Actualiz. aparat, aveți posibilitatea să vă conectați la un server și să recepționați setările de configurare pentru aparat, să creați noi profiluri de server, să vizualizați informații despre versiunea software-ului existent și despre aparat sau să vizualizați și să gestionați profiluri de server existente.

Selectați Meniu > Setări și Telefon > Manag. telefon > Actualiz. aparat.

Dacă actualizările de aplicații prin Internet sunt acceptate de rețeaua Dvs., aveți, de asemenea, posibilitatea de a solicita actualizări prin aparat.

Puteți recepționa profiluri de server și diferite setări de configurare de la furnizorii de servicii și departamentul de gestionare a informațiilor al companiei. Aceste setări de configurare pot include setări de conexiune și alte setări utilizate de diferite aplicații de pe aparat.

## Recepționarea setărilor de configurare

- 1 Selectați Opțiuni > Profiluri server.
- 2 Mergeți la un profil și selectați **Opțiuni > Începere** configurare.

## Crearea unui profil de server

Selectați Opțiuni > Profiluri server > Opțiuni > Profil server nou.

# Ștergerea unui profil de server

Selectați **Opțiuni** > **Ștergere**.

### Setări de siguranță Telefon și SIM

Puteți să definiți setările de siguranță ale aparatului și ale cartelei SIM. De exemplu, puteți să schimbați codurile de acces.

Selectați Meniu > Setări și Telefon > Manag. telefon > Setări siguranță > Telefon și cartelă SIM.

Selectați una din următoarele opțiuni:

**Solicitare cod PIN** — Dacă este activată, codul este solicitat la fiecare pornire a aparatului. Dezactivarea solicitării numărului personal de identificare (PIN) nu este permisă de unele cartele SIM.

**Cod PIN, Cod PIN2** și **Cod de blocare** — Schimbați codul PIN, codul PIN2 și codul de blocare. Aceste coduri pot să conțină numai numere de la 0 la 9. Evitați utilizarea codurilor de acces asemănătoare cu numerele de urgență pentru a evita tastarea accidentală a numerelor de urgență. Dacă uitați codul PIN sau codul PIN2, contactați furnizorul de servicii. Dacă uitați codul de blocare, contactați un punct de lucru Nokia Care sau furnizorul de servicii.

**Perioadă autoblocare** — Pentru a evita utilizarea neautorizată, stabili o perioadă de timp după care aparatul să se blocheze automat. Un aparat blocat nu poate fi utilizat până când nu se introduce codul corect de deblocare. Pentru a dezactiva această setare, selectați Lipsă. **Bloc. la schim. cartelă SIM** — Setați aparatul să solicite codul de blocare atunci când în aparat se introduce o cartelă SIM necunoscută. Aparatul păstrează o listă cu cartele SIM recunoscute ca fiind ale posesorului aparatului.

**Blocare telefon de la dist.** — Activați sau dezactivați blocarea la distanță.

**Grup închis de utilizatori** — Specificați un grup de persoane pe care le puteți apela și care vă pot apela (serviciu de rețea).

**Confirmare servicii SIM** — Setați aparatul să solicite confirmarea când folosiți servicii cartelă SIM (serviciu de rețea).

### Gestionarea certificatelor

Certificatele digitale vă protejează conținutul când transferați informații confidențiale. Certificatele trebuie utilizate când vă conectați la o bancă online sau la un alt site sau server la distanță pentru acțiuni care implică transferul de informații confidențiale.

De asemenea, trebuie utilizate în cazul în care doriți să reduceți riscul de preluare a virușilor sau a altor programe dăunătore și pentru a vă asigura de autenticitatea programelor atunci când preluați și instalați programe.

Selectați Meniu > Setări și Telefon > Manag. telefon > Setări siguranță > Administrare certificate și selectați tipul de certificat dorit.

Certificatele digitale nu garantează siguranța. Acestea sunt utilizate pentru a verifica originea programelor.  Important: Chiar dacă utilizarea certificatelor reduce considerabil riscurile implicate în conexiunile la distanță și în instalarea aplicațiilor, aceste certificate trebuie utilizate corect pentru a putea beneficia de siguranță mărită. Existența unui certificat nu oferă, în sine, niciun fel de protecție; managerul de certificate trebuie să conțină certificate corecte, autentice sau de încredere, pentru a putea beneficia de siguranță mărită. Certificate la u o perioadă de valabilitate limitată. Dacă este afișat mesajul "Certificat certificatul nu este încă valabil", chiar dacă certificatul ar trebui să fie valabil, verificați dacă ora și data sunt corect setate în aparatul Dvs.

### Modulul de siguranță

Modulul de siguranță oferă servicii de siguranță pentru diferite aplicații.

Selectați Meniu > Setări și Telefon > Manag. telefon > Setări siguranță > Modul de siguranță și modulul de siguranță dorit.

### Vizualizarea detaliilor modulului de siguranță

Selectați Opțiuni > Detalii siguranță.

### Restabilirea setărilor originale

Este posibil să doriți să restaurați unele dintre setări a valorile originale. Pentru aceasta, toate apelurile și conexiunile active, trebuie încheiate. Selectați Meniu > Setări și Telefon > Manag. telefon > Setări din fabrică. Pentru a restaura setările, trebuie să introduceți codul de blocare.

După resetare, este posibil ca deschiderea aparatului să dureze mai mult. Documentele și fișierele nu sunt afectate.

### **Conținut protejat**

Conținutul protejat prin administrarea drepturilor digitale (Digital rights management, DRM), de exemplu, unele fișiere media, cum ar fi imagini, muzică sau videoclipuri, este însoțit de o licență asociată care definește drepturile Dvs. de a utiliza conținutul.

Puteți să vizualizați detaliile și starea licențelor și să reactivați sau să eliminați licențe.

### Gestionarea licențelor de drepturi digitale

Selectați Meniu > Setări > Telefon > Manag. telefon > Setări siguranță > Conținut protejat.

### Administrarea drepturilor digitale

Posesorii de conținut pot utiliza diferite tehnologii de administrare a drepturilor digitale (DRM) pentru a-și proteja proprietatea intelectuală, inclusiv drepturile de autor. Acest aparat utilizează diferite tipuri de programe DRM pentru accesarea conținut protejat DRM. Cu acest aparat puteți accesa conținut protejat prin WMDRM 10, OMA DRM 1.0 și OMA DRM 2.0. Dacă un anumit program DRM nu reușește să protejeze conținutul, posesorii de conținut pot solicita anularea posibilității unui astfel de program DRM de a accesa alte conținuturi noi protejate prin DRM. Anularea poate împiedica, de asemenea, reînnoirea unui astfel de conținut protejat prin DRM și care se află deja în aparatul Dvs. Anularea unui astfel de program DRM nu afectează utilizarea de conținut protejat prin alte tipuri de DRM sau utilizarea de conținut neprotejat prin DRM.

Conținutul protejat prin administrarea drepturilor digitale (DRM) este însoțit de o licență asociată ce definește drepturile Dvs. de a utiliza acest conținut.

Dacă aparatul Dvs. are un conținut protejat prin OMA DRM, pentru a face o copie de siguranță atât a cheilor de activare cât și a conținutului folosiți funcția de copie de siguranță din Nokia Ovi Suite.

Dacă în aparatul Dvs. se află conținut protejat prin WMDRM, în cazul formatării memoriei se vor pierde atât licența cât și conținutul. Este posibil, de asemenea, să pierdeți licența și conținutul în cazul deteriorării fișierelor din aparatul Dvs. Pierderea licenței sau a conținutului vă poate limita posibilitatea de a reutiliza același conținut pe aparatul Dvs. Pentru informații suplimentare, contactați furnizorul Dvs. de servicii.

Este posibil ca unele licențe să fie conectate la o cartelă SIM specifică, iar conținutul protejat poate fi accesat numai dacă în aparat a fost introdusă cartela SIM.

### Indicatoare luminoase de notificare

Selectați Meniu > Setări și Telefon > Lumini notific..

Pentru activa sau a dezactiva respirația luminoasă, selectați Lum res mod așt.

Dacă respirația luminoasă este activată, tasta Meniu luminează periodic.

Pentru a activa sa dezactiva lumina de notificare, selectați Lumină notificare.

Când lumina de notificare este activată, tastele de meniu luminează o perioadă de timp pe care o definiți pentru a vă notifica în legătură cu evenimentele pierdute, cum ar fi apelurile nepreluate sau mesajele necitite.

### Manager aplicații Despre Manager aplicații

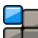

Selectați Meniu > Setări și Manager aplicații.

Cu Manager aplicații, puteți vizualiza pachetele software instalate pe aparat. Puteți vizualiza detaliile aplicațiilor instalate, puteți elimina aplicații și defini setările de instalare.

Puteți să instalați următoarele tipuri de aplicații și software:

- Aplicații JME pe baza tehnologiei Java™ cu extensia de fișier .jad sau .jar
- Alte aplicații și software compatibile cu sistemul de operare Symbian cu extensia de fișier .sis sau .sisx
- Widgeturi cu extensia .wgz

Instalați numai software care este compatibil cu aparatul Dvs.

### Instalarea aplicațiilor

Fișierele de instalare se pot transfera pe aparat de pe un computer compatibil, se pot prelua în timpul navigării sau se pot recepționa într-un mesaj multimedia, ca atașare de email sau prin alte metode de conectare, cum ar fi Bluetooth.

Puteți utiliza Nokia Application Installer din Nokia Ovi Suite pentru a instala o aplicație pe aparat.

Pictogramele din Manager aplicații indică următoarele:

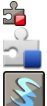

Aplicație SIS sau SISX Aplicație Java

widgeturi

aplicație instalată pe cartela de memorie aplicație instalată în memoria de masă

Important: Instalaţi şi utilizaţi numai aplicaţii şi alte tipuri de programe oferite de surse de încredere, cum ar fi aplicaţii care sunt Symbian Signed sau au fost testate cu Java Verified™.

Înainte de instalare, rețineți următoarele:

 Pentru a vizualiza tipul aplicației, numărul versiunii și furnizorul sau producătorul aplicației, selectați Opțiuni > Vizualizare detalii. Pentru a verifica detaliile certificatului de siguranță al aplicației, selectați **Detalii:** > **Certificate:** > **Vizualizare detalii.** Controlați utilizarea certificatelor digitale în Gestionare certificate.

 Dacă instalați un fișier care conține o actualizare sau o corecție a unei aplicații existente, puteți doar să restaurați aplicația originală dacă aveți fișierul de instalare original sau o copie de siguranță completă a pachetului software eliminat. Pentru a restaura aplicația originală, eliminați aplicația și instalați-o din nou din fișierul de instalare original sau din copia de siguranță.

Fișierul JAR este necesar pentru instalarea aplicațiilor Java. Dacă acest fișier lipsește, este posibil ca aparatul să solicite preluarea acestuia. Dacă nu este definit niciun punct de acces pentru aplicație, vi se solicită să selectați unul.

Pentru a instala o aplicație, efectuați următoarele:

- Pentru a găsi un fișier de instalare, selectați Meniu > Setări și Manager aplicații. Alternativă: căutați fișierele de instalare cu Manager fișiere sau selectați Mesaje > Căsuță intrare și deschideți mesajul care conține un fișier de instalare.
- 2 În Manager aplicații, selectați **Opțiuni > Instalare**. În alte aplicații, selectați fișierul de instalare pentru a porni instalarea.

În timpul instalării, aparatul afișează informații despre desfășurarea instalării. Dacă instalați o aplicație fără semnătură digitală sau fără certificat, aparatul afișează un avertisment. Continuați instalarea numai dacă sunteți sigur de originea și de conținutul aplicației.

Pentru a porni o aplicație instalată, căutați aplicația în meniu și selectați-o. Dacă aplicația nu are un dosar implicit definit, atunci este instalată în dosarul Aplic. instalate din meniul principal.

Pentru a vedea ce pachete software au fost instalate și eliminate (și când), selectați **Opțiuni > Afișare jurnal**.

Important: Aparatul Dvs. acceptă instalarea unei singure aplicații antivirus. Instalarea mai multor aplicații cu funcții antivirus ar putea afecta performanțele și funcționarea aparatului sau ar putea cauza scoaterea din funcțiune a acestuia.

După instalarea aplicațiilor pe o cartelă de memorie compatibilă, fișierele de instalare (.sis, .sisx) rămân în memoria aparatului. Fișierele ar putea ocupa un spațiu extins în memorie și ar putea să vă împiedice să stocați alte fișiere. Pentru a menține un spațiu liber de memorie suficient, utilizați Nokia Ovi Suite pentru a efectua copii de siguranță ale fișierelor de instalare pe un calculator compatibil, după care utilizați aplicația Manager fișiere pentru a șterge fișierele de instalare din memoria aparatului. Dacă fișierul .sis este atașat la un mesaj, ștergeți mesajul din căsuța de intrare pentru mesaje.

### Eliminarea aplicațiilor

Puteți să eliminați aplicațiile pe care le-ați instalat, de exemplu, pentru a crește spațiul de memorie disponibil.

Selectați Meniu > Setări.

- 1 Selectați Manager aplicații.
- 2 Selectați Aplic. instalate > Opțiuni > Dezinstalare.
- 3 Selectați Da.

Dacă eliminați o aplicație, puteți să o reinstalați numai dacă aveți pachetul software original sau o copie de siguranță completă a software-ului eliminat. Dacă dezinstalați un pachet de programe, nu veți mai putea să deschideți documentele create cu respectivul program.

Dacă un alt pachet software depinde de pachetul pe care l-ați eliminat, este posibil ca respectivul pachet să nu mai funcționeze. Pentru detalii, consultați documentația pachetului de programe instalat.

### Setări Manager aplicații

Selectați Meniu > Setări și Manager aplicații.

Selectați Setări instalare și din următoarele opțiuni:

**Instalare programe** — Permiteți sau respingeți instalarea software-ului Symbian care nu are semnătură digitală verificată.

**Verif. certif. mod conectat** — Înainte de instalarea unei aplicații, verificați certificatul online.

Adresă Internet implicită — Setați adresa Web implicită utilizată pentru verificarea certificatelor online.

### Setări apelare Setări apel

Cu ajutorul setărilor pentru apeluri, puteți să definiți setări de apel specifice în propriul aparat.

Selectați Meniu > Setări și Apelare > Apel.

Selectați din următoarele opțiuni:

**Expediere număr propriu** — Selectați **Da** pentru a afișa numărul Dvs. de telefon pe ecranul telefonului persoanei apelate. Pentru a utiliza setarea convenită cu furnizorul de servicii, selectați **Setată de rețea** (serviciu de rețea).

**Exp.iden.apelant Internet** — Selectați **Da** pentru a afișa identitatea Dvs. de apelant Internet persoanei pe care o apelați.

**Apel în așteptare** — Setați aparatul să vă notifice de apelurile pe care le recepționați în timp ce sunteți într-o convorbire (serviciu de rețea) sau verificați dacă această funcție este activată.

**Apel Internet în aștept.** — Pentru a seta aparatul să vă notifice când recepționați un nou apel Internet în timp ce sunteți într-o convorbire.

Alertă apel Internet — Pentru a seta aparatul să vă notifice în legătură cu apelurile Internet primite, selectați Activată. Dacă selectați Dezactivată, veți primi o notificare numai în cazul unui apel nepreluat.

**Respingere apel cu mesaj** — Expediați un mesaj text când respingeți un apel, prin care să informați persoana care vă apelează în legătură cu motivul pentru care nu puteți să preluați apelul. **Text mesaj** — Scrieți mesajul text standard care va fi trimis când respingeți un apel.

**Video propriu în apel. rec.** — Pentru a permite sau a respinge transmisia video în timpul unui apel video de pe propriul aparat.

**Imagine în apel video** — Dacă în timpul unui apel video nu se expediază un semnal video, puteți selecta să se afișeze o fotografie.

**Reapelare automată** — Setați aparatul pentru a face maxim 10 încercări de apelare a unui număr, după o primă încercare nereușită. Pentru a opri reapelarea automată, apăsați tasta de terminare.

**Afişare durată apel** — Pentru a afişa durata unui apel în timpul convorbirii.

Sumar după apel — Pentru a afișa durata unui apel după terminarea convorbirii.

Apelare rapidă — Activați formarea rapidă

**Răspuns orice tastă** — Activați funcția de răspuns cu orice tastă.

Linie în uz — Această setare (serviciu de rețea) este afișată numai în cazul în care cartela SIM acceptă două numere de abonat, adică două linii telefonice. Selectați linia pe care doriți să o utilizați pentru efectuarea apelurilor și expedierea mesajelor text. Puteți răspunde, însă, la apelurile sosite pe ambele linii, indiferent de linia selectată. În cazul în care selectați Linia 2 și nu v-ați abonat la acest serviciu de rețea, nu veți putea efectua apeluri. Dacă este selectată linia 2, indicatorul **2** este afișat în ecranul de start.

Schimbare linie — Pentru a împiedica selectarea liniei (serviciu de rețea), dacă această opțiune este acceptată de

cartela SIM. Pentru a schimba această setare, aveți nevoie de codul PIN2.

Opțiunile disponibile pot să varieze.

### **Redirecționare apeluri**

Puteți să deviați apelurile primite către căsuța vocală sau către un alt număr de telefon. Pentru detalii, contactați furnizorul de servicii.

Selectați Meniu > Setări și Apelare > Redirecțion. apel.

# Devierea apelurilor primite către căsuța vocală sau către un alt număr de telefon.

- 1 Selectați Apeluri vocale > Toate apelurile vocale.
- 2 Pentru a activa redirecționarea apelurilor, selectați Activare.
- 3 Pentru a redirecționa apelurile către căsuța poștală vocală, selectați La căsuța poștală vocală.
- 4 Pentru a redirecționa apelurile către un alt număr de telefon, selectați La alt număr și introduceți numărul sau selectați Căutare pentru a-l prelua din lista de contacte.

Mai multe opțiuni de redirecționare pot fi active simultan. În ecranul inițial, \_\_\_\_\_ indică faptul că toate apelurile sunt deviate.

## **Restricționare apeluri**

Cu ajutorul restricționării apelurilor, (serviciu de rețea), puteți să restricționați apelurile pe care le efectuați sau pe care le recepționați cu aparatul. De exemplu, puteți să restricționați toate apelurile internaționale sau apelurile pe care le recepționați când sunteți în străinătate. Pentru a modifica setările, aveți nevoie de parola de restricționare de la furnizorul de servicii.

Selectați Meniu > Setări și Apelare > Restricțion. apel.

Când sunt active funcții de siguranță care restricționează apelurile (cum ar fi restricționarea apelurilor, grup închis de utilizatori sau apelarea numerelor fixe), pot fi posibile apeluri către numărul oficial de urgență programat în aparatul Dvs. Opțiunile de restricționare și redirecționare a apelurilor nu pot fi active simultan.

# Restricționarea apelurilor vocale sau verificarea stării de restricționare

Selectați opțiunea de restricționare dorită și **Activare** sau **Verificare stare**. Restricționarea apelurilor afectează toate apelurile, inclusiv apelurile de date.

### Restricționarea apelurilor Internet anonime

Selectați Restricționare apeluri anonime.

## Depanare

Pentru a vizualiza întrebările frecvente despre aparat, accesați www.nokia.com/support.

# Î: Care este parola mea pentru codurile PIN, PUK și de blocare?

R: Codul de blocare implicit este 12345. Dacă uitați codul de blocare, contactați vânzătorul aparatului. Dacă uitați un cod PIN sau PUK sau dacă nu ați primit un astfel de cod, contactați furnizorul de servicii de rețea.

Pentru informații privind parolele, contactați furnizorul de punct de acces, care poate fi, de exemplu, un furnizor comercial de servicii Internet (ISP) sau un furnizor de servicii de rețea.

## Î: Cum închid o aplicație care nu răspunde?

R: Selectați **Opțiuni** > **Afișare aplic. deschise** și mergeți la aplicație utilizând tasta de meniu. Apăsați și mențineți apăsată tasta de meniu pentru a deschide aplicația și selectați **Opțiuni** > **Ieșire**.

## Î: De ce imaginile apar neclare?

R: Asigurați-vă că obiectivul aparatului foto-video este curat.

### Î: De ce, la fiecare pornire a aparatului, apar pe ecran puncte lipsă, decolorate sau luminoase?

R: Aceasta este o caracteristică a acestui tip de afișaj. Unele afișaje pot conține pixeli sau puncte care rămân active sau inactive. Acest lucru este normal și nu reprezintă un defect.

# Î: De ce aparatul meu Nokia nu poate să stabilească o conexiune GPS?

R: Este posibil ca stabilirea unei conexiuni GPS să dureze de la câteva secunde până la câteva minute. Stabilirea unei conexiuni GPS în autovehicul poate să dureze mai mult. În cazul în care vă aflați într-o încăpere, mergeți afară pentru a recepționa un semnal mai bun. Dacă vă aflați afară, mergeți într-un loc mai deschis. Aveți grijă ca mâna să nu acopere antena GPS a aparatului. Intensitatea semnalului poate fi afectată de condițiile meteorologice nefavorabile. Unele autovehicule au ferestre fumurii (atermice), iar acest lucru poate bloca semnalele sateliților.

# Î: De ce nu pot găsi aparatul prietenului meu prin conexiune Bluetooth?

R: Asigurați-vă că aparatele sunt compatibile, au activată conexiunea Bluetooth și nu sunt în modul ascuns. De asemenea, verificați dacă distanța dintre cele două aparate nu depășește 10 metri (33 de picioare) și dacă nu există pereți sau alte obstacole între aparate.

## Î: De ce nu pot termina o conexiune Bluetooth?

R: Dacă la aparatul Dvs. este conectat un alt aparat, puteți întrerupe conexiunea utilizând celălalt aparat sau dezactivând conexiunea Bluetooth. Selectați Meniu > Setări și Conectivitate > Bluetooth > Bluetooth > Dezactivat.

## Î: De ce nu pot vedea un punct de acces LAN fără fir (WLAN), deși știu că mă aflu în raza de acoperire a rețelei?

R: Este posibil ca punctul de acces WLAN să utilizeze un identificator set serviciu (SSID) ascuns. Puteți accesa rețele care utilizează un SSID ascuns numai în cazul în care cunoașteți SSID-ul corect și dacă ați creat un punct de acces Internet WLAN pentru rețea, pe aparatul Nokia.

### Î: Cum dezactivez rețeaua LAN fără fir (WLAN) pe aparatul meu Nokia?

R: Rețeaua WLAN de pe aparatul Nokia se dezactivează atunci când nu sunteți conectat, nu încercați să vă conectați la un alt punct de acces sau când nu scanați în căutarea rețelelor disponibile. Pentru a reduce mai mult consumul de energie al acumulatorului, puteți seta aparatul Nokia să nu caute sau să caute mai rar rețele disponibile în fundal. Rețeaua WLAN se dezactivează în perioada dintre scanările din fundal.

Pentru a schimba setările de scanare în fundal, procedați astfel:

- 1 Selectați Meniu > Setări și Conectivitate > WLAN.
- 2 Pentru a prelungi intervalul de scanare în fundal, reglați perioada în câmpul Căutare rețele. Pentru a opri scanările efectuate în fundal, selectați Afișare disponibilit. WLAN > Niciodată.
- 3 Pentru a memora modificările, selectați Înapoi. Când opțiunea Afişare disponibilit. WLAN este setată pe Niciodată, pictograma de disponibilitate a rețelelor

WLAN nu va fi afișată în ecranul inițial. Cu toate acestea, puteți să scanați manual în căutarea rețelelor WLAN disponibile și să vă conectați la acestea ca de obicei.

## Î: Ce se poate face dacă se umple memoria?

R: Ştergeți articole din memorie. Dacă pe aparat se afișează mesajul Memorie insuficientă pentru efectuarea operației. Ștergeți mai întâi unele date. sau Memorie aproape plină. Ștergeți unele date din memoria telefonului. atunci când ștergeți mai multe articole în același timp, ștergeți articolele unul câte unul, începând cu cele mai mici.

## Î: De ce nu pot să selectez un contact pentru mesaj?

R: Fişa de contact nu are un număr de telefon, o adresă sau o adresă email. Selectați Meniu > Contacte și contactul respectiv și editați fișa de contact.

### Î: Cum pot închide o conexiune de date când aparatul inițiază mereu, în mod repetat, o conexiune de date?

R: Este posibil ca aparatul să încerce să preia un mesaj multimedia de la centrul de mesaje multimedia. Pentru a opri aparatul să efectueze o conexiune de date, selectați Meniu > Mesaje și Opțiuni > Setări > Mesaj multimedia > Preluare multimedia. Selectați Manuală pentru ca centrul de mesaje multimedia să memoreze mesajele pentru a fi preluate mai târziu sau Dezactivată pentru a ignora toate mesajele multimedia recepționate. Dacă selectați Manuală, primiți o notificare atunci când aveți un nou mesaj multimedia în centrul de mesaje. Dacă selectați **Dezactivată**, aparatul nu se conectează la rețea pentru a prelua mesajele multimedia.

Pentru a seta utilizarea unei conexiuni de pachete de date pe aparat doar în cazul în care porniți o aplicație sau o acțiune care necesită acest lucru, selectați Meniu > Setări și Conectivitate > Setări administr. > Date ca pachete > Conexiune date pachete > Când este necesar.

Dacă acest lucru nu rezolvă problema, opriți aparatul și porniți-l din nou.

# Î: Pot să utilizez aparatul Nokia drept modem fax, cu un calculator compatibil?

R: Nu puteți utiliza acest aparat drept modem fax. Totuși, cu opțiunea de redirecționare a apelurilor (serviciu de rețea), puteți redirecționa apelurile de tip fax către un alt număr de fax.

## Î: Cum pot să calibrez ecranul?

R: Ecranul este calibrat în fabrică. Dacă este necesară recalibrarea ecranului, selectați Meniu > Setări și Telefon > Introduc. tactilă > Calibrare ecran tactil. Urmați instrucțiunile.

## Găsirea informațiilor de ajutor

### Asistență

Când doriți să aflați mai multe despre cum se utilizează produsul sau nu sunteți sigur cum ar trebui să funcționeze telefonul, citiți ghidul utilizatorului de pe telefon. Selectați Meniu > Aplicații > Ajutor.

Dacă aceasta nu rezolvă problema, efectuați una dintre următoarele operații:

- Reporniţi telefonul. Opriţi telefonul şi scoateţi acumulatorul. După aproximativ un minut, introduceţi la loc acumulatorul şi porniţi telefonul.
- Actualizați software-ul telefonului
- Restaurați setările originale din fabrică

Dacă problema nu se remediază, contactați Nokia pentru opțiunile de reparare. Accesați www.nokia.com/repair. Înainte de a expedia telefonul pentru reparații, efectuați întotdeauna o copie de siguranță a datelor.

### Ajutorul de pe aparat

Aparatul conține instrucțiuni de ajutor în utilizarea aplicațiilor instalate pe aparat.

Pentru a deschide texte de ajutor din meniul principal,selectați **Meniu > Aplicații > Ajutor** și aplicația pentru care doriți ă citiți instrucțiunile. Când există o aplicație deschisă, selectați **Opțiuni** > **Ajutor** pentru a accesa aplicația de ajutor pentru ecranul curent.

În timp ce citiți instrucțiunile, puteți să schimbați dimensiunea textului de ajutor selectând **Opțiuni** > **Micșorare font** sau **Mărire font**.

Puteți găsi legături către subiecte conexe la sfârșitul textului explicativ.

Dacă selectați un cuvânt subliniat, se afișează o scurtă explicație.

Ajutorul utilizează următorii indicatori:

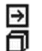

Legătură către un subiect conex de ajutor.

Legătură către aplicația respectivă.

Atunci când citiți instrucțiunile, comutați între textele de ajutor și aplicația care se deschide în fundal, selectați **Opțiuni > Afișare aplic. deschise** și aplicația dorită.

### Faceți mai multe cu aparatul

Există numeroase aplicații oferite de Nokia și de dezvoltatori de software terțe părți care vă permit să beneficiați din plin de aparatul Dvs. Pentru a găsi și a prelua aplicații, vizitați magazinul Ovi la adresa store.ovi.com. Aceste aplicații sunt explicate în ghidurile disponibile pe paginile de asistență ale produsului de la adresa www.nokia.com/support sau de pe site-ul Web local Nokia.

### Actualizare software aparat Despre actualizările software-ului aparatului și ale aplicațiilor

Prin actualizările software-ului aparatului și actualizările de aplicații, puteți obține funcții noi și îmbunătățite pentru aparat. De asemenea, actualizarea software poate să îmbunătățească performanța aparatului.

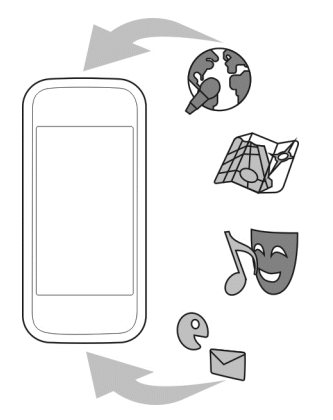

Se recomandă să creați o copie de siguranță a datelor personale înainte de a actualiza software-ul aparatului.

## Avertizare:

Dacă instalați o actualizare a unui program, aparatul nu poate fi utilizat, nici chiar pentru a efectua apeluri de urgență, decât după terminarea instalării și repornirea aparatului.

Descărcarea actualizărilor de programe poate implica transmiterea unor cantități mari de date (serviciu de rețea).

Asigurați-vă că acumulatorul aparatului are suficientă energie sau conectați încărcătorul înainte de a începe actualizarea.

După ce actualizați software-ul aparatului sau aplicațiile, este posibil ca instrucțiunile din ghidul de utilizare să nu mai fie actualizate.

# Actualizarea software-ului telefonului utilizând computerul

Puteți utiliza aplicația pentru computer Nokia Ovi Suite pentru a actualiza software-ul telefonului. Aveți nevoie de un computer compatibil, de o conexiune de mare viteză la Internet și de un cablu USB de date compatibil pentru a conecta telefonul la computer.

Pentru a obține informații suplimentare și a descărca aplicația Nokia Ovi Suite, vizitați pagina www.ovi.com/suite.

### Setări

Aparatul are în mod obișnuit setările pentru MMS, GPRS, streaming și Internet mobil configurate automat, în funcție de informațiile de la furnizorul de servicii de rețea. Este posibil ca setările de la furnizorii de servicii să fie deja

| instalate pe ap<br>la furnizorii de            | arat sau să primiți sau să solicitați setările de<br>servicii de rețea printr-un mesaj special.                                                                                                    |                                                                                                    | Pentru a afla numărul IMEI, sunați la<br>* <b>#06#</b> .                                                                                                    |
|------------------------------------------------|----------------------------------------------------------------------------------------------------|----------------------------------------------------------------------------------------------------|----------------------------------------------------------------------------------------------------|
| Puteți modifica<br>de limbă, mod               | setările generale din aparat, cum ar fi setările<br>de așteptare, ecran și blocare a tastelor.                                                                                                    | Cod de<br>blocare (cod<br>de siguranță)                                                                                                    | Acesta vă ajută să vă protejați aparatul<br>împotriva utilizării neautorizate.<br>Puteți să setați aparatul să solicite un cod de                                                                                                    |
| Coduri de acce                                 | S                                                                                                    | (minimum 4<br>cifre sau                                                                                                    | blocare pe care îl definiți dvs.                                                                                                    |
| Cod PIN sau<br>PIN2<br>(între 4 și 8<br>cifre) | Aceste coduri protejează cartela SIM<br>împotriva utilizării neautorizate sau sunt<br>necesare pentru a accesa anumite funcții.<br>Puteți să setați aparatul să solicite codul PIN<br>atunci când îl porniți.<br>Dacă aceste coduri nu sunt furnizate odată<br>cu cartela SIM sau dacă le uitați, furnizorul<br>de servicii.<br>Dacă introduceti de trei ori consecutiv un | caractere)                                                                                                    | Păstrați codul secret și într-un loc sigur,<br>separat de aparat.<br>În cazul în care uitați codul și aparatul este<br>blocat, aparatul va avea nevoie de service.<br>Este posibil să se aplice taxe suplimentare și<br>este posibil ca toate datele personale din<br>aparat să fie șterse.<br>Pentru mai multe informații, contactați un<br>punct Nokia Care sau dealerul aparatului<br>dvs. |
|                                                | cod incorect, trebuie să deblocați aparatul<br>cu aiutorul codului PLIK sau PLIK2                                                                                                    | Blocarea la di                                                                                                    | stanță                                                                                                    |
| Codul PUK sau<br>PUK2                          | Aceste coduri sunt necesare pentru a<br>debloca codul PIN sau PIN2.                                                                                                    | Puteți să bloca<br>text predefinit<br>cartela de men                                                                                                    | ți aparatul de la distanță utilizând un mesaj<br>De asemenea, puteți să blocați de la distanță<br>norie.                                                                                                    |
| (8 cifre)                                      | Dacă nu ați primit codurile cu cartela SIM,<br>luați legătura cu furnizorul de servicii.                                                                                                    | Activarea bloo<br>1 Selectati M                                                                                                    | cării de la distanță<br>eniu > Setări și Telefon > Manag, telefon >                                                                                                    |
| Număr IMEI<br>(15 cifre)                       | Acest cod se utilizează pentru identificarea<br>aparatelor în rețea. Numărul se poate utiliza<br>și pentru a bloca aparatele furate, de                                                                                                    | <ul> <li>Setări siguranță &gt; Telefon și cartelă SIM &gt; B<br/>telefon de la dist. &gt; Activată.</li> <li>Introduceți conținutul mesajului text (5 - 20 de</li> </ul> |                                                                                                    |
| L                                              | cacinpiu.                                                                                                    | caractere),                                                                                                    | verificăți-i și introduceți codul de blocare.                                                                                                    |

### Blocarea aparatului de la distanță

Scrieți mesajul text predefinit și expediați-l către aparat. Pentru a debloca aparatul, aveți nevoie de codul de blocare.

### Prelungirea duratei de viață a acumulatorului

Multe funcții ale aparatului cresc consumul de energie din acumulator și reduc durata de viață a acestuia. Pentru a economisi energia acumulatorului, rețineți următoarele:

- Funcțiile care utilizează tehnologia Bluetooth sau permiterea executării acestor funcții în fundal în timpul utilizării altor funcții, solicită suplimentar acumulatorul. Dezactivați tehnologia Bluetooth atunci când nu aveți nevoie de aceasta.
- Funcțiile care utilizează LAN fără fir (WLAN) sau permiterea executării acestor funcții în fundal în timpul utilizării altor funcții, solicită suplimentar acumulatorul. Funcția WLAN de pe aparatul Nokia se dezactivează atunci când nu încercați să vă conectați sau când nu sunteți conectat la un punct de acces sau când nu căutați rețele disponibile. Pentru a reduce mai mult consumul de energie al acumulatorului, puteți seta aparatul să nu caute sau să caute mai rar în fundal rețele disponibile.
- Dacă ați setat Conexiune date pachete pe Dacă e disponibilă în setările de conexiune și nu exisă acoperire pentru pachetele de date (GPRS), aparatul va încerca periodic să stabilească o conexiune de pachete de date. Pentru a prelungi durata de viață a aparatului, selectați Conexiune date pachete > Când este necesar.
- Aplicația Hărți preia noi informații despre hartă când defilați în noi zone de pe hartă, ceea ce solicită

suplimentar acumulatorul. Puteți împiedica preluarea automată de hărți noi.

 Dacă intensitatea semnalului reţelei celulare variază mult în zona Dvs., aparatul trebuie să caute în mod repetat reţele disponibile. Acest lucru solicită suplimentar acumulatorul.

Dacă modul rețea este setat pe mod dual în setările de rețea, aparatul caută rețeaua 3G. Puteți să setați aparatul să utilizeze numai rețeaua GSM. Pentru a utiliza numai rețeaua GSM, selectați Meniu > Setări și Conectivitate > Rețea > Mod rețea > GSM.

- Iluminarea ecranului solicită suplimentar acumulatorul. În setările afișajului, aveți posibilitatea să modificați durata perioadei de timp după care se dezactivează iluminarea ecranului. Selectați Meniu > Setări și Telefon > Afișaj > Durată iluminare. Pentru a regla senzorul de lumină care urmărește condițiile de iluminare și reglează luminozitatea ecranului, în setările afișajului, selectați Senzor de lumină.
- Păstrarea aplicațiilor active în fundal crește consumul de energie de la acumulator. Pentru a închide aplicațiile pe care nu le utilizați, în cazul în care nu răspund, selectați Opțiuni > Afișare aplic. deschise și accesați aplicația cu ajutorul tastei meniu. Apăsați și mențineți apăsată tasta meniu pentru a deschide aplicația și selectați Opțiuni > Ieșire.

### Creșterea memoriei disponibile

Aveți nevoie de memorie suplimentară pentru aplicații și conținut noi?

# Vizualizarea spațiului disponibil pentru diferite tipuri de date

Selectați Meniu > Aplicații > Birou > Mngr. fișiere.

Multe funcții ale acestui aparat utilizează memoria pentru a stoca date. Aparatul vă notifică dacă memoria din diferite locații de memorie nu este suficientă.

### Creșterea memoriei disponibile

Transferați datele pe o cartelă de memorie compatibilă (dacă este disponibilă) sau pe un computer compatibil.

Pentru a elimina datele de care nu mai aveți nevoie, utilizați Managerul de fișiere sau deschideți aplicația respectivă. Puteți să ștergeți:

- Mesajele din dosarele Mesaje și mesajele e-mail preluate din căsuța poștală
- Pagini Web memorate
- Informații de contact
- Note de agendă
- Aplicațiile afișate în Manager aplicații de care nu mai aveți nevoie
- Fişierele de instalare (.sis sau .sisx) ale aplicațiilor pe care le-ați instalat. Transferați fişierele de instalare pe un calculator compatibil.
- Imagini şi videoclipuri din Fotografii. Efectuați copii de siguranță ale fișierelor de pe un computer compatibil.

# Protecția mediului

### Economisiți energia

Nu mai trebuie să încărcați acumulatorii la fel de des, dacă urmați sfaturile următoare:

- Închideți aplicațiile și conexiunile de date, cum ar fi conexiunea WLAN sau Bluetooth, când nu le utilizați.
- Reduceți luminozitatea ecranului.
- Setați aparatul să treacă în modul economizor de energie după o perioadă minimă de inactivitate.
- Dezactivați sunetele nenecesare, cum ar fi sunetele ecranului tactil sau cele ale tastaturii.

### Reciclați

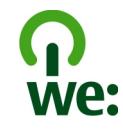

Când aparatul a atins sfârșitul perioadei de funcționare, toate materialele pot fi recuperate ca materiale și energie. Pentru a garanta evacuarea la deșeuri și reutilizarea corecte, Nokia cooperează cu partenerii săi în cadrul unui program denumit We:recycle.Pentru informații suplimentare despre cum puteți să reciclați produse Nokia vechi și unde puteți să găsiți puncte de colectare, accesați www.nokia.com/werecycle sau de pe aparatul mobil accesați nokia.mobi/werecycle ori sunați la Nokia Contact Center. Reciclați ambalajul și ghidul utilizatorului conform procedurilor locale.

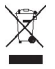

Simbolul coș de gunoi barat plasat pe un produs, pe baterii sau pe acumulatori, pe documentație sau pe ambalaj, indică faptul că toate produsele electrice și electronice, bateriile și acumulatorii se vor colecta separat la sfârșitul ciclului de viață. Această cerință se aplică în Uniunea Europeană. Nu aruncați aceste produse la gunoiul municipal nesortat. Pentru informații suplimentare despre caracteristicile ecologice ale aparatului, consultați www.nokia.com/ ecodeclaration.

## Informații de siguranță și despre produs

#### Accesorii

### Avertizare:

Folosiți numai acumulatori, încărcătoare și accesorii omologate de Nokia pentru a fi utilizate cu acest model. Utilizarea altor tipuri poate anula orice aprobare sau garanție și poate constitui un pericol. În particular, utilizarea unor acumulatoare sau a unor încărcătoare neomologate poate implica riscuri de incendii, explozii, scurgeri sau alte pericole.

Pentru procurarea de accesorii aprobate, adresați-vă distribuitorului Dvs. Când deconectați cablul de alimentare al oricărui accesoriu, trageți de ștecher și nu de cablu.

#### Acumulatorul Informații referitoare la acumulator și la încărcător

Aparatul Dvs. este alimentat de la un acumulator reîncărcabil. Acest aparat este destinat spre a fi alimentat de la un acumulator BL-4D. Nokia poate pune la dispoziție modele suplimentare de acumulator pentru acest aparat.

Acest aparat este destinat spre a fi alimentat de la următoarele tipuri de încărcătoare: AC-10. Numărul exact al modelului încărcătorului Nokia poate diferi în funcție de tipul de mufă, identificat prin E, X, AR, U, A, C, K sau B. În plus, încărcătoarele de la terțe părți, care respectă IEC/EN 62684 pot fi compatibile cu acest aparat în cazul conectării la portul de date Micro-USB.

Acumulatorul poate fi încărcat și descărcat de sute de ori, dar în cele din urmă se va uza. Atunci când duratele de convorbire și de așteptare sunt considerabil mai reduse decăt ar fi normal, înlocuiți acumulatorul. Utilizați numai acumulatori omologați de Nokia și reîncărcați acumulatorul Dvs. numai cu încărcătoare omologate de Nokia și destinate pentru a fi utilizate cu acest aparat.

Dacă un acumulator este utilizat pentru prima oară sau dacă acumulatorul nu a fost folosit pentru o perioadă îndelungată de timp, ar putea fi necesar să conectați încărcătorul și apoi să-l deconectați și să-l reconectați din nou pentru a începe încărcarea acumulatorului. Dacă acumulatorul este complet descărcat, ar putea fi necesare mai multe minute înainte ca indicatorul de încărcare să apară pe ecran sau înainte de a putea efectua apeluri.

Măsuri de siguranță privind scoaterea acumulatorului. Înainte de a scoate acumulatorul, opriți întotdeauna aparatul și deconectați-l de la încărcător.

Încărcarea corespunzătoare. Deconectați încărcătorul de la priza de alimentare și de la aparat atunci când nu îl utilizați. Nu lăsați un acumulator complet încărcat conectat la încărcător, deoarece supraîncărcarea ar putea scurta durata sa de viață. Dacă nu este utilizaț, un acumulator complet încărcat se va descărca în timp.

Evitați temperaturile extreme. Încercați întotdeauna să depozitați acumulatorul la temperaturi cuprinse între 15° (și 25°C. Temperaturile extreme reduc capacitatea și durata de viață a acumulatorului. Este posibil ca un aparat al cărui acumulator este fierbinte sau rece să nu funcționeze temporar. Performanțele acumulatorilor sunt afectate în mod special la temperaturi cu mult sub punctui de îngheț.

Nu scurtcircuitați acumulatorul. Scurtcircuitarea accidentală poate apărea când un obiect metalic, cum ar fi o monedă, o agrafă sau un stilou, produce o legătură directă între borna

pozitivă (+) și cea negativă (-) a acumulatorului. (Aceste borne sunt ca niște benzi metalice aplicate pe acumulator.) Acest lucru se poate întâmpla, de exemplu, când purtați un acumulator de schimb în buzunar sau în geantă. Scurtcircuitarea contactelor acumulatorului poate deteriora acumulatorul sau obiectul care realizează scurtcircuitul.

Evacuarea la deșeuri. Nu aruncați acumulatorii în foc deoarece ei pot exploda. Evacuarea la deșeuri a acumulatorilor uzați trebuie făcută conform reglementărilor locale. Predați acumulatorii pentru reciclare, dacă este posibil. Nu aruncați acumulatorii la deșeuri menajere.

Scurgeri. Nu demontați, nu tăiați, nu deschideți, nu striviți, nu îndoiți, nu perforați și nu rupeți bateriile sau acumulatorii. În cazul apariției unei scurgeri de lichid din acumulator, evitați contactul lichidului cu pielea sau cu ochii. Dacă, totuși, acest lucru se întâmplă, spălați imediat cu apă din abundență zonele afectate sau apelați la un medic.

Deteriorări. Nu modificați și nu reconfigurați acumulatorii, nu încercați să introduceți corpuri străine în ei, nu-i scufundați în și nu-i expuneți la apă sau alte lichide. Acumulatorii pot exploda dacă sunt deteriorați.

Modul corect de utilizare. Folosiți acumulatorul numai conform destinației sale. Utilizarea necorespunzătoare a acumulatorului poate provoca incendii, explozii sau alte pericole. În cazul scăpării pe jos a aparatului sau a acumulatorului, în special pe o suprafață dură, și dacă Dvs. considerați că acumulatorul a fost deteriorat, duceți-l la un centru de service pentru verificare înainte de a continua să-l utilizați. Nu folosiți niciodată un încărcător sau un acumulator deteriorat. Nu făsăți acumulatorul la îndemâna copiilor mici.

### Întreținerea aparatului Dvs.

Manipulați cu grijă aparatul, acumulatorul, încărcătorul și accesoriile. Sugestiile de mai jos vă ajută să respectați condițiile de acordare a garanției.

- Păstrați aparatul în stare uscată. Precipitațiile, umiditatea și alte tipuri de lichide sau impurități pot conține substanțe care corodează circuitele electronice. Dacă aparatul Dvs. se udă, scoateți acumulatorul și lăsați aparatul să se usuce complet înainte de a pune acumulatorul la loc.
- Nu păstrați aparatul la temperaturi scăzute.
- Nu încercați să deschideți aparatul în alt mod decât cel descris în ghidul utilizatorului.
- Modificările neautorizate pot duce la defectarea aparatului și pot reprezenta o încălcare a reglementărilor privind aparatele radio.
- Nu scăpați aparatul din mână, nu-l loviți și nu-l scuturați.

- Utilizați o lavetă moale, curată și uscată pentru a curăța suprafața aparatului.
- Pentru a obține performanțe optime, opriți aparatul și scoateți acumulatorul.
- Feriți aparatul de magneți sau de câmpurile magnetice.
- Pentru ca informațiile importante să fie în siguranță, stocați-le în cel puțin două locuri separate (cum ar fi aparatul, cartela de memorie sau calculatorul) sau scriețile pe hârtie.

Aparatul se poate încălzi în urma utilizării prelungite. În majoritatea situațiilor acest lucru este normal. Dacă bănuiți că aparatul nu funcționează corespunzător, duceți-l la cel mai apropiat atelier de service autorizat.

#### Reciclare

Duceți întotdeauna produsele electronice, bateriile și acumulatoarele, precum și ambalajele folosite la centrele de colectare specializate. Astfel ajutați la prevenirea eliminării necontrolate a deșeurilor și promovați reciclarea materialelor. Consultați informațiile privind protejarea mediului înconjurător și cele despre modalitățile de reciclare a produselor Nokia la adresa www.nokia.com/werecycle sau (cu un aparat mobil), la adresa nokia.mobi/werecycle.

#### Despre administrarea drepturilor digitale

La utilizarea acestui aparat, respectați toate legile, precum și obiceiurile locale, dreptul la viată privată și alte drepturi legitime ale celorlalte persoane, inclusiv drepturile de autor. Protecția drepturilor de autor ar putea împiedica copierea, modificarea sau transferul unor imagini, piese muzicale sau a altui tip de conținut.

Posesorii de conținut pot utiliza diferite tipuri de tehnologii de administrare a drepturilor digitale (DRM) pentru a-și proteja proprietatea intelectuală, inclusiv drepturile de autor. Acest aparat utilizează diferite tipuri de programe DRM pentru accesarea conținutului protejat DRM. Cu acest aparat, puteți accesa conținut protejat prin .WMDRM 10 și OMA DRM 2.0. Dacă un anumit program DRM nu reusește să protejeze conținutul, posesorii de conținut pot solicita anularea posibilității unui astfel de program DRM de a accesa alte conținutri noi protejate prin DRM. Anularea poate împledica, de asemenea, reînnoirea unui astfel de conținut protejat prin DRM și care se află deja în aparatul Dvs. Anularea unui astfel de program DRM nu afectează utilizarea de conținut protejat prin alte tipuri de DRM sau utilizarea de conținut neprotejat prin DRM.

Conținutul protejat prin administrarea drepturilor digitale (DRM) este însoțit de o licență asociată ce definește drepturile Dvs. de a utiliza acest conținut.

Dacă aparatul Dvs. are un conținut protejat prin OMA DRM, pentru a face o copie de siguranță atât licenței cât și a conținutului folosiți funcția de copie de siguranță din Nokia Ovi Suite.

Este posibil ca alte metode de transfer să nu preia licențele ce trebuie restaurate împreună cu conținutul pentru ca Dvs. să puteți utiliza în continuare conținutul protejat prin OMA DRM după formatarea memoriei aparatului. De asemenea, ar putea fi necesar să restaurați licența în cazul deteriorării fișierelor din aparatul Dvs.

Dacă în aparatul Dvs. se află conținut protejat prin WMDRM, în cazul formatării memoriei se vor pierde atăt licența cât și conținutul. Este posibil, de asemenea, să pierdeți licența și conținutul în cazul deteriorării fișierelor din aparatul Dvs. Pierderea licenței sau a conținutului vă poate limita posibilitatea de a reutiliza același conținut pe aparatul Dvs. Pentru informații suplimentare, contactați furnizorul Dvs. de servicii.

Este posibil ca unele licențe să fie conectate la o cartelă SIM specifică, iar conținutul protejat poate fi accesat numai dacă în aparat a fost introdusă cartela SIM.

#### Informații suplimentare privind siguranța

#### Mediul de utilizare

Acest aparat corespunde recomandărilor de expunere la radio frecvență dacă este folosit în poziție normală de utilizare, la ureche, sau dacă este amplasat la o distanță de cel puțin 1,5 centimetri față de corp. Orice toc de purtare, agățătoare la centură sau alt suport de purtare a aparatului pe corp nu trebuie să conțină metale și trebuie să asigure plasarea telefonului la distanța față de corp specificată mai sus.

Pentru transmiterea de fișiere de date sau mesaje este necesară o conexiune de calitate cu rețeaua. Transmiterea de fișiere de date sau de mesaje poate fi infărziată până când o astfel de conexiune este disponibilă. Urmați instrucțiunile referitoare la distanțele de separație menționate mai sus până la terminarea transmisiei.

Unele părți ale aparatului sunt magnetice. Este posibil ca materialele metalice să fie atrase de acest aparat. Nu așezați cărți de credit sau alte suporturi magnetice de memorare în apropierea aparatului, deoarece informațiile stocate pe acestea ar putea fi șterse.

### Aparate medicale

Folosirea echipamentelor de transmisie radio, inclusiv a telefoanelor mobile, poate interfera cu funcționarea unor aparate medicale neprotejate corespunzător. Adresați-vă unui medic sau producătorului echipamentului medical pentru a afla dacă acestea sunt protejate corespunzător față de semnalele RF externe. Opriți aparatul în zonele în care sunt afișate instrucțiuni ce solicită acest lucru, de exemplu, în spitale.

### Aparate medicale implantate

Producătorii de aparate medicale recomandă o distanță de cel puțin 15,3 centimetri între un aparat mobil și un aparat medical implantat, cum ar fi un stimulator cardiac sau un defibrilator cardioverter implantat, pentru a evita o posibilă interferență cu aparatul medical respectiv. Persoanele care au astfel de dispozitive trebuie să respecte următoarele reguli:

- Să țină întotdeauna aparatul mobil la o distanță mai mare de 15,3 centimetri de aparatul medical.
- Nu purtați aparatul mobil în buzunarul de la piept.
- Să țină aparatul mobil la urechea opusă poziției aparatului medical.
- Să oprească aparatul mobil dacă există un motiv de a bănui prezența unei interferențe.
- Să respecte instrucțiunile producătorului aparatului medical implantat.

Dacă aveți întrebări privind utilizarea aparatului Dvs. mobil în apropierea unui aparat medical implantat, consultați medicul dumneavoastră.

### Autovehicule

Semnalele RF pot afecta sistemele electronice instalate necorespunzător sau protejate inadecvat din autovehicule, cum ar fi sistemele electronice de injecție carburant, sistemele electronice de frânare antiblocare, sistemele electronice de control viteză și cele de tip air-bag. Pentru informații suplimentare, interesați-vă la producătorul autovehiculului sau al echipamentelor din dotarea acestuia.

Doar personalul calificat poate depana aparatul sau instala aparatul într-un vehicul. Instalarea sau depanarea neadecvate pot fi periculoase și pot anula garanția aparatului Dos. Verificați regulat ca toate echipamentele wireless din vehiculul Dvs. să fie montate și să funcționeze în mod adecvat. Nu depozitați și nu transportați lichide inflamabile, gaze sau materiale explozive în același compartiment cu aparatul, componentele sau accesoriile sale. Nu uitați că air-bagurile se declanșare a air-bagului.

Opriți aparatul înainte de a vă urca la bordul unui avion. Utilizarea aparatelor de emisie radio într-un avion poate fi periculoasă pentru funcționarea avionului și poate fi ilegală.

#### Zone cu pericol de explozie

Închideți aparatul în orice zonă cu pericol de explozie. Respectați toate instrucțiunile afișate. În asemenea zone, scânteile pot provoca explozi sau incendii care pot duce la vătămări corporale sau deces. Opriți aparatul în stațile de alimentare cu carburant, precum și în apropierea pompelor de carburant de la atelierele auto. Conformați-vă restricțiilor din depozitele de carburanți, din zonele de depozitare și de distribuire a carburanților, din incinta combinatelor chimice sau din locurile unde se efectuează lucrări cu explozibili. Zonele cu medii cu pericol de explozie sunt, de obicei, marcate vizibili, dar nu întotdeauna. Acestea includ zone unde se recomandă oprirea motorului vehiculului, cala vapoarelor, unități de transfer și stocare a substanțelor chimice și zone în care aerul conține substanțe chimice sau particule, cum ar fi praf de cereale, praf obișnuit sau pulberi metalice. Trebuie să consultați producătorii vehiculelor alimentate cu gaze lichefiate (cum ar fi propanul sau butanul) pentru a stabili dacă acest aparat poate fi utilizat în siguranță în apropierea acestora.

### Efectuarea unui apel de urgență

- 1 Asigurați-vă că aparatul este pornit.
- 2 Verificați dacă nivelul semnalului este adecvat. De asemenea, poate fi necesară parcurgerea paşilor de mai jos:
  - Introduceți o cartelă SIM.
  - Dezactivați limitările apelurilor pe care le-ați activat pe aparat, cum ar fi restricționarea apelurilor, apelarea numerelor fixe sau grup închis de utilizatori.
  - Asigurați-vă că profilul deconectat sau profilul avion nu este activat.
  - Deblocați ecranul și tastatura aparatului, dacă sunt blocate.
- 3 Apăsați tasta terminare de mai multe ori, până când se afișează ecranul de start.
- 4 Pentru a deschide aplicația de apelare, selectați pictograma acesteia.
- 5 Introduceți numărul oficial de urgență valabil în zona Dvs. Numerele de apel ale serviciilor de urgență variază în funcție de zona în care vă aflați.
- 6 Apăsați tasta de apelare.
- 7 Furnizați toate informațiile necesare cât mai exact posibil. Nu încheiați convorbirea până nu vi se permite acest lucru.

Important: Activați apelurile Internet și cele către mobil, dacă aparatul acceptă apelurile prin Internet. Aparatul ar putea încerca să efectueze apeluri de urgență atât prin rețeaua celulară, cât și prin intermediul furnizorului de servicii pentru apeluri Internet. Nu poate fi garantată realizarea legăturilor în toate împrejurările. Nu vă bazați niciodată exclusiv pe un aparat mobil pentru efectuarea unor comunicări esențiale, cum ar fi urgențele de natură medicală.

### Informații privind certificarea (SAR)

# Acest aparat mobil îndeplinește recomandările cu privire la expunerea la unde radio.

Aparatul Dvs. mobil este un emițător și un receptor radio. El este conceput pentru a nu depăși limitele de expunere la unde radio prevăzute în recomandările internaționale. Aceste recomandări au fost elaborate de organizația științifică independentă ICNIRP și includ limite de siguranță menite a asigura protecția tuturor persoanelor, indiferent de vârstă și starea de sănătate.

Recomandările cu privire la expunere pentru aparatele mobile folosesc o unitate de măsură cunoscută sub numele de Specific Absorption Rate (rată specifică de absorptie) sau SAR. Limita SAR specificată în recomandările ICNIRP este de 2,0 wați/kilogram (W/kg) calculată ca valoare medie pe 10 grame de țesut. Încercările pentru SAR sunt efectuate folosind pozițiile standard de utilizare și cu aparatul în regim de emisie la cel mai înalt nivel admis de putere, în toate benzile de frecvență testate. Nivelul real SAR al unui aparat pornit se poate afla sub valoarea maximă deoarece aparatul este conceput să utilizze numai puterea strict necesară pentru accesarea rețelei. Această putere depinde de diferiți factori, de exemplu de cât de aproape vă aflați de releu.

Valoarea maximă SAR conform recomandărilor ICNIRP pentru utilizarea aparatului la ureche este de 0,67 W/kg .

Utilizarea accesoriilor aparatului poate avea ca rezultat valori SAR diferite. Valorile SAR pot să difere în funcție de cerințele naționale de raportare și testare, precum și de banda de rețea. Informații suplimentare SAR pot fi disponibile în cadrul informațiilor despre produs, la www.nokia.com.

## Drept de autor și alte note

DECLARAȚIE DE CONFORMITATE

€€0434 ①

Prin prezenta, NOKIA CORPORATION declară că acest produs RM-555 respectă cerințele esențiale și alte prevederi relevante ale Directivei 1999/5/CE. O copie a declarației de conformitate poate fi găsită pe pagina de Internet http://www.nokia.com/phones/ declaration\_of\_conformity/.

© 2011 Nokia. Toate drepturile rezervate.

Nokia, Nokia Connecting People, Nseries, N97 mini, N-Gage, sigla Nokia Original Accessories și Ovi sunt mărci comerciale sau mărci înregistrate ale corporației Nokia. Nokia tune este o marcă de sunet a corporației Nokia. Alte nume de produse și de firme menționate aici pot fi nume comerciale sau mărci comerciale aparținând proprietarilor respectivi.

Sunt interzise reproducerea, transferul, distribuirea și stocarea unor părți sau a întregului conținut al acestui material în orice formă fără permisiunea prealabilă scrisă a firmei Nokia. Nokia duce o politică de dezvoltare continuă. Nokia își rezervă dreptul de a face modificări și îmbunătățiri oricărui produs descris în acest document, fără notificare prealabilă.

US Patent No 5818437 and other pending patents. T9 text input software Copyright O 1997-2011. Tegic Communications, Inc. All rights reserved.

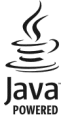

Java and all Java-based marks are trademarks or registered trademarks of Sun Microsystems, Inc.

Acest produs este licențiat conform MPEG-4 Visual Patent Portfolio License (i) pentru uz personal și noncomercial în legătură cu informațiile care au fost codificate în conformitate cu MPEG-4 Visual Standard de un consumator angajat în activități personale și noncomerciale și (ii) pentru utilizarea în legătură cu videoclipurile MPEG-4 oferite de un furnizor de videoclipuri licențiat. Licența nu este garantată sau va fi implicată pentru nicio altă utilizare. Informații suplimentare, inclusiv cele referitoare la utilizarea în scop de reclamă, intern sau comercial, pot fi obținute de la MPEG LA, LLC. Vizitați pagina http:// www.mpegla.com. ÎN LIMITELE MAXIME PERMISE DE LEGEA APLICABILĂ, ÎN NICIO SITUAȚIE, NOKIA SAU ORICARE DINTRE LICENȚIATORII SĂI NU VOR FI ȚINUȚI RESPONSABILI PENTRU NICIUN FEL DE PIERDERI DE DATE SAU DE VENITURI SAU PENTRU NICIUN FEL DE DAUNE SPECIALE, INCIDENTE, SUBSECVENTE SAU INDIRECTE, ORICUM S-AR FI PRODUS.

Este posibil ca aplicațiile oferite de terțe părți și furnizate împreună cu aparatul Dvs. să fi fost create de și să aparțină unor persoane sau entități neafiliate la sau care nu au nicio legătură cu Nokia. Nokia nu deține drepturi de autor sau de proprietate intelectuală asupra aplicațiilor aparținând unor terțe părți. Ca atare, Nokia nu își asumă nicio responsabilitate privind suportul acestor aplicații la utilizatorul final, privind funcționarea acestor aplicații sau privind informațiile prezentate în aceste aplicații sau materiale. Nokia nu oferă nicio garanție pentru aplicațiile oferite de terțe părți.

UTILIZÂND APLICAȚIILE, CONFIRMAȚI FAPTUL CĂ ACESTEA SUNT FURNIZATE "CA ATARE", FĂRĂ NICIUN FEL DE GARANȚIE EXPLICITĂ SAU IMPLICITĂ, LA NIVELUL MAXIM ADMIS DE LEGEA APLICABILĂ. DE ASEMENEA, CONFIRMAȚI FAPTUL CĂ NICI NOKIA ȘI NICI AFILIAȚII SĂI NU OFERĂ NICIUN FEL DE DECLARAȚII SAU GARANȚII, EXPLICITE SAU IMPLICITE, INCLUSIV DAR FĂRĂ A SE LIMITA LA GARANȚII PRIVIND DREPTUL DE PROPRIETATE, VANDABILITATE SAU APLICABILITATE PENTRU UN ANUMIT SCOP, SAU GARANȚII PRIVIND FAPTUL CĂ APLICAȚIILE NU VOR ÎNCĂLCA BREVETE, DREPTURI DE AUTOR, MĂRCI COMERCIALE SAU ALTE DREPTURI ALE UNOR TERȚE PĂRȚI.

CONȚINUTUL ACESTUI DOCUMENT TREBUIE LUAT "CA ATARE". CU EXCEPȚIA CAZURILOR PREVĂZUTE DE LEGEA APLICABILĂ, NICIUN FEL DE GARANȚII, EXPLICITE SAU IMPLICITE, INCLUZÂND, DAR FĂRĂ A SE LIMITA LA GARANȚIILE IMPLICITE DE VANDABILITATE ȘI ADECVARE LA UN SCOP ANUME, NU SE OFERĂ ÎN LEGĂTURĂ CU ACURATEȚEA, CORECITIUDINEA SAU CONȚINUTUL ACESTUI DOCUMENT. NOKIA ÎȘI REZERVĂ DREPTUL DE A MODIFICA ACEST DOCUMENT SAU DE A-L RETRAGE ORICÂND, FĂRĂ NOTIFICARE PREALABILĂ.

Copierea și prelucrarea oricăror programe din aparat este interzisă în limitele permise de legislația aplicabilă. În măsura în care prezentul ghid al utilizatorului cuprinde limitări cu privire la interpretările, garanțiile, despăgubirile și răspunderile Nokia, respectivele limitări se vor aplica și în cazul oricăror interpretări, garanții, despăgubiri și răspunderi ale licențiatorilor Nokia.

Disponibilitatea anumitor produse și a aplicațiilor și serviciilor pentru acestea poate varia în funcție de regiune. Vă rugăm consultați furnizorul Dvs. Nokia pentru detalii și informații asupra disponibilității opțiunilor de limbă. Acest aparat poate conține piese, tehnologii sau programe ce pot face obiectul unor legi sau reglementări privind exportul din SUA sau din alte țări. Este interzisă încălcarea legislației respective.

#### OBSERVAȚII PRIVIND FCC/INDUSTRY CANADA

Aparatul Dvs. poate provoca interferențe TV sau radio (de exemplu, la utilizarea unui telefon în apropierea echipamentului de recepție). Este posibil ca FCC sau Industry Canada să vă solicite încetarea utilizării aparatului dacă astefiel de interferențe nu pot fi eliminate. Dacă aveți nevoie de asistență, contactați unitatea de service locală. Acest aparat este în conformitate cu secțiunea 15 a regulamentului FCC. Funcționarea face obiectul următoarelor două condiții: (1) Acest aparat nu trebuie să provoace interferențe dăunătoare și (2) acest aparat trebuie să acepte toate interferențele recepționate, inclusiv pe cele care ar putea provoca o funcționare defectuoasă. Orice schimbări sau modificări neacceptate în mod expres de Nokia ar putea anula dreptul utilizatorului de a folosi acest aparat.

Nokia Corporation

P.O.Box 226

FIN-00045 Nokia Group

Finlanda

/Ediția 5.0 RO

# Index

| ٥                                                 |       |
|---------------------------------------------------|-------|
| accosorii                                         | 112   |
| actualizări                                       | 112   |
|                                                   | 112   |
| <u> </u>                                          | 124   |
| — aplicații                                       | 124   |
| — Soltware aparat                                 | 124   |
| — software telefon                                | 124   |
| actualizari programe                              | 124   |
| actualizari software                              | 124   |
| acumulator                                        |       |
| — economisire energie                             | 126   |
| <ul> <li>introducere</li> </ul>                   | 10    |
| <u> </u>                                          | 14    |
| agendă 100                                        | , 101 |
| agendă telefonică                                 | 42    |
| A-GPS (GPS asistat)                               | 66    |
| albume, media                                     | 86    |
| antene                                            | 13    |
| aparat                                            |       |
| <ul> <li>actualizare</li> </ul>                   | 113   |
| aparat foto-video                                 |       |
| <ul> <li>atribuire imagini la contacte</li> </ul> | 80    |
| — blit                                            | 80    |
| <ul> <li>calitate imagine</li> </ul>              | 82    |
| <ul> <li>calitate video</li> </ul>                | 83    |
| — expediere imagini                               | 80    |
| <ul> <li>indicatoare</li> </ul>                   | 78    |
|                                                   |       |

| — informații locație                                        | 79       |
|-------------------------------------------------------------|----------|
| <u> </u>                                                    | 82       |
| — mod imagine                                               | 78       |
| <ul> <li>mod secvențial</li> </ul>                          | 81       |
| <u> </u>                                                    | 82       |
| <u> </u>                                                    | 80       |
| <u> </u>                                                    | 80       |
| <u> </u>                                                    | 82       |
| _apelare numere fixe                                        | 44       |
| apelare rapidă                                              | 31       |
| apelare vocală                                              | 32       |
| _apel în așteptare                                          | 32       |
| apeluri                                                     | 30       |
| — apeluri video                                             | 34       |
| <u> </u>                                                    | 33       |
| <u> </u>                                                    | 39       |
| <ul> <li>numere apelate</li> </ul>                          | 26       |
| <u> </u>                                                    | 30       |
| <u> </u>                                                    | 31       |
| <u> </u>                                                    | 118      |
| <u> </u>                                                    | 31       |
| <u> </u>                                                    | 44       |
| <u> </u>                                                    | 118, 119 |
| <u> </u>                                                    | 32       |
| <u>         urgență                                    </u> | 131      |
| apeluri, restricționare                                     | 119      |
| <u>apeluri de urgență</u>                                   | 131      |
| apeluri Internet                                            | 38, 39   |
| <u> </u>                                                    | 38       |
| apeluri recente                                             | 39       |
|                                                             |          |

| apeluri video                  | 34       |
|--------------------------------|----------|
| — preluare                     | 35       |
| <ul> <li>respingere</li> </ul> | 35       |
| apeluri vocale                 |          |
| A se vedea apeluri             |          |
| _aplicația ajutor              | 123      |
| aplicații                      | 116, 117 |
| Aplicații Java                 | 116      |
| aplicații software             | 116      |
| asistență                      | 123      |
| asocierea aparatelor           | 60       |
| autodeclansator, foto-video    | 81       |
|                                |          |

### В

| blocare                             |            |
|-------------------------------------|------------|
| aparat                              | 61         |
| <u> </u>                            | 125        |
| blocarea tastaturii                 | 21         |
| blocare de la distanță              | 125        |
| blog                                | 64         |
| Bluetooth                           | 59, 60, 61 |
| browser                             |            |
| A se vedea browser Web              |            |
| browser Internet                    | 63         |
| browser Web                         | 63, 64     |
| marcaje                             | 64, 65     |
| <u> </u>                            | 64         |
| <ul> <li>navigare pagini</li> </ul> | 64         |

| C                      |               |
|------------------------|---------------|
| calculator             | 108           |
| calendar               | 100, 101      |
| cameră foto-video      |               |
| <u> </u>               | 78            |
| cartelă de memorie     | 105           |
| cartelă mem.           | 12            |
| cartela SIM            |               |
| <u> </u>               | 48            |
| cartelă SIM            | 43, 113       |
| Cartelă SIM            |               |
| <u> </u>               | 10            |
| căsuță intrare, mesaj  | 47            |
| căsuță intrări, mesaje | 47            |
| căsuță poștală         |               |
| — video                | 33            |
| <u> </u>               | 33            |
| căsuța vocală          | 26            |
| căutare                | 27            |
| — contacte             | 31            |
| <u> </u>               | 27            |
| ceas                   | 100, 102, 103 |
| ceas alarmă            | 102           |
| ceas universal         | 103           |
| certificate            | 114           |
| Cititor de mesaje      | 110           |
| Cititor PDF            | 109           |
| cod de blocare         | 13, 125       |
| cod de sigurantă       | 125           |
| cod pin                | 13            |

| coduri de acces                       | 125           |
|---------------------------------------|---------------|
| Coduri PIN                            | 125           |
| Coduri PUK                            | 125           |
| comandă volum                         | 27            |
| comenzi de servicii                   | 48            |
| comenzi vocale                        | 26, 32, 111   |
| conectivitate                         | 58            |
| conectori                             | 10            |
| conexiune de pachete de da            | ate39, 56, 62 |
| conexiune Internet                    | 63            |
| A se vedea și <i>browser</i>          |               |
| conexiune prin cablu                  | 62            |
| Conexiune prin cablu USB              | 62            |
| conexiune Web                         | 63            |
| conexiuni de date                     | 58, 62        |
| — Bluetooth                           | 59            |
| <u> </u>                              | 58            |
| contacte                              | 41, 42, 43    |
| — adăugare                            | 41            |
| — căutare                             | 31            |
| — copiere                             | 43            |
| — editare                             | 41            |
| — gestionare                          | 41            |
| <u> </u>                              | 45            |
| <ul> <li>implicite</li> </ul>         | 42            |
| <ul> <li>indicative vocale</li> </ul> | 41            |
| — memorare                            | 41            |
| — preferate                           | 24            |
| — sincronizare                        | 58            |
| — sunete de apel                      | 43            |
|                                       |               |

| convertor pentru unități de măsură107 |     |  |
|---------------------------------------|-----|--|
| convertor pentru valute               | 107 |  |
| convertor unități de măsură           | 107 |  |
| convertor valută                      | 107 |  |
| copierea conținutului                 | 98  |  |
| copiere de siguranță a datelor        | 106 |  |
| crearea copiilor de siguranță pen     | tru |  |
| memoria aparatului                    | 105 |  |
| Curea de purtat la mână               | 15  |  |
|                                       |     |  |

### D

| U Contraction of the second second se |     |
|----------------------------------------------------------------------------------------------------|-----|
| data și ora                                                                                                    | 110 |
| depanare                                                                                                    | 120 |
| dicționar                                                                                                    | 106 |
| difuzor                                                                                                    | 27  |
| DRM (administrarea drepturilor                                                                                                    |     |
| digitale)                                                                                                    | 115 |
| durata apelurilor                                                                                                    | 39  |
|                                                                                                    |     |

### Ε

| ecran de start             |         |
|----------------------------|---------|
| — contacte                 | 24      |
| ecran inițial              | 99      |
| ecran senzorial            | 20      |
| ecran Start                | 24      |
| ecran tactil               | 15, 29  |
| ecranul inițial            | 23, 100 |
| eliminare efect ochi roșii | 88      |
| e-mail                     | 50      |
| — ataşări                  | 52      |

| 51 |
|----|
| 52 |
| 51 |
| 52 |
| 52 |
| 65 |
|    |

| F                               |        |
|---------------------------------|--------|
| fișiere atașate                 | 47     |
| fluxuri, știri                  | 64     |
| fluxuri știri                   | 64     |
| fluxuri Web                     | 64     |
| fotografii                      |        |
| A se vedea <i>foto-video</i>    |        |
| Fotografii                      | 84, 85 |
| albume                          | 86     |
| <u>— bara de instrumente</u>    | 85     |
| <u> </u>                        | 86     |
| <u> </u>                        | 85     |
| foto-video                      |        |
| <ul> <li>indicatoare</li> </ul> | 82     |
| <u> </u>                        | 77     |
|                                 |        |

| G                                           |              |
|---------------------------------------------|--------------|
| gestiunea fișierelor                        | 105, 106     |
| GPS                                         |              |
| <ul> <li>— solicitări de poziție</li> </ul> | 67           |
| GPS (global positioning sy                  | stem, sistem |
| global de poziționare)                      | 68           |

| GPS (Global Positioning System, Sis           | tem           |
|-----------------------------------------------|---------------|
| Global de Poziționare)                        | 66            |
| GPS (sistem global de poziționare,            |               |
| global positioning system)                    | 68            |
| GPS (sistem global de poziționare)            | 65,           |
| 69                                            |               |
|                                               |               |
| H                                             |               |
| Hărți                                         | 69            |
| <u> </u>                                      | 72            |
| <ul> <li>expedierea locurilor</li> </ul>      | 76            |
| <ul> <li>informații din trafic</li> </ul>     | 74            |
| — memorarea locurilor                         | 76            |
| <ul> <li>memorarea traseelor</li> </ul>       | 76            |
| — navigare 71, 74                             | 1 <i>,</i> 75 |
| — partajare informații locații                | 75            |
| <ul> <li>planificarea traseelor</li> </ul>    | 72            |
| — poziționare                                 | 70            |
| — schimbarea vizualizărilor                   | 76            |
| — trasee pentru maşini                        | 74            |
| <ul> <li>trasee pentru mers pe jos</li> </ul> | 75            |
| HSDPA (acces pachete de preluare d            | cu            |
| viteze mari, high-speed downlink              |               |
| packet access)                                | 28            |
| -                                             |               |
|                                               |               |
| IAP (Internet Access Points, puncte           | de            |
| acces la Internet)                            | 54            |
| imagine de fundal 99,                         | 100           |
| imagini                                       |               |
| — editare 87                                  | 7, 88         |

| 1        | <ul> <li>partajare online</li> </ul> | 89     |
|----------|--------------------------------------|--------|
| 5        | imprimantă                           | 88     |
|          | indicatoare                          | 25, 47 |
| 3        | indicatoare de călătorie             | 68     |
| ,        | indicator luminos de notificare      | 115    |
| _        | informații de poziționare            | 69     |
|          | Informații despre asistența Noki     | a 123  |
|          | informații despre locație            | 68     |
| )        | informații despre poziționare        | 68     |
| 2        | informații generale                  | 123    |
| 5        | informații utile                     | 123    |
| 1        | instalare aplicații                  | 116    |
| 5        | instrumente de navigare              | 68     |
| 5        | Internet                             |        |
| 5        | A se vedea browser Web               |        |
| 5        | introducerea textului                | 19     |
| 2        |                                      |        |
| )        | 1                                    |        |
| 5        | încărcarea acumulatorului            | 14     |
| 1        | încărcare prin USB                   | 14     |
| 5        | înregistrare                         |        |
|          | <ul> <li>video clipuri</li> </ul>    | 82     |
|          | întrerupere sonor                    | 31     |
| 3        |                                      |        |
|          |                                      |        |
|          | jurnal de apeluri                    | 39, 40 |
|          | jurnale                              | 39, 40 |
| <u>+</u> |                                      |        |
| )        |                                      |        |
| _        | LAN fără fir (WLAN)                  | 53     |
| s        |                                      |        |

| licențe 115                        |
|------------------------------------|
|                                    |
| M                                  |
| Magazin Ovi 29                     |
| manager fisiere 105                |
| Manager zip 108                    |
| marcaje 64                         |
| media                              |
| — RealPlayer 103                   |
| melodii 89                         |
| memorie                            |
| — golire 126                       |
| memorie cache 64                   |
| memorie de masă 106                |
| mesaje 45, 47                      |
| — mesaje servicii 48               |
| — multimedia 47                    |
| — serviciu 50                      |
| — setări 48, 50                    |
| — transmisie celulară 48           |
| — vocală 33                        |
| mesaje audio 46                    |
| mesaje de transmisie celulară 48   |
| mesaje MMS (multimedia message     |
| service) 46                        |
| mesaje multimedia 46, 47, 49       |
| mesaje prin transmisii celulare 50 |
| mesaje servicii 48                 |
| mesaje text                        |
| — expediere 46                     |

| — Mesaje SIM                          | 48  |
|---------------------------------------|-----|
| — setări                              | 49  |
| MMS (multimedia message service)      | 49  |
| MMS (serviciul de mesaje multimedi    | a,  |
| multimedia message service)           | 47  |
| mod SIM la distanță                   | 61  |
| modulul de siguranță                  | 114 |
| moduri de fotografiere                |     |
| <u> </u>                              | 80  |
| music player 24, 89                   | 91  |
| <ul> <li>— liste de redare</li> </ul> | 90  |
| muzică                                | 91  |
| muzica mea                            | 89  |
| Muzică Ovi                            | 92  |
|                                       |     |
| N                                     |     |
| Nokia Ovi Suite                       | 62  |
| Note 104, 1                           | 105 |
| Note active                           | 109 |
| Note avansate                         | 109 |
| Număr IMEI                            | 125 |
|                                       |     |
| 0                                     |     |
| Ovi by Nokia                          | 29  |
|                                       |     |
| Р                                     |     |
| Partajare online                      | 24  |
| personalizare                         | 99  |
| • •                                   |     |
| pictograme                            | 25  |

| podcast                               | 91, 92, 93, 94, 95 |
|---------------------------------------|--------------------|
| podcasting                            | 89                 |
| preferințe                            | 42                 |
| preluare apeluri                      | 31                 |
| preluări                              |                    |
| — podcasturi                          | 94                 |
| prezentări, multimedi                 | ia 47              |
| profilul deconectat                   | 28                 |
| profiluri                             | 23, 99             |
| <ul> <li>personalizare</li> </ul>     | 23                 |
| — restricții în regim                 | deconectat 28      |
| <ul> <li>schimbare profilu</li> </ul> | ri 26              |
| protecție drept de aut                | tor 115            |
| protecție tastatură                   | 21                 |
| puncte de acces                       | 54, 55, 56, 63     |
|                                       |                    |
| Q                                     |                    |
| Quickoffice                           | 107                |
|                                       |                    |
| R                                     |                    |
| radio                                 | 95                 |
| <ul> <li>ascultare</li> </ul>         | 95                 |
| <ul> <li>posturi de radio</li> </ul>  | 96                 |
| radio FM                              | 95                 |
| RealPlayer                            | 103, 104           |
| reciclare                             | 127                |
| recorder                              | 104                |
| refuzare apeluri                      | 31                 |
| repere                                | 67                 |
| respingere apeluri                    | 31                 |

| A se vedea respingerea apelurilor |     |  |
|-----------------------------------|-----|--|
| restaurare setări                 | 114 |  |
| roaming                           | 53  |  |

| S                                    |            |
|--------------------------------------|------------|
| scene                                | 80         |
| senzor de proximitate                | 29         |
| serie de imagini                     | 87         |
| setări                               |            |
| — accesorii                          | 112        |
| <u> </u>                             | 111        |
| <u> </u>                             | 118, 119   |
| <ul> <li>apeluri internet</li> </ul> | 38         |
| <u>— aplicații</u>                   | 112        |
| <u> </u>                             | 59         |
| — capac                              | 112        |
| — certificate                        | 114        |
| — data și ora                        | 110        |
| — foto-video                         | 77_        |
| — limbă                              | 111        |
| — manager aplicații                  | 118        |
| — mesaje                             | 49         |
| <ul> <li>pachete de date</li> </ul>  | 62         |
| — podcast                            | 95         |
| — poziționare                        | 69         |
| <ul> <li>puncte de acces</li> </ul>  | 55, 56, 63 |
| — rețea                              | 53         |
| — siguranță                          | 113        |
| — SIP                                | 63         |
| — video                              | 98         |

| — WLAN                           | 55, 57     |
|----------------------------------|------------|
| setări afișaj                    | 111        |
| setări aplicație                 | 112        |
| setări de fabrică, restaurare    | 114        |
| setări de limbă                  | 111        |
| setări ecran                     | 112        |
| setări pentru capac              | 112        |
| setări proxy                     | 57         |
| setări rețea                     | 53         |
| setări senzor                    | 112        |
| setări video                     | 83         |
| set cu cască                     | 14         |
| set difuzor și microfon          | 27         |
| sfaturi pentru protecția mediu   | ului 127   |
| siguranță                        |            |
| — certificate                    | 114        |
| — setări                         | 113        |
| sincronizare                     | 22, 58     |
| SIP (asistată initiation protoco | ol,        |
| protocol initiere sesiune)       | 63         |
| SMS (short message service)      | 46         |
| streaming                        | 103        |
| sunete                           | 23, 99     |
| — 3-D                            | 100        |
| sunete de apel 23                | 3, 99, 100 |
| sunete de apel 3-D               | 100        |
|                                  |            |
| Т                                |            |
| tastatură                        | 18         |
| tastatura virtuală               | 20         |

|                                         | 0.10       |
|-----------------------------------------|------------|
| taste și componente                     | 9, 10      |
| teleconferință                          | 33         |
| teme                                    | 99         |
| transfer                                |            |
| <u> </u>                                | 91         |
| transfer conținut                       | 22         |
| transferul conținutului                 | 21, 98     |
|                                         |            |
| V                                       |            |
| video                                   |            |
| <u> </u>                                | 36, 37     |
| — redare                                | 98         |
| <ul> <li>videoclipurile mele</li> </ul> | 98         |
| video & TV                              |            |
| — setări                                | 98         |
| videoclip partajat                      | 35         |
| videoclipuri                            |            |
| copiere                                 | 98         |
| — editare                               | 88         |
| <ul> <li>fluxuri video</li> </ul>       | 97         |
| — partajat                              | 35         |
| — preluare                              | 96         |
| — redare                                | 96, 103    |
| Vorbire                                 | 110        |
|                                         |            |
| W                                       |            |
| widgeturi                               | 24         |
| WLAN (rețea locală fără fir)            | 53, 55, 57 |

| © 2011 Nokia. Toate drepturile rezervat | C | C | 2011 | Nokia. | Toate | drepturile | rezervate |
|-----------------------------------------|---|---|------|--------|-------|------------|-----------|
|-----------------------------------------|---|---|------|--------|-------|------------|-----------|